# JUNO-Di Editor Owner's Manual

Copyright © 2009 ROLAND CORPORATION All rights reserved. No part of this publication may be reproduced in any form without the written permission of ROLAND CORPORATION.

| Using t      | the JUNO-Di Editor                                    | 3       |
|--------------|-------------------------------------------------------|---------|
| 1.1          | Introduction                                          | 3       |
| 2. (         | Connections and Settings                              | 3       |
|              | 2-1. Connecting via USB cable                         | . 3     |
| 2            | 2-2. Connecting via MIDI cables                       | . 3     |
| 3. /         | About the Menus                                       | 4<br>1  |
|              | 3-2. EDIT                                             | . 4     |
|              | 3-3. SETUP                                            | . 4     |
| 4.           | Using the JUNO-Di Editor                              | 5       |
|              | 4-1. Reading/writing/synchronize settings             | . 5     |
|              | 4-2. How to edit values                               | . 6     |
|              | 4-3. Initializing a value                             | . 6     |
| 5            |                                                       | . 0     |
| <b>J</b> . 1 | with JUNO-Di Librarian                                | er<br>7 |
| 6.           | If the Preset Name Display Becomes Incorrect          | 7       |
| 7.1          | If the Display Indicates "Unable to read/write data." | 8       |
| Overvi       | ew                                                    | 9       |
| Ho           | w the JUNO-Di is Organized                            | 9       |
|              | Basic Structure                                       | . 9     |
|              | Patch Mode and Performance Mode                       | . 9     |
|              | About the Effects                                     | 12      |
|              | About Memory                                          | 15      |
| SYSTE/       | N Parameters 1                                        | 4       |
|              | COMMON                                                | 14      |
|              | SCALE TUINE for Patch Mode                            | 15      |
| EFFECT       | S Parameters1                                         | 6       |
| Ар           | plying Effects                                        | 16      |
|              | How Effects are Handled in Each Mode                  | 16      |
| Ар           | plying Effects                                        | 16      |
| PA           |                                                       | 17      |
|              | Signal Flow and Parameters (KOUTING)                  | 1/      |
| PE           | Signal Flow and Parameters (ROLITING)                 | 19      |
| ٨٨           | It Effect Settings (MEX_MEX_1_3)                      | 21      |
| 7410         | Controlling a Multi-Effect via MIDI                   | 21      |
|              |                                                       | 21      |
| Ch           |                                                       | 22      |
| Kev          | verd semings (KEVEKB)                                 | 22      |
| Detaile      | ed Editina for a Patch                                |         |

| (PATCH Parameters)   | 23 |
|----------------------|----|
| Editing a Patch      | 23 |
| Initializing a Patch | 23 |
|                      | 00 |

| Copying/Pasting Patch Settings | 23 |
|--------------------------------|----|
| TONE SWITCH/SELECT             | 23 |
| Stereo Wave Settings           | 24 |
| Saving a Patch                 | 24 |

| SUMMARY        | 25 |
|----------------|----|
|                |    |
|                | 28 |
| STRUCTURE      | 30 |
| WG             | 32 |
| TVF            | 35 |
| TVA            | 37 |
| LFO            | 39 |
| VELOCITY RANGE | 41 |
| KEY RANGE      | 42 |
| MATRIX CONTROL | 42 |
| CONTROL SW     | 43 |

# 

| · · · · · · · · · · · · · · · · · · · |    |
|---------------------------------------|----|
| Editing a Rhythm Set                  | 44 |
| Initializing a Rhythm Set             | 44 |
| Copying/Pasting Rhythm Set Settings   | 44 |
| WMT SWITCH/SELECT                     | 44 |
| Stereo Wave Settings                  | 45 |
| Saving a Rhythm Set                   | 45 |
| RHYTHM Parameters                     |    |
| SUMMARY                               | 46 |
| COMMON (RHYTHM COMMON)                | 50 |
| CONTROL (RHYTHM KEY CONTROL)          | 50 |
| WMT (RHYTHM KEY WMT)                  | 51 |
| PITCH (RHYTHM KEY PITCH)              | 52 |
| TVF (RHYTHM KEY TVF)                  | 53 |
| TVA (RHYTHM KEY TVA)                  | 55 |
| VELOCITY (RHYTHM KEY VELOCITY RANGE)  | 56 |
|                                       |    |

# 

| How to Edit a Pe  | erformance               |    |
|-------------------|--------------------------|----|
| Editing a Patc    | h in Performance Mode    |    |
| Editing a Perforr | mance                    |    |
| Initializing a F  | erformance               | 57 |
| Copying/Past      | ing Performance Settings | 57 |
| Saving a Perforr  | mance                    | 57 |
| PERFORM Parar     | neters                   |    |
| MIXER             |                          | 58 |
| ALL PARAMET       | ERS (ALL PARAMS)         | 60 |
| MIDI (PERFOR      | M MIDI SETTING)          | 62 |
| KEYBOARD R        | ANGE                     | 63 |
| SCALE TUNE        | (PART SCALE TUNE)        | 63 |
|                   |                          |    |

| Effects List | . 64 |
|--------------|------|
|--------------|------|

# Using the JUNO-Di Editor

- \* Microsoft and Windows are registered trademarks of Microsoft Corporation.
- \* The screen shots in this document are used in compliance with the guidelines of the Microsoft Corporation.
- \* Windows® is known officially as: "Microsoft® Windows® operating system."
- \* Apple and Macintosh are registered trademarks of Apple Inc.
- \* Mac OS is a trademark of Apple Inc.
- \* Pentium is a registered trademark of Intel Corporation.
- \* All product names mentioned in this document are trademarks or registered trademarks of their respective owners.

### 1. Introduction

JUNO-Di Editor is an application that lets you use your computer to make settings for the JUNO-Di parameters.

# 2. Connections and Settings

Connect the JUNO-Di and your computer as described in the JUNO-Di owner's manual. JUNO-Di Editor may not operate correctly if these connections are not made correctly.

\* The first time you use JUNO-Di Editor, it may take as long as one minute or more for the program to start up. This is because the software needs to obtain all the preset names from the JUNO-Di, then save them as a file on your computer's hard disk. This is normal, and should not be a cause for concern.

### 2-1. Connecting via USB cable

If the JUNO-Di is connected to your computer by a USB cable, you must power up the JUNO-Di before you start up JUNO-Di Editor.

#### NOTE

Do not disconnect the USB cable connected to the JUNO-Di while JUNO-Di Editor is running.

When using the software for the first time, you must set up MIDI devices using the procedure below.

- 1. Select [VENDER] as the USB driver on the JUNO-Di.
- 2. Install the USB driver from the included "JUNO-Di Editor" CD-ROM into your computer.
- 3. Start up JUNO-Di Editor.
- 4. Choose the menu command [SETUP] "Set Up MIDI Devices" to open the dialog box, and for JUNO-Di Input/ Output, choose "JUNO."

#### MEMO

For details on switching the USB driver, refer to the JUNO-Di owner's manual.

### 2-2. Connecting via MIDI cables

A separate MIDI interface is required in order to connect the JUNO-Di with your computer using MIDI cables. Connect both the MIDI IN and MIDI OUT connectors on the MIDI interface connected to your computer to the MIDI connectors on the JUNO-Di.

When using the software for the first time, you must choose the menu command [SETUP] - "Set Up MIDI Devices" to open the dialog box, and for JUNO-Di Input/Output, choose the port to which JUNO-Di is connected.

# 3. About the Menus

### 3-1. FILE

"Open" loads a file saved by JUNO-Di Editor containing the state of JUNO-Di Editor.

\* The "Open" command of the toolbar does the same thing in Windows.

The "Save" and "Save As" commands will save a file that preserves the current state of JUNO-Di Editor. \* The "Save" command of the toolbar does the same thing in Windows.

"Export SMF" will save one of the following items in the form of SMF data.

The currently selected:

- Performance
- Performance and the Patches/Rhythm Sets used in that performance
- Patch/Rhythm Set

Use "Import SMF" to load these settings.

### 3-2. EDIT

The "Initialize" command initializes the settings of the currently selected Performance/Patch/Rhythm Set.

This command is useful when you want to create data from scratch.

The "Copy" command copies the settings to the clipboard.

The "Paste" command pastes the settings from the clipboard to the copy destination you select.

The "Copy MIDI Message to Clipboard" command copies the MIDI message (character string) displayed at "MIDI MESSAGE" to the clipboard.

### 3-3. SETUP

Set the JUNO-Di Input/Output to the port to which the JUNO-Di is connected in "Set Up MIDI Devices."

Through provides a thru-connection from the MIDI OUT of any desired MIDI device to the MIDI IN of any other MIDI device.

# 4. Using the JUNO-Di Editor

|                        | READ     |          | SYNC          |           | WRITE         | ] KI     | YBOARD    |                 |           |           | J             |           | DÐ        | ぬ目       |          |                    |
|------------------------|----------|----------|---------------|-----------|---------------|----------|-----------|-----------------|-----------|-----------|---------------|-----------|-----------|----------|----------|--------------------|
| MODE                   | RM NAME  |          |               |           | RI            | YTHM NA  | ME        |                 |           |           | KEY NA        | ME        |           |          |          |                    |
| PERCORM GI             | VI2 Te   | mplate   | e             |           | •             | GM2      | STAN      | DARE            | )         |           | ۲C.           | 2: Kic    | k Dru     | m 1      |          | •                  |
| PART                   |          |          | PERI          | FORM LIST | C#            | TEGORY   | HY (RHY)  | (HM)            |           |           |               |           |           |          |          |                    |
| PATCH                  | 2 3      | 4        | 42 44         | /         | 8             |          |           |                 | PATC      | HLIST     |               |           |           |          |          |                    |
|                        |          | 14       | 13 14         | 10        | 10            |          | MIDI MESS | AGE <u>FO 4</u> | 1 10 00 0 | D 3A 11 1 | 4 60 26 0     | 0 00 00 0 | 1 1A 4B F | 7        |          |                    |
| SYSTEM MFX             | 1 -      | N/OFF T  | PE<br>O THROU |           |               |          |           | CHORU           | S OI      | N/OFF TY  | RE<br>M2 CHOR |           |           |          |          |                    |
| COMMON                 | 2 —      | 0        | O THROU       | GH        |               |          |           | REVERE          | 3 01      | N/OFF TY  | PE            |           |           |          |          |                    |
| PERFORM EFFECTS        | 3 —      | 0        | O THROU       | GH        |               |          |           |                 |           | 0 0       | M2 REVE       | RB        |           |          |          |                    |
| ROUTING PART 1         | PART 2   | PART 3   | PART 4        | PART 5    | PART 6        | PART 7   | PART 8    | PART 9          | PART 10   | PART 11   | PART 12       | PART 13   | PART 14   | PART 15  | PART 16  | MASTER             |
| MFX1                   | SOLO 🥥   | SOLO O   | SOLO 🥥        | SOLO O    | SOLO 🥥        | SOLO 🥥   | SOLO 🥥    | SOLO O          | SOLO O    | SOLO O    | SOLO O        | SOLO 🥥    | SOLO 🥥    | SOLO 🥥   | SOLO 🥥   | CONTROL<br>CHANNEL |
| MFX2 CATEGORY          | CATEGORY | CATEGORY | CATEGORY      | CATEGORY  | CATEGORY      | CATEGORY | CATEGORY  | CATEGORY        | CATEGORY  | CATEGORY  | CATEGORY      | CATEGORY  | CATEGORY  | CATEGORY | CATEGORY | MFX 1              |
| MFX3                   | BS       | PNO D    | PNO 🖬         | PNO 2     | PNO B         | PNO B    | PNO E     | PNO 🗐           | RHY 🗐     | PNO B     | PNO E         | PNO 🗐     | PNO D     | PNO E    | PNO 2    | OFF 💌              |
| CHORUS + REVERB CHORUS | CHORUS   | CHORUS   | CHORUS        | CHORUS    | CHORUS        | CHORUS   | CHORUS    | CHORUS          | CHORUS    | CHORUS    | CHORUS        | CHORUS    | CHORUS    | CHORUS   | CHORUS   | MFX 2              |
| DEDEORM                | 101      | 6.       | 6.            | 161       | 6.            | 6.       | 161       | 161             | 61        | 61        | 161           | 161       | 161       | 6        | 161      | MFX 3              |
| MIXER                  | REVERS   | REVERB   | REVERB        | REVERB    | REVERB        | REVERA   | REVERA    | REVERB          | REVERR    | REVERB    | REVERB        | REVERA    | REVERB    | REVERR   | REVERS   | OFF 🔽              |
|                        | 161      | 16       | 6             | 161       | 1             | 1        |           | 1               | 1         | 161       | 161           | 161       | 1         |          | 1.       |                    |
|                        | OUTPUT   | AUTOUT   | ALT DUT       | OUTDUT    | OUTPUT        | OUTPUT   | OUTDUT    | AUTOUT          | OUTDUT    | OUTPUT    | AUTOUT        | ALTRUT    | OUTPUT    | OUTDUT   | OUTPUT   |                    |
|                        |          | L+R      | L+R           | L+R       | L+R           | L+R      | L+R       | L+R             | L+R       | L+R       | L+R           | L+R       | L+R       | L+R      | L+R      |                    |
| KETBUARD RANGE MFX     | MFX<br>1 | MFX      | MFX<br>1      | MFX<br>1  | MFX<br>1      | MFX<br>1 | MFX       | MFX<br>1        | MFX<br>1  | MFX<br>1  | MFX<br>1      | MFX<br>1  | MFX<br>1  | MFX<br>1 | MFX<br>1 |                    |
| SCALE TUNE             | LEVEL    | LEVEL    | LEVEL         | LEVEL     | LEVEL         | LEVEL    | LEYEL     | LEVEL           | LEVEL     | LEVEL     | LEVEL         | LEVEL     | LEVEL     | LEVEL    | LEVEL    |                    |
| PERFORM RHYTHM         | LQ:      | Q.       | <b>Q</b>      | Q.        | 1Q:           | 1Q-      | 19        | R               | Q.        | Q.        | 9             | 1Q1       | 1Q-       | R        | Q.       |                    |
| COMMON + CONTROL PAN   | PAN      | PAN      | PAN           | PAN       | PAN           | PAN      | PAN       | PAN             | PAN       | PAN       | PAN           | PAN       | PAN       | PAN      | PAN      |                    |
| WMT FOI                | 101      | -16-     | 365           | -6-       | - <b>16</b> - | -10F     | -16-      | -10-            |           | 101       | 365           | -10-      | 101       | -0-      | -16-     |                    |
| PITCH + TVF            | LEVEL    | LEVEL    | LEVEL         | LEVEL     | LEVEL         | LEVEL    | LEVEL     | LEVEL           | LEVEL     | LEVEL     | LEVEL         | LEVEL     | LEVEL     | LEVEL    | LEVEL    | MASTER             |
|                        |          | -1-      | -1-           | -1-       | -1-           | -1-      | -1-       | -1-             | -1-       | -1-       | -1-           | -1-       | -1-       | -1-      | -1-      |                    |
|                        |          |          |               |           |               |          |           |                 |           |           |               |           |           |          |          | E., J              |
|                        |          |          |               |           |               |          |           |                 | <u>-</u>  |           |               |           |           |          |          | ΞE                 |
|                        | <u>s</u> |          |               |           | = =           |          |           |                 | I I       |           |               |           |           |          |          |                    |
|                        |          | ==_      | ==_           | ==_       | ==_           | ==_      | ==_       | EE_             | 1 I I     | EE.       | = = <u>-</u>  | ==_       | ==_       | ==_      | = = _    |                    |
|                        | I I I    | e        |               | e         |               | E E e    | an a      |                 | W         |           |               |           |           |          |          |                    |
|                        |          |          |               |           |               |          |           |                 | 0         | <u> </u>  |               |           |           |          |          |                    |
|                        |          |          |               |           |               |          |           |                 |           |           |               |           |           |          |          |                    |

Navigation block

Main block

- By clicking the buttons in the Navigation block you can select the parameters that will be shown in the Main block.
- The Main block is the editing area for the parameters you selected in the Navigation block.

### 4-1. Reading/writing/synchronize settings

The [READ]/[WRITE]/[SYNC] buttons are located in the top line of the main window.

### Loading the settings

To load the JUNO-Di's settings into JUNO-Di Editor, click the [READ] button. The settings of the patch currently selected on the JUNO-Di will be loaded.

### Writing the settings

To write the edited data to the JUNO-Di, click the [WRITE] button. The data that will be written (patch or rhythm set/performance/system) will depend on the parameter that is currently selected.

### Synchronizing the settings

To synchronize the JUNO-Di with the Editor, click the [SYNC] button. This is a command that you will need to use only if using JUNO-Di Editor together with JUNO-Di Librarian. For details, refer to **5. Notes Concerning Use of JUNO-Di Editor Together with JUNO-Di Librarian** (p. 7).

### 4-2. How to edit values

You can edit values by clicking (and dragging) the buttons, sliders, or knobs.

- If you feel that the sliders and knobs in the panel are too small, and find it difficult to make detailed settings, try clicking (and holding) a knob or slider and then dragging the mouse farther away. This lets you set the value at any position as long as you continue holding down the mouse button. When doing so, you will be able to make precise adjustments to the value whenever the mouse cursor is away from the center of the knob or slider.
- When a value is displayed, you can also press the cursor keys (up/down) to modify it.

### 4-3. Initializing a value

#### Windows XP/Vista Users

You can initialize the value of a parameter by holding down the Ctrl key of your computer and clicking the slider or knob of that parameter.

#### **Macintosh Users**

You can initialize the value of a parameter by holding down the command key of your computer and clicking the slider or knob of that parameter.

### 4-4. About the KEYBOARD button

When you click the [KEYBOARD] button located in the top line of the main window, the Keyboard window will appear, allowing you to transmit note messages by clicking your mouse.

Use the sliders to set the transmit channel and velocity. Clicking the [OCT] button will shift the octave. The note number transmitted when you press the third "C" from the left, which is indicated by the Å $\pm$  symbol, is shown below the [OCT] button.

## 5. Notes Concerning Use of JUNO-Di Editor Together with JUNO-Di Librarian

You may experience some of the problems below if JUNO-Di Librarian and JUNO-Di Editor are used at the same time.

- When you click the Preview Start button in JUNO-Di Librarian, the correspondence between the values in JUNO-Di Editor and the data in the JUNO-Di's Temporary Area may be lost.
- After you've issued the "Write All Data" or "Write Selected Data" commands in JUNO-Di Librarian, the names of items and their sequence in JUNO-Di Editor may no longer match the data in the JUNO-Di's User Area.

If you have performed one of the above operations in JUNO-Di Librarian and then move to JUNO-Di Editor, you must be sure to click the [SYNC] button located in the top line of JUNO-Di Editor's main window before you begin editing.

This executes the following actions, allowing the JUNO-Di Editor and JUNO-Di settings to be synchronized.

- The values of settings in JUNO-Di Editor are written to the JUNO-Di's Temporary Area.
- The name lists of Performance/Patch/Rhythm Set in the JUNO-Di's User Area are read into JUNO-Di Editor.

# 6. If the Preset Name Display Becomes Incorrect

If the preset names are no longer displayed correctly, perform the following steps.

### Windows XP

- 1. Delete the file Documents and Settings\(user account name)\Local Settings\Application Data\Roland\JUNO-Di Editor\PresetName.txt.
- 2. Restart JUNO-Di Editor.

### Windows Vista

- 1. Delete the file User\(user account name)\AppData\Local\Roland\JUNO-Di Editor\PresetName.txt.
- 2. Restart JUNO-Di Editor.

When you perform the above steps, the preset names will be read from the JUNO-Di (in the same way as they were when you started up the first time) and will be saved as a file on your computer's hard disk.

#### HINT

If the folder is not displayed, take the following steps so that all files and folders are displayed.

- 1. Start up Windows Explorer.
- 2. From the menu bar, choose "Tools" "Folder Options" to access the folder options dialog box.
- 3. Click the "View" tab, and in "Advanced settings", choose the setting that allows you to see all files and folders. Then click [OK].

### **Macintosh Users**

- 1. Delete the file (home directory):Library:Application Support:Roland:JUNO-Di Editor:PresetName.txt.
- 2. Restart JUNO-Di Editor.

When you perform the above steps, the preset names will be read from the JUNO-Di (in the same way as they were when you started up the first time) and will be saved as a file on your computer's hard disk.

# 7. If the Display Indicates "Unable to read/write data."

In cases such as the following, the display may indicate "Unable to read/write data."

- When the JUNO-Di and the computer are not connected properly
- When a large number of notes are being sounded
- When playbacking with the player
- When JUNO-Di Editor and JUNO-Di Librarian simultaneously attempt to read (or write) data

# How the JUNO-Di is Organized

### **Basic Structure**

Broadly speaking, the JUNO-Di consists of a controller section, a sound generator section, and a song player section.

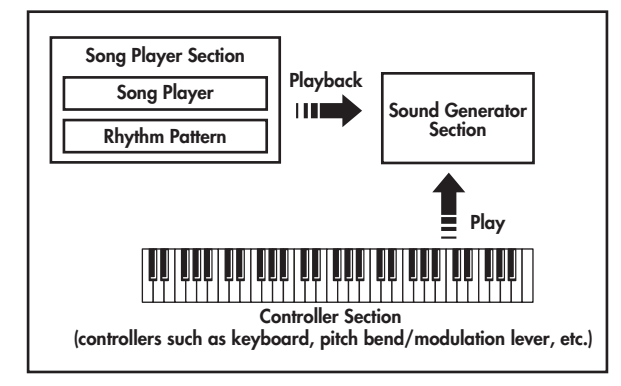

### **Controller Section**

This section consists of a keyboard, pitch bend/modulation lever, the panel buttons and knobs, D Beam controller, and pedals connected to the rear panel. The performance information generated when you press/release a key or press a hold pedal are transmitted as MIDI messages to the sound generator section and/or an external MIDI device.

### Sound Generator Section

This section produces the sound. It receives MIDI messages from the controller section, song player section, or an external MIDI device, generates musical sound according to the MIDI messages that were received, and outputs the sound from the output jacks and headphone jack.

### **Song Player Section**

The Song Player is used to play back audio files or SMF data saved in USB memory.

It can also play rhythm patterns in a variety of styles.

You can play along on the keyboard accompanied by the song or rhythm pattern played by the Song Player.

#### MEMO

When using the JUNO-Di's Song Player to play songs, you can create a "playlist" to specify the order in which songs will play. To create playlists, you need to use the included "Playlist Editor." For details, refer to the JUNO-Di Owner's Manual. When using the JUNO-Di as a MIDI sound module, you can use it in either Performance mode or in Patch mode.

### Patch Mode and Performance Mode

#### Patch Mode

In Patch mode you can use a connected keyboard or other device to play a single Patch on the JUNO-Di. Since Patch mode lets you use a variety of effects on a single patch, you can play very rich textures. In Patch mode it's also easy to edit the selected sound, so this is the mode to use when editing or creating your own sounds.

#### Performance Mode

In Performance mode you can use multiple patches or rhythm sets simultaneously.

A performance contains sixteen "Parts." You can assign a patch or rhythm set to each part, and use them as an ensemble, or layer sounds to create rich textures.

#### MEMO

With the factory settings, Patch mode is selected.

### How a Performance is Structured

A performance has a patch or rhythm set assigned to each of the 16 parts, and can simultaneously handle 16 sounds.

Because the JUNO-Di sound generator can control multiple sounds (instruments) it is called a Multi-timbral sound generator.

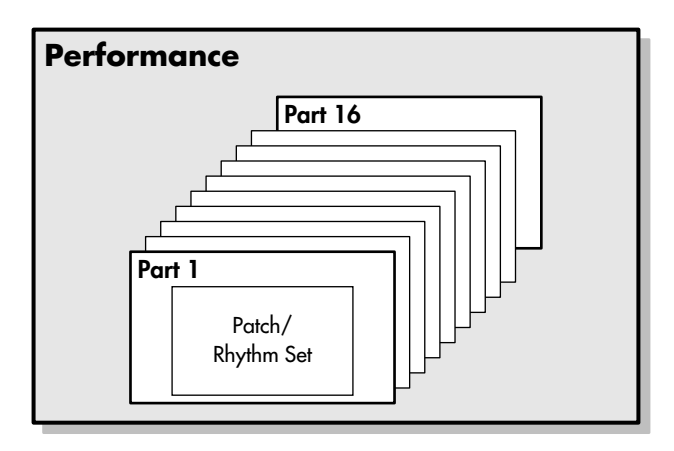

#### Part

A "part" is something to which you assign a patch or rhythm set. In Performance mode, each performance has sixteen parts, and you can assign a patch or rhythm set to each part.

### Overview

The JUNO-Di will enter Performance mode if you turn on Split, Dual, or Super Layer. Of the sixteen parts of the performance, Split or Dual use parts 1 and 2, and Super Layer uses parts 1 through 5.

When you turn on each of these functions, the settings of the JUNO-Di will be as follows.

#### When you turn Split on

Split refers to settings for the key ranges of parts 1 and 2 that result in them being separated into upper and lower zones. The lowest key of the upper zone is called the split point.

Parts 1 and 2 will be assigned as follows. The indication shown on the display screen of the instrument itself is given in parentheses ( ).

| Part name         | Key range                                          |  |  |  |  |
|-------------------|----------------------------------------------------|--|--|--|--|
| Part 1: UPPER (U) | From the split point key to G9                     |  |  |  |  |
| Part 2: LOWER (L) | From C-1 to one key to the left of the split point |  |  |  |  |

#### When you turn Dual on

Dual refers to settings in which the key ranges of parts 1 and 2 overlap. The indication shown on the display screen of the instrument itself is given in parentheses ( ).

| Part name          | Key range |
|--------------------|-----------|
| Part 1: PART 1 (1) | C-1-G9    |
| Part 2: PART 2 (2) | C-1-G9    |

#### When you turn Super Layer on

The sound of part 1 will be assigned to parts 1–5, and the following settings will be made.

| Parameter | Value | Explanation                                                                                                    |
|-----------|-------|----------------------------------------------------------------------------------------------------|
| Layer     | 2–5   | The number of parts used.                                                                                                    |
|           |       | Detune (FINE TUNE) will be applied to parts 2–5.                                                                                  |
|           |       | Part 2: 0–30                                                                                                    |
| Detune    | 0–30  | Part 3: This will be the inverse of the<br>part 2 value. For example, if<br>part 2 is set to "+2," part 3<br>will be set to "-2." |
|           |       | Part 4: This will be 1.5 times the value of part 2.                                                                               |
|           |       | Part 5: This will be 1.5 times the value of part 3.                                                                               |

### How a Patch is Structured

Patches are the basic sound configurations that you play during a performance. Each patch can be configured by combining up to four tones. Each tone can be turned on/off individually, allowing you to select the tones that will produce sound.

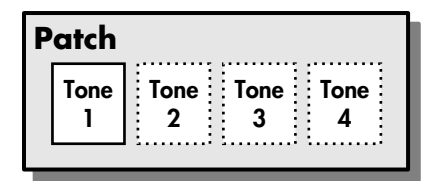

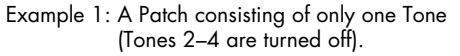

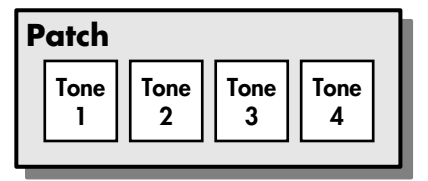

Example 2: A Patch consisting of four Tones.

#### Tones

On the JUNO-Di, the tones are the smallest unit of sound. However, it is not possible to play a tone by itself. The patch is the unit of sound which can be played, and the tones are the basic building blocks which make up the patch.

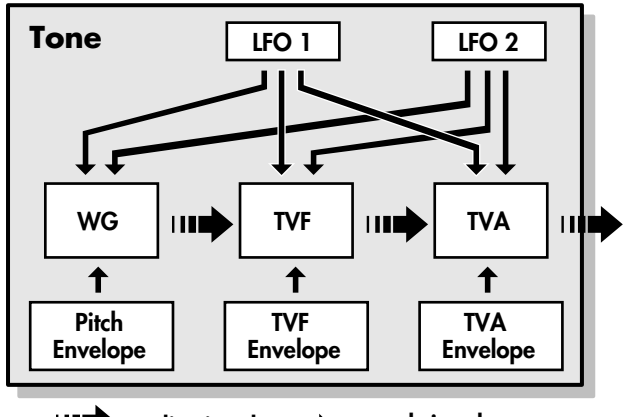

audio signal  $\longrightarrow$  control signal

#### WG (Wave Generator)

Specifies the PCM waveform (wave) that is the basis of the sound, and determines how the pitch of the sound will change.

#### **TVF (Time Variant Filter)**

Specifies how the frequency components of the sound will change.

#### **TVA (Time Variant Amplifier)**

Specifies the volume changes and the sound's position in a stereo soundfield.

#### Envelope

You use Envelope to initiate changes to occur to a sound over time. There are separate envelopes for Pitch, TVF (filter), and TVA (volume).

#### LFO (Low Frequency Oscillator)

Use the LFO to create cyclic changes (modulation) in a sound. The JUNO-Di has two LFOs. Either one or both can be applied to effect the WG (pitch), TVF (filter) and/or TVA (volume). When an LFO is applied to the WG pitch, a vibrato effect is produced. When an LFO is applied to the TVF cutoff frequency, a wah effect is produced. When an LFO is applied to the TVA volume, a tremolo effect is produced.

### How a Rhythm Set is Structured

Rhythm sets are groups of a number of different percussion instrument sounds.

Since percussion instruments generally do not play melodies, there is no need for a percussion instrument sound to be able to play a scale on the keyboard. It is, however, more important that as many percussion instruments as possible be available to you at the same time.

Therefore, each key (note number) of a rhythm set will produce a different percussion instrument.

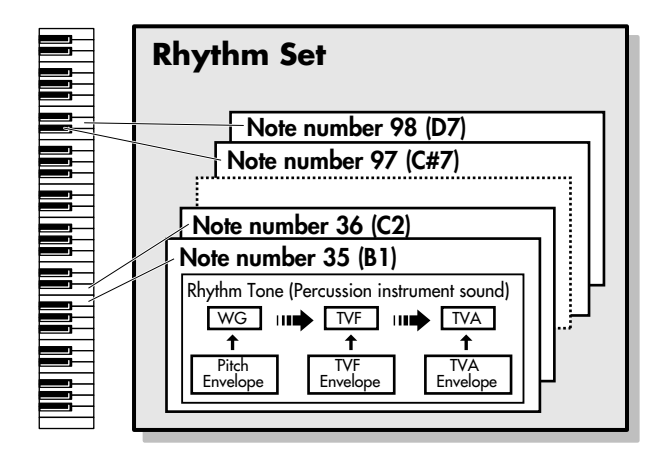

\* There are four wave generators for each rhythm tone (percussion instrument sounds).

 LFO is not included in the rhythm tones (percussion instrument sounds).

### Calculating the Number of Voices Being Used

The JUNO-Di is able to play up to 128 notes simultaneously.

The polyphony, or the number of voices (sounds) does not refer only to the number of patches actually being played, but changes according to the number of tones used in the patches, and the number of waves used in the tones. The following method is used to calculate the number of sounds used for one patch being played.

(Number of patches being played) x (Number of tones used by patches being played) x (Number of waves used in the tones)

For example, a patch that combines four tones, each of which use two waves, will use eight notes of polyphony at once. Also, when playing in Performance mode, the number of sounds for each part is counted to obtain the total number of sounds for all parts.

#### How a Patch Sounds

When the JUNO-Di is requested to play more than 128 voices simultaneously, currently sounding notes will be turned off to make room for newly requested notes. The note with the lowest priority will be turned off first. The order of priority is determined by the Patch Priority setting (PRIORITY; p. 29).

Patch Priority can be set either to "LAST" or "LOUDEST."

When "LAST" is selected, a newly requested note that exceeds the 128 voice limit will cause the first-played of the currently sounding notes to be turned off.

When "LOUDEST" is selected, the quietest of the currently sounding notes will be turned off. Usually, "LAST" is selected.

#### Note priority in Performance Mode

Since Performance mode is usually used to play an ensemble consisting of several patches, it is important to decide which parts take priority. Priority is specified by the Voice Reserve settings (VOICE RESERVE; p. 60). When a note within a patch needs to be turned off to make room for a new note, the Patch Priority setting of the patch will apply (PRIORITY; p. 29).

#### Voice Reserve

The JUNO-Di has a Voice Reserve function that lets you reserve a minimum number of notes that will always be available for each part. For example if Voice Reserve is set to "10" for part 16, part 16 will always have 10 notes of sound-producing capacity available to it even if a total of more than 128 notes (total for all parts) are being requested.

When you make Voice Reserve settings, you need to take into account the number of notes you want to play on each part as well as the number of tones used by the selected patch (VOICE RESERVE; p. 60). It is not possible to make Voice Reserve settings that would cause the

total of all parts to be greater than 64 voices.

### About the Effects

The JUNO-Di has built-in effect units, and you can independently edit each unit's settings.

### **Multi-Effects**

The multi-effects are multi-purpose effects that completely change the sound type by changing the sound itself.

Contained are 79 different effects types; select and use the type that suits your aims.

In addition to effects types composed of simple effects such as Distortion, Flanger, and other such effects, you can also set up a wide variety of other effects, even connecting effects in series or in parallel. Furthermore, while chorus and reverb can be found among the multieffects types, the following chorus and reverb are handled with a different system. In Performance mode, three types of multi-effect can be used simultaneously; these are referred to as MFX1, MFX2, and MFX3.

In Patch mode, you can use one multi-effect.

#### Chorus

Chorus adds depth and spaciousness to the sound.

You can select whether to use this as a chorus effect or a delay effect.

#### Reverb

Reverb adds the reverberation characteristics of halls or auditoriums. Five different types are offered, so you can select and use the type that suits your purpose.

### Effects in Performance Mode

The multi-effects, chorus and reverb effects can be set individually for each performance.

The intensity of each effect will be set for each part.

When you apply effects in Performance mode, the effect settings of the patch or rhythm set assigned to each part will be ignored, and the effect settings of the performance will be used. Thus, the effects for the same patch or rhythm set may differ when played in Patch mode and in Performance mode.

However, depending on the settings, you can have effect settings for a patch or rhythm set assigned to a part applied to the entire performance.

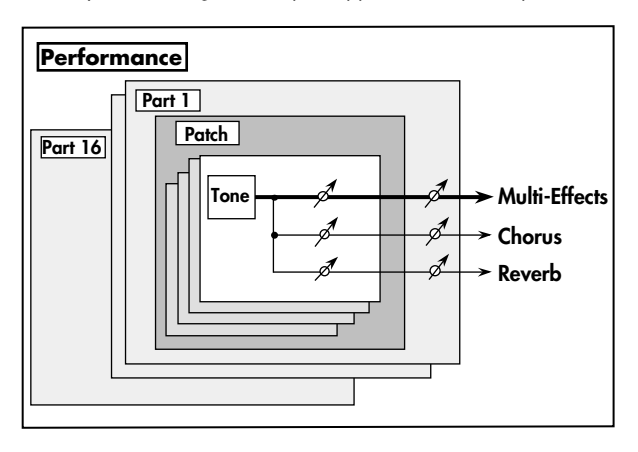

### Effects in Patch Mode

The multi-effects, chorus and reverb effects can be set up individually for each patch/rhythm set.

Adjusting the signal level to be sent to each effects unit (Send Level) provides control over the effect intensity that's applied to each tone.

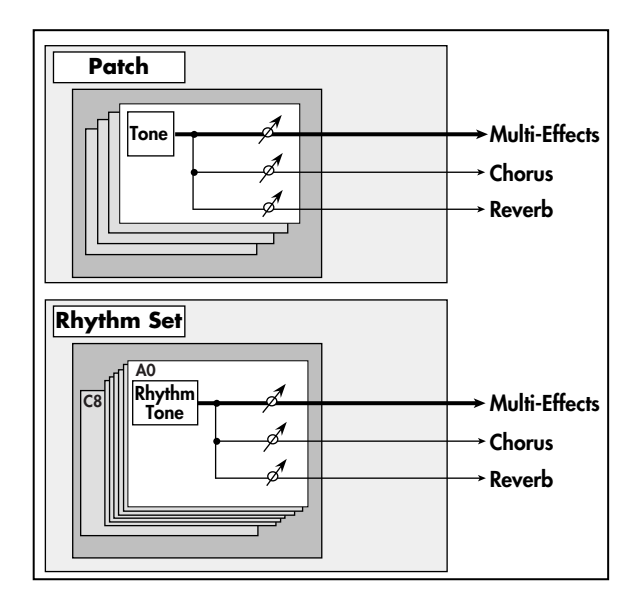

### **About Memory**

Patch and performance settings are stored in what is referred to as memory. There are three kind of memory: temporary, rewritable, and non-rewritable.

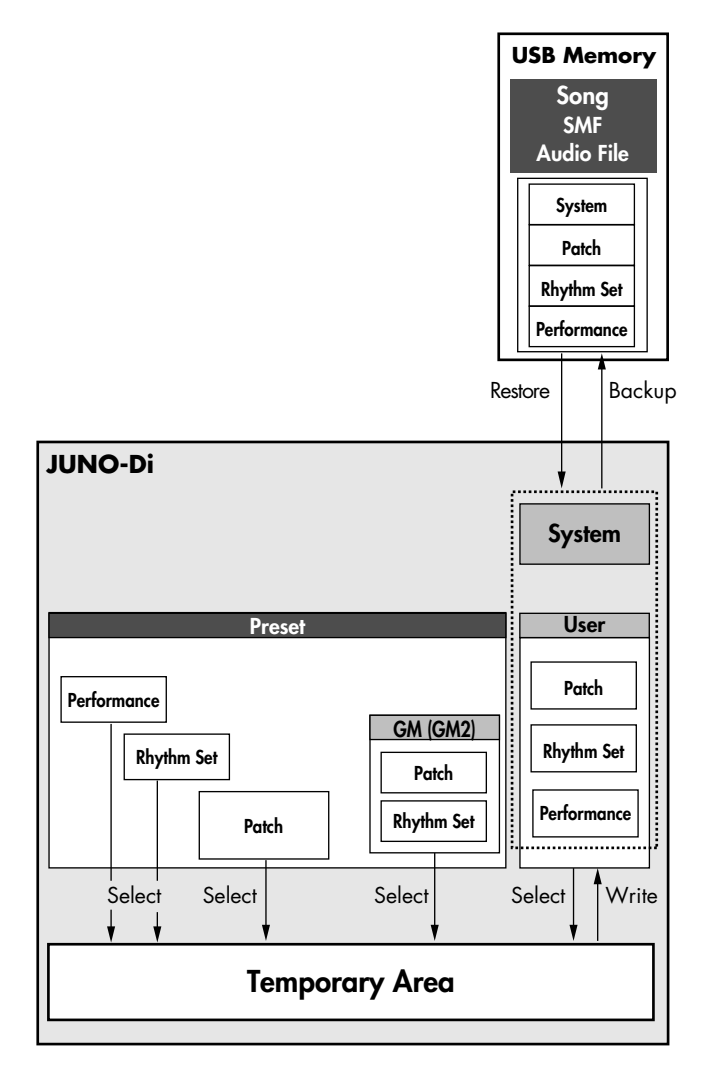

### **Temporary Memory**

#### **Temporary Area**

This is the area that holds the data for the patch or performance that you've selected using the panel buttons.

When you play the JUNO-Di, sound is produced based on data in the temporary area. When you edit a patch or performance, you do not directly modify the data in memory; rather, you call up the data into the temporary area, and edit it there.

Settings in the temporary area will be lost when the power is turned off or when you select another patch/performance. To keep the settings you have modified, you must write them into user memory.

### **Rewritable Memory**

#### **User Memory**

User memory is where you normally store the data you need. To store a performance, execute Performance Write (p. 57). To store a patch, execute Patch Write (p. 24). To store a Rhythm Set, execute Rhythm Set Write (p. 45).

#### System Memory

System memory stores system parameter settings that determine how the JUNO-Di functions.

To store system parameters, execute System Write (p. 5).

#### **USB** Memory

The following settings can be backed up together to USB memory.

- User patches (rhythm sets)
- User performances
- System settings

### Non-Rewritable Memory

#### **Preset Memory**

Data in Preset memory cannot be rewritten. However, you can call up settings from preset memory into the temporary area, modify them and then store the modified data in rewritable memory.

### COMMON

| ]                                                   |                                            |                                                                                                    |  |  |  |  |  |
|-----------------------------------------------------|--------------------------------------------|----------------------------------------------------------------------------------------------------|--|--|--|--|--|
| Parameter                                           | Value                                      | Explanation                                                                                                    |  |  |  |  |  |
| MASTER LEVEL                                        | 0–127                                      | Volume of the entire JUNO-Di                                                                                                    |  |  |  |  |  |
| MASTER TUNE                                         | 415.3–466.2 Hz                             | Overall tuning of the JUNO-Di<br>The display shows the frequency of the A4 note (center A)                                                                                                    |  |  |  |  |  |
| PATCH REMAIN                                        | OFF, ON                                    | <ul> <li>Specifies whether currently sounding notes will continue sounding when another patch or rhythm set is selected (ON), or not (OFF).</li> <li>When this is "ON," changes produced by incoming MIDI messages such as Volume or Pan (CC 5, 7, 10, 65, 68, 71–74, RPN 0, 1, 2, MONO ON, POLY ON), as well as tonal quality and volume changes produced by the various controllers will be inherited.</li> <li>* Effects settings change as soon as you switch to a new patch or rhythm set, without being influenced by the Patch Remain setting. Because of this, certain effects settings can cause notes that were until then sounding to no longer be heard, even though Patch Remain has been set to "ON."</li> </ul> |  |  |  |  |  |
| MASTER KEY SHIFT                                    | -24-+24                                    | Shifts the overall pitch of the JUNO-Di in semitone steps.                                                                                                    |  |  |  |  |  |
| PERFORM CTRL CH<br>(Performance Control<br>Channel) | 1–16, OFF                                  | <ul> <li>Selects the MIDI receive channel used during switching of performances when MIDI messages (Program Change/Bank Select) are sent from an external MIDI device.</li> <li>Set this to "OFF" if performances are not to be switched from an external MIDI device.</li> <li>* If only a program change is received, and if this parameter setting coincides with the MIDI receive channel of a part, priority will be given to switching the performance.</li> </ul>                                                                                                    |  |  |  |  |  |
| PATCH RX/TX CH<br>(Patch Rx/Tx Channel)             | 1–16                                       | Channel used to transmit and receive MIDI messages for the Keyboard part in Patch mode                                                                                                    |  |  |  |  |  |
| RCV PC<br>(Receive Program Channel)                 | OFF, ON                                    | Specifies whether Program Change messages will be received (ON) or not (OFF).                                                                                                    |  |  |  |  |  |
| RCV BS<br>(Receive Bank Select)                     | OFF, ON                                    | Specifies whether Bank Select messages will be received (ON) or not (OFF).                                                                                                    |  |  |  |  |  |
| SYSTEM CTRL SRC 1-4<br>(System Control Source 1-4)  | OFF, CC01–95,<br>PITCH BEND,<br>AFTERTOUCH | Selects the MIDI message used as the System Control.<br>OFF: The system control knob will not be used.<br>CC01–95: Controller numbers 1–95<br>PITCH BEND: Pitch Bend<br>AFTERTOUCH: Aftertouch                                                                                                    |  |  |  |  |  |

#### System Control

This function, which departs from previously used methods, and instead allows you to use MIDI messages to change tone settings in realtime, is called the **Matrix Control** (p. 42). Similarly, the function allowing you to use MIDI messages to change multi-effects settings in realtime is called the **Multi-effects Control** (p. 21).

Normally, the Matrix Control is used for making patch settings, and the Multi-effects Control for making settings to patches, rhythm sets, and performances.

System Control applies to the entire JUNO-Di.

For example, if you want the same MIDI message to always be used for matrix control for other patches as well, select that MIDI message as SYSTEM CTRL SRC 1, and select "SYS-CTRL 1" as the CONTROL SOURCE for the other patches. With these settings, even if you need to change the MIDI message used for matrix control, all you need to do is simply choose a different MIDI message as the SYSTEM CTRL SRC 1. In other words, you could call the System Controls global Matrix Control/Multi-effects Control for the entire JUNO-Di. You can use up to four System Controls.

### SCALE TUNE for Patch Mode

| Parameter                                                                            | Value                                                        | Explanation                                                                                          |  |  |
|--------------------------------------------------------------------------------------|--------------------------------------------------------------|----------------------------------------------------------------------------------------------------|--|--|
| PATCH SCALE TUNE                                                                     |                                                              |                                                                                                    |  |  |
| The JUNO-Di allows yo                                                                | u to play the keyboard u                                     | sing temperaments other than equal temperament. The pitch is specified in one-cent units relative to |  |  |
| the equal tempered pite                                                              | the equal tempered pitch. One-cent is 1/100th of a semitone. |                                                                                                    |  |  |
| One set of Scale Tu                                                                  | ne settings can be create                                    | d in Patch mode. In Performance mode, this can be set for each part of the performance (p. 63).      |  |  |
| * The selected scale applies to MIDI messages received from an external MIDI device. |                                                              |                                                                                                    |  |  |
| SCALE TUNE SWITCH                                                                    | OFF, ON                                                      | Turn this on when you wish to use a tuning scale other than equal temperament.                       |  |  |

Make scale tune settings for Patch mode.

#### **Equal Temperament**

C-B

This tuning divides the octave into 12 equal parts, and is the most widely used method of temperament used in Western music. The JUNO-Di employs equal temperament when the Scale Tune Switch is set to "OFF."

-64-+63

#### Just Intonation (Tonic of C)

Compared with equal temperament, the principle triads sound pure in this tuning. However, this effect is achieved only in one key, and the triads will become ambiguous if you transpose.

#### **Arabian Scale**

In this scale, E and B are a quarter note lower and C#, F# and G# are a quarter-note higher compared to equal temperament. The intervals between G and B, C and E, F and G#, Bb and C#, and Eb and F# have a natural third-the interval between a major third and a minor third. On the JUNO-Di, you can use Arabian temperament in the three keys of G, C and F.

| <example></example> |                      |                    |                  |  |
|---------------------|----------------------|--------------------|------------------|--|
| Note name           | Equal<br>temperament | Just<br>intonation | Arabian<br>scale |  |
| С                   | 0                    | 0                  | -6               |  |
| С#                  | 0                    | -8                 | +45              |  |
| D                   | 0                    | +4                 | -2               |  |
| Eb                  | 0                    | +16                | -12              |  |
| E                   | 0                    | -14                | -51              |  |
| F                   | 0                    | -2                 | -8               |  |
| F#                  | 0                    | -10                | +43              |  |
| G                   | 0                    | +2                 | -4               |  |
| G #                 | 0                    | +14                | +47              |  |
| Α                   | 0                    | -16                | 0                |  |
| Bb                  | 0                    | +14                | -10              |  |
| В                   | 0                    | -12                | -49              |  |

# **Applying Effects**

### How Effects are Handled in Each Mode

#### Patch mode (p. 23)

In Patch mode, you can apply multi-effects (MFX), chorus, and reverb to each patch or rhythm set; the same effect will be applied to each tone.

By adjusting the amount of signal that is sent from each tone to each effect, you can control the depth of the effect for each tone.

The patch or rhythm set's effect settings that you edit will be lost when you select a different patch or rhythm set. If you want to keep your edited settings, press [WRITE] to save the patch or rhythm set settings as a user patch (p. 24, p. 45).

#### Performance mode (p. 57)

In Performance mode, you can apply three multi-effects (MFX1, MFX2, MFX3), one chorus, and one reverb to each performance.

The three multi-effects, chorus, and reverb can each operate according to the effect settings of the performance, or according to the effect settings of the patch or rhythm set assigned to the part you specify. In addition, the three multi-effects can not only be used individually but also as a combination of multi-effects.

The effect settings of a performance you edit will be lost when you select a different performance. If you want to keep your edited settings, press [WRITE] to save the performance settings as a user performance (p. 57).

cf.

"About the Effects" (p. 12) in "Overview."

# **Applying Effects**

When you click the following buttons in the Navigation block, the content shown in the Main block will change, allowing you to edit the effect settings.

• Performance mode:

The buttons shown below [PERFORM EFFECTS]

Patch mode:

The buttons shown below [PATCH EFFECTS]

# PATCH EFFECTS

In Patch mode you can use one multi-effect (MFX), one chorus, and one reverb.

### Signal Flow and Parameters (ROUTING)

Here you can make overall settings for effects, such as the output destination and level of the various signals.

| Parameter                                           | Range                                | Explanation                                                                                                    |  |
|-----------------------------------------------------|--------------------------------------|----------------------------------------------------------------------------------------------------|--|
| TONE SELECT                                         | 1–4                                  | The tone (rhythm tone) to edit                                                                                                    |  |
| (KEY NAME)                                          | (A0–C8)                              | If you've selected a rhythm set, this will be KEY NAME.                                                                                                    |  |
| PATCH OUTPUT<br>ASSIGN<br>(RHYTHM OUTPUT<br>ASSIGN) | MFX,<br>L+R,<br>L,<br>R,<br>TONE     | <ul> <li>Specifies how the unprocessed sound of the patch (rhythm set) will be output<br/>If you've selected a rhythm set, this will be RHYTHM OUTPUT ASSIGN.</li> <li>MFX: Output in stereo via the multi-effect. Chorus and reverb can also be applied after the multi-<br/>effect.</li> <li>L+R: Output in stereo from the OUTPUT jacks without passing through the multi-effect</li> <li>L: Output in mono from the OUTPUT L jack without passing through the multi-effect</li> <li>R: Output in mono from the OUTPUT R jack without passing through the multi-effect</li> <li>TONE: Output according to the settings of each tone</li> </ul>                                                                                                    |  |
| TONE OUTPUT<br>ASSIGN                               | MFX,<br>L+R,<br>L,<br>R              | <ul> <li>Specifies how the unprocessed sound of each tone will be output</li> <li>MFX: Output in stereo via the multi-effect. Chorus and reverb can also be applied after the multi-effect.</li> <li>L+R: Output in stereo from the OUTPUT jacks without passing through the multi-effect</li> <li>L: Output in mono from the OUTPUT L jack without passing through the multi-effect</li> <li>R: Output in mono from the OUTPUT R jack without passing through the multi-effect</li> <li>* The setting you specify here is valid only if PATCH OUTPUT ASSIGN is set to "TONE."</li> <li>* If STRUCTURE (p. 30) is set to TYPE 02–10, the settings for tone 1 (3) will follow the settings of tone 2 (4). (This is because the outputs of tones 1 and 2 are combined into tone 2, and the outputs of tones 3 and 4 are combined into tone 4.)</li> </ul> |  |
| TONE OUTPUT<br>LEVEL                                | 0–127                                | Level of signal sent from each tone to the destination specified by OUTPUT ASSIGN                                                                                                    |  |
| TONE CHORUS<br>SEND LEVEL                           | 0–127                                | Level of signal sent from each tone to the chorus                                                                                                    |  |
| TONE REVERB<br>SEND LEVEL                           | 0–127                                | Level of signal sent from each tone to the reverb                                                                                                    |  |
| MFX (Type)                                          | 0–79                                 | Type of multi-effect to use (choose one of 79 types)<br>For details on each multi-effect, refer to "Multi-Effects Parameters (MFX1–3, MFX)" (p. 64).                                                                                                    |  |
| MFX OUTPUT LEVEL                                    | 0–127                                | Volume of the sound that has been processed by the multi-effect                                                                                                    |  |
| MFX CHORUS SEND<br>LEVEL                            | 0–127                                | Amount of chorus applied to the sound that has been processed by the multi-effect                                                                                                    |  |
| MFX REVERB SEND<br>LEVEL                            | 0–127                                | Amount of reverb applied to the sound that has been processed by the multi-effect                                                                                                    |  |
| CHORUS (Type)                                       | OFF,<br>CHORUS, DELAY,<br>GM2 CHORUS | Type of chorus<br>OFF: Chorus/delay will not be used<br>CHORUS: Chorus<br>DELAY: Delay<br>GM2 CHORUS: GM2 chorus                                                                                                    |  |
| CHORUS LEVEL                                        | 0–127                                | Volume of the sound that has been processed by the chorus                                                                                                    |  |
| CHORUS OUTPUT<br>SELECT                             | MAIN,<br>MAIN+REV, REV               | Output destination of the sound that has been processed by the chorus<br><b>MAIN:</b> Output in stereo to the OUTPUT jacks<br><b>MAIN+REV:</b> Output in stereo to the OUTPUT jacks and in mono to the reverb<br><b>REV</b> : Output in mono to reverb                                                                                                    |  |

### **EFFECTS Parameters**

| Parameter     | Range                                                                 | Explanation                                                                                                    |  |
|---------------|-----------------------------------------------------------------------|----------------------------------------------------------------------------------------------------|--|
| REVERB (Type) | OFF,<br>REVERB,<br>SRV ROOM,<br>SRV HALL,<br>SRV PLATE,<br>GM2 REVERB | Type of reverb<br>OFF: Reverb will not be used<br>REVERB: Basic reverb<br>SRV ROOM: Reverb that simulates the reverberation of a room in greater detail<br>SRV HALL: Reverb that simulates the reverberation of a hall in greater detail<br>SRV PLATE: Simulation of a plate echo (a reverb device that uses a metal plate)<br>GM2 REVERB: GM2 reverb |  |
| REVERB LEVEL  | 0–127                                                                 | Volume of the sound that has been processed by the reverb                                                                                                    |  |

# **PERFORM EFFECTS**

In Performance mode you can use three multi-effects (MFX1, MFX2, MFX3), one chorus, and one reverb. The three multi-effects, chorus, and reverb can each use the effect settings of the performance, or the effect settings of the patch or rhythm set assigned to the specified part. In addition, the three multi-effects can not only be used individually but also as a combination of multi-effects.

## Signal Flow and Parameters (ROUTING)

Here you can make overall settings for effects, such as the output destination and level of the various signals.

\* The parameters listed below in MFX1–3 (Type), MFX OUTPUT LEVEL, MFX CHORUS SEND LEVEL, MFX REVERB SEND LEVEL and MFX1–3 SOURCE can be edited for each of the three multi-effects (MFX1–MFX3).

| Parameter                 | Range                                                                 | Explanation                                                                                                    |  |
|---------------------------|-----------------------------------------------------------------------|----------------------------------------------------------------------------------------------------|--|
| PART                      | 1–16                                                                  | The part for which to make settings                                                                                                    |  |
| PART OUTPUT<br>ASSIGN     | MFX,<br>L+R,<br>L,<br>R,<br>PAT                                       | <ul> <li>Specifies how the unprocessed sound of each part will be output</li> <li>MFX: Output in stereo via the multi-effect. Chorus and reverb can also be applied after the multi-effect.</li> <li>L+R: Output in stereo from the OUTPUT jacks without passing through the multi-effect</li> <li>L: Output in mono from the OUTPUT L jack without passing through the multi-effect</li> <li>R: Output in mono from the OUTPUT R jack without passing through the multi-effect</li> <li>PAT: Output according to the settings of the patch or rhythm set that's assigned to the part</li> </ul> |  |
| PART OUTPUT LEVEL         | 0–127                                                                 | Level of signal sent to the destination specified by PART OUTPUT ASSIGN                                                                                                    |  |
| PART CHORUS<br>SEND LEVEL | 0–127                                                                 | Level of signal sent from each part to the chorus                                                                                                    |  |
| PART REVERB<br>SEND LEVEL | 0–127                                                                 | Level of signal sent from each part to the reverb                                                                                                    |  |
| PART OUTPUT MFX<br>SELECT | MFX1-3                                                                | Multi-effect used by the part (choose one of MFX 1–3)                                                                                                    |  |
| MFX1-3 (Type)             | 0–79                                                                  | Type of multi-effect to use (choose one of 79 types)<br>For details on each multi-effect, refer to "Multi-Effects Parameters (MFX1–3, MFX)" (p. 64).                                                                                                    |  |
| MFX OUTPUT LEVEL          | 0–127                                                                 | Volume of the sound that has been processed by the multi-effect                                                                                                    |  |
| MFX CHORUS SEND<br>LEVEL  | 0–127                                                                 | Amount of chorus applied to the sound that has been processed by the multi-effect                                                                                                    |  |
| MFX REVERB SEND<br>LEVEL  | 0–127                                                                 | Amount of reverb applied to the sound that has been processed by the multi-effect                                                                                                    |  |
| CHORUS (Type)             | OFF,<br>CHORUS,<br>DELAY,<br>GM2 CHORUS                               | Type of chorus<br>OFF: Chorus/delay will not be used<br>CHORUS: Chorus<br>DELAY: Delay<br>GM2 CHORUS: GM2 chorus                                                                                                    |  |
| CHORUS LEVEL              | 0–127                                                                 | Volume of the sound that has been processed by the chorus                                                                                                    |  |
| CHORUS OUTPUT<br>SELECT   | MAIN,<br>MAIN+REV, REV                                                | Output destination of the sound that has been processed by the chorus<br><b>MAIN:</b> Output in stereo to the OUTPUT jacks<br><b>MAIN+REV:</b> Output in stereo to the OUTPUT jacks and in mono to the reverb<br><b>REV:</b> Output in mono to reverb                                                                                                    |  |
| REVERB (Type)             | OFF,<br>REVERB,<br>SRV ROOM,<br>SRV HALL,<br>SRV PLATE,<br>GM2 REVERB | Type of reverb<br>OFF: Reverb will not be used<br>REVERB: Basic reverb<br>SRV ROOM: Reverb that simulates the reverberation of a room in greater detail<br>SRV HALL: Reverb that simulates the reverberation of a hall in greater detail<br>SRV PLATE: Simulation of a plate echo (a reverb device that uses a metal plate)<br>GM2 REVERB: GM2 reverb                                                                                                    |  |
| REVERB LEVEL              | 0–127                                                                 | Volume of the sound that has been processed by the reverb                                                                                                    |  |
| MFX STRUCTURE             | 1–16                                                                  | How MFX 1–3 will be combined                                                                                                    |  |

### **EFFECTS Parameters**

| Parameter     | Range            | Explanation                                                                                                    |  |
|---------------|------------------|----------------------------------------------------------------------------------------------------|--|
| MFX1-3 SOURCE | PERFORM,<br>1–16 | Multi-effect parameter settings used by the performance<br><b>PERFORM:</b> Use the multi-effect settings of the performance<br><b>1–16:</b> Use the multi-effect settings of the patch or rhythm set assigned to the specified part |  |
| CHORUS SOURCE | PERFORM,<br>1–16 | Chorus parameter settings used by the performance<br><b>PERFORM:</b> Use the chorus settings of the performance<br><b>1–16:</b> Use the chorus settings of the patch or rhythm set assigned to the specified part                   |  |
| REVERB SOURCE | PERFORM,<br>1–16 | Reverb parameter settings used by the performance<br><b>PERFORM:</b> Use the reverb settings of the performance<br><b>1–16:</b> Use the reverb settings of the patch or rhythm set assigned to the specified part                   |  |

#### If you've specified a part number as the MFX SOURCE, CHORUS SOURCE, or REVERB SOURCE

If you specify a part number as a Source so that the settings of the patch or rhythm set will be used, those settings will be shown in the effect setting screen of the performance, and can be edited.

If you want to keep the changes you made, save the settings of the patch or rhythm set (p. 24, p. 45). Then you must also save the settings of the performance (p. 57).

# Multi-Effect Settings (MFX, MFX 1-3)

| Parameter             |            | Range                       | Explanation                                                                                                    |
|-----------------------|------------|-----------------------------|----------------------------------------------------------------------------------------------------|
| ON/OFF                |            | OFF, ON                     | Turns the multi-effect on/off<br>* The effect on/off settings cannot be saved.                                   |
| ТҮРЕ                  |            | 00: THROUGH-<br>79: VOCODER | Selects the type of multi-effect used by MFX.<br>Choose "00: THROUGH" if you don't want to apply a multi-effect. |
|                       | OUT        | 0–127                       | Volume of the sound that has been processed by the multi-effect                                                  |
| SEND LEVEL            | СНО        | 0–127                       | Amount of chorus applied to the sound that has been processed by the multi-effect                                |
|                       | REV        | 0–127                       | Amount of reverb applied to the sound that has been processed by the multi-effect                                |
| Parameters fo<br>type | r each MFX | Edit the parameters of the  | MFX type you've selected. Refer to "Multi-Effects Parameters (MFX1–3, MFX)" (p. 64).                             |

### Controlling a Multi-Effect via MIDI (CONTROL SOURCE/DESTINATION/SENS)

#### **Multi-Effect Control**

In order to control the multi-effect's volume or delay time from an external MIDI device, you would normally need to transmit system exclusive messages (MIDI messages that are specific to the JUNO-Di). However, system exclusive messages are more complex to set up, and require a larger amount of data to be transmitted.

For this reason, the JUNO-Di allows you to use control changes and other common MIDI messages to control the most important multi-effect parameters.

For example, you might use the pitch bend lever to control the degree of distortion, or use keyboard touch to change the delay time. The parameters that can be controlled in this way are predetermined for each type of multi-effect; such parameters are indicated by a "#" in the parameter lists in "Multi-Effects Parameters (MFX1-3, MFX)" (p. 64).

"Multi-effect control" is the capability of using MIDI messages in this way to control multi-effect parameters in real time. You can specify up to four multi-effect control assignments for each MFX 1–3.

In order to use multi-effect control, you'll need to specify which MIDI message (SOURCE) will control which parameter (DESTINATION) by what amount (SENS).

#### TIP

As a substitute for multi-effect control, you can also use matrix control (p. 42) to control important multi-effect parameters in real time.

| Parameter               | Range                                                                      | Explanation                                                                                                    |
|-------------------------|----------------------------------------------------------------------------|----------------------------------------------------------------------------------------------------|
| CONTROL SOURCE<br>(1-4) | OFF,<br>CC01–31,<br>CC33–95,<br>PITCH BEND,<br>AFTERTOUCH,<br>SYS CTRL 1–4 | Specifies the MIDI message that will control the corresponding MFX control parameter.<br>OFF: MFX will not be used.<br>CC01-31: Controller number 1-31<br>CC33-95: Controller number 33-95<br>PITCH BEND: Pitch bend<br>AFTERTOUCH: Aftertouch<br>SYS-CTRL 1-4: Use the controller that is assigned by the System setting SYSTEM CTRL SRC<br>1-4 (p. 14).                                                   |
| DESTINATION<br>(1-4)    | Refer to "Multi-Effects<br>Parameters (MFX1–3,<br>MFX)" (p. 64)            | Selects the multi-effect parameter that will be controlled by CONTROL SOURCE.<br>The type of parameters that can be selected will depend on the type of multi-effect you've se-<br>lected in MFX Type.                                                                                                    |
| SENS (1-4)              | -63-+63                                                                    | Specifies the depth of multi-effect control.<br>Specify a positive (+) value if you want to change the value of the assigned destination in a<br>positive direction (larger, toward the right, faster, etc.), or specify a negative value (-) if you<br>want to change the value in a negative direction (smaller, toward the left, slower, etc.).<br>Larger values will allow a greater amount of control. |

#### MEMO

A patch or rhythm set contains parameters that specify whether pitch bend, controller number 11 (expression), and controller number 64 (hold 1) will be received for each tone or rhythm tone (p. 43, p. 50). If these settings are "ON," receiving that MIDI message will not only change the setting of the assigned destination parameter, but will also apply the corresponding pitch bend, expression, or hold 1 effect. Leave them "OFF" if you only want to control the multi-effect parameter.

#### MEMO

A performance contains parameters that specify whether specific MIDI messages will be received for each MIDI channel (p. 62). If you want to use multi-effect control, make sure that reception is enabled for the corresponding MIDI message. If MIDI messages cannot be received, multi-effect control will not work.

# Chorus Settings (CHORUS)

| Parameter                          | Range                                                                                    | Explanation                                                                                                    |
|------------------------------------|------------------------------------------------------------------------------------------|----------------------------------------------------------------------------------------------------|
| ON/OFF                             | OFF, ON                                                                                  | Turns the chorus on/off<br>* The chorus on/off setting cannot be saved.                                                                                                    |
| ТҮРЕ                               | OFF,<br>CHORUS,<br>DELAY,<br>GM2<br>CHORUS                                               | Type of chorus<br>OFF: Chorus/delay will not be used<br>CHORUS: Chorus<br>DELAY: Delay<br>GM2 CHORUS: GM2 chorus                                                                                                    |
| LEVEL                              | 0–127                                                                                    | Volume of the sound that has been processed by the chorus                                                                                                    |
| OUTPUT SELECT                      | MAIN,<br>MAIN+REV,<br>REV                                                                | Output destination of the sound that has been processed by the chorus<br><b>MAIN:</b> Output in stereo to the OUTPUT jacks<br><b>MAIN+REV:</b> Output in stereo to the OUTPUT jacks and in mono to the reverb<br><b>REV:</b> Output in mono to reverb |
| Parameters for each<br>chorus type | Set the parameters of the selected chorus type.<br>Refer to "Chorus Parameters" (p. 91). |                                                                                                    |

# Reverb Settings (REVERB)

| Parameter                          | Range                                                                                    | Explanation                                                                                                    |
|------------------------------------|------------------------------------------------------------------------------------------|----------------------------------------------------------------------------------------------------|
| ON/OFF                             | OFF, ON                                                                                  | Turns the reverb on/off<br>* The reverb on/off setting cannot be saved.                                                                                                    |
| ТҮРЕ                               | OFF,<br>REVERB,<br>SRV ROOM,<br>SRV HALL,<br>SRV PLATE,<br>GM2 REVERB                    | Type of reverb<br>OFF: Reverb will not be used<br>REVERB: Basic reverb<br>SRV ROOM: Reverb that simulates the reverberation of a room in greater detail<br>SRV HALL: Reverb that simulates the reverberation of a hall in greater detail<br>SRV PLATE: Simulation of a plate echo (a reverb device that uses a metal plate)<br>GM2 REVERB: GM2 reverb |
| LEVEL                              | 0–127                                                                                    | Volume of the sound that has been processed by the reverb                                                                                                    |
| Parameters for each<br>reverb type | Set the parameters of the selected reverb type.<br>Refer to "Reverb Parameters" (p. 92). |                                                                                                    |

# Detailed Editing for a Patch (PATCH Parameters)

"Editing" is the process of modifying the values of the JUNO-Di's various settings (parameters). This chapter explains the procedure for patch editing, and how the patch parameters work.

The JUNO-Di's patches are organized into two groups: User and Preset.

### PRST (Preset)

These are the sounds that are built into the JUNO-Di.

This group contains 256 GM2-compatible patches.

You can modify the currently selected sound and WRITE (save) it at number 501 and following.

#### USER

These are sound numbers 501 and following in the JUNO-Di. When you WRITE (save) the currently selected sound, it will be saved at number 501 or following.

### How to Edit a Patch

You can create a new patch by editing an existing patch.

A patch consists of up to four "tones." Before editing a patch, you should listen to each tone individually to familiarize yourself with the role it plays in creating the overall sound of the patch.

### Four tips when creating patches

• Choose a patch that's close to what you have in mind

If you're trying to create a new patch, it will be difficult to make progress if you simply select any old patch and start making changes blindly. It's important to start by selecting a patch that's close to what you have in mind.

#### • Decide which tones you'll use

When creating a patch, it's very important to decide which tones you're going to use. In the edit screen, use the TONE SWITCH 1–4 settings to specify whether each tone will be heard (on) or silent (off). Turning off unneeded tones is also an important way to conserve polyphony.

• Check the structure setting (p. 30)

The STRUCTURE parameter is a very important one; it specifies how the four tones will be combined. Before you begin actually editing the tones, you must understand the relationship between the tones.

#### • Turn the effects off (p. 16)

The JUNO-Di contains a diverse array of effects, allowing you to process the sound in sophisticated ways. Effects have a major impact on the sound, and simply turning off the effects may produce an entirely different impression. Turning off the effects will allow you to hear the sound of the patch itself, which makes it easier to hear the result of the changes you make. In some cases, editing the effect settings may be enough to create the sound you want.

# **Editing a Patch**

Select from the "EDIT" menu.

### Initializing a Patch

The "Initialize" command initializes the settings of the currently selected patch.

#### NOTE

The Initialize command will initialize only the currently selected patch. If you want to return all settings to their factory-set values, execute a Factory Reset on the JUNO-Di itself.

### **Copying/Pasting Patch Settings**

The "Copy" command copies the settings to the clipboard. The "Paste" command pastes the settings from the clipboard to the copy destination you select.

### TONE SWITCH/SELECT

Use TONE SWITCH (SW) 1–4 to turn each of the four tones on/off. Use TONE SELECT 1–4 to select the tone that you want to edit.

#### [SUMMARY] and [LFO] editing screens

- The main window will show the settings of the first selected of the currently selected tones (its button will be lit more brightly than the others).
- You can select multiple tones by clicking a TONE SELECT button while holding down your computer's Shift key.
- When you edit the settings of a tone, the settings of the currently selected tones will change simultaneously.

#### [WG], [TVF], [TVA], and [CONTROL SW] editing screens

- You can select multiple tones by clicking a TONE SELECT button while holding down your computer's Shift key.
- When you edit the settings of a tone, the settings of the currently selected tones will change simultaneously.
- Unselected tones can be edited independently.

### **Stereo Wave Settings**

Some of the waves that make up a tone key are stereo.

With stereo waves, the name of a left-channel wave ends in "L", while the name of a right-channel wave ends in "R."

The left and right waves are numbered consecutively; the right-channel wave number is one greater than the left-channel wave number.

You can use the following procedure to first select either the left or right wave, and then select the other wave.

- 1. Select a patch.
- 2. Make sure that [SUMMARY] or [WG] is selected in the Navigation block.
- 3. Use WAVE NUMBER L to select the left-channel wave of the stereo wave.

#### 4. Double-click WAVE NUMBER R.

The corresponding right-channel wave will be selected.

#### MEMO

You can also use WAVE NUMBER R to select the right-channel wave and then double-click WAVE NUMBER L to select the left-channel wave.

## Saving a Patch

Changes you make are temporary, and will be discarded when you turn off the power or select another patch. If you want to keep a patch you've modified, save it at number 501 or following in the internal memory.

When you click the [WRITE] button located in the top line of the main window, the data will be written to the JUNO-Di.

If you've edited a patch in Performance mode, you should also save the performance after saving the patch (p. 57).

#### NOTE

When you save, the data that previously occupied the save destination will be overwritten.

#### NOTE

Never turn off the power while data is being saved.

#### Note when selecting a waveform

The JUNO-Di uses complex PCM waveforms as the basis for its sounds. For this reason, you should be aware that if you specify a waveform that is very different than the original waveform, the result may not be what you expect.

The JUNO-Di's internal waveforms can be categorized into the following two types.

One-shot:

These are sounds with a short decay time. One-shot waveforms contain the entire duration of the sound from the attack until it decays to silence. Some of these waveforms capture a complete sound such as a percussion instrument, but there are also many attack component sounds such as the hammer strike of a piano or the fret noise of a guitar.

Loop:

These are sounds with a long decay, or sustaining sounds. Looped waveforms will repeatedly play a portion of a sound once it has reached a relatively stable state. These sounds also include numerous component sounds, such as a vibrating piano string or a resonating pipe.

The following illustration shows an example of a sound created by combining a one-shot waveform with a loop waveform. (This example is of an electric organ.)

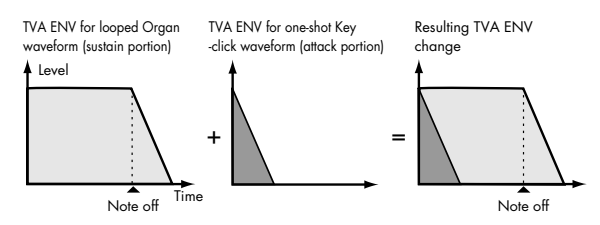

#### Note when selecting a one-shot waveform

It's not possible to use the envelope settings to give a one-shot waveform a longer decay than the original waveform contains, or to make it a sustaining sound. Even if you made this type of envelope setting, you would be trying to bring out something that doesn't exist in the original waveform.

#### Note when selecting a looped waveform

Many acoustic instruments such as piano or sax are marked by a sudden change in timbre at the very beginning of the sound, and this rapid change is what gives the instrument its distinctive character. When using these waveforms, it's best to use the complex tonal changes in the attack portion of the sound without attempting to modify them; use the envelope only to modify the decay portion of the sound as desired. If you use the envelope to modify the attack as well, the envelope settings will be affected by the attack of the waveform itself, and you may not get the result you intend.

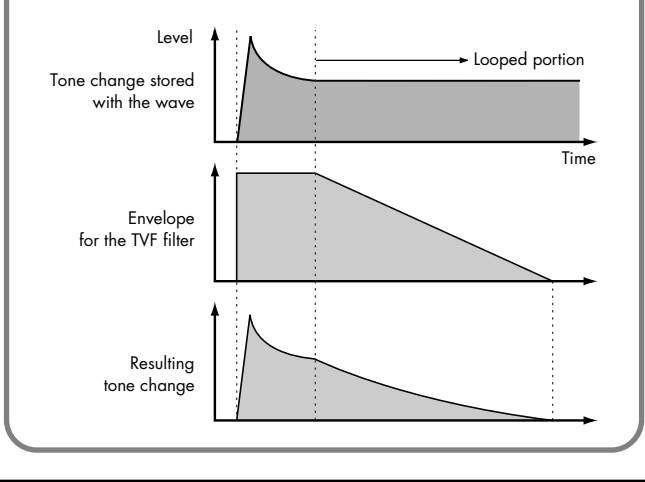

### **Detailed Editing for a Patch (PATCH Parameters)**

# **PATCH Parameters**

### SUMMARY

### SYSTEM COMMON

| Parameter                               | Value | Explanation                                                                            |
|-----------------------------------------|-------|----------------------------------------------------------------------------------------|
| MASTER LEVEL                            | 0–127 | Volume of the entire JUNO-Di                                                           |
| PATCH RX/TX CH<br>(Patch Rx/Tx Channel) | 1–16  | Channel used to transmit and receive MIDI messages for the Keyboard part in Patch mode |

### PATCH COMMON

| Parameter      | Value      | Explanation                                                                                                    |
|----------------|------------|----------------------------------------------------------------------------------------------------|
| LEVEL          | 0–127      | Volume of the patch                                                                                                    |
| MONO/POLY      | MONO, POLY | <b>MONO:</b> Only the last-played note will sound. This setting is effective when playing a solo instrument patch such as sax or flute.<br><b>POLY:</b> Two or more notes can be played simultaneously. |
| PORTAMENT ON   | OFF, ON    | Specifies whether the portamento effect will be applied (ON) or not (OFF).                                                                                                    |
| PORTAMENT TIME | 0–127      | Specifies the time over which the pitch will change.                                                                                                    |

### LFO1

| • • | • | • • | • | • • | • | • • | • • | • | • • | • | • | <br>• | • • | • | • | • • | <br>• | • | • • | • | •  | • • |     | •    | •   | • •  | •   | • • |      | • | •  |     | •  | • • | •    | •   | • •  | •  | • • | •  | •  | •  |      | •   | • • |      | • • | • • | •    |
|-----|---|-----|---|-----|---|-----|-----|---|-----|---|---|-------|-----|---|---|-----|-------|---|-----|---|----|-----|-----|------|-----|------|-----|-----|------|---|----|-----|----|-----|------|-----|------|----|-----|----|----|----|------|-----|-----|------|-----|-----|------|
|     |   |     |   |     |   |     |     |   |     |   |   |       |     |   |   |     |       |   |     |   | Po | ara | Ime | etei | r m | narl | kec | l w | ∕ith | а | ″★ | ″ c | an | be  | e co | ont | roll | ed | usi | ng | sp | ec | ifie | d / | MIE | DI n | nes | sag | jes. |

(Matrix Control, p. 42)

| Parameter     | Value                                                                                                | Explanation                                                                                                    |
|---------------|----------------------------------------------------------------------------------------------------|----------------------------------------------------------------------------------------------------|
| WAVEFORM      | SIN, TRI,<br>SAW-UP,<br>SAW-DW,<br>SQR, RND,<br>BEND-UP,<br>BEND-DW,<br>TRP, S&H, CHS,<br>VSIN, STEP | <ul> <li>Waveform of the LFO</li> <li>SIN: Sine wave</li> <li>TRI: Triangle wave</li> <li>SAW-UP: Sawtooth wave (negative polarity)</li> <li>SQR: Square wave</li> <li>RND: Random wave</li> <li>BEND-UP: Once the attack of the waveform output by the LFO is allowed to develop in standard fashion, the waveform then continues without further change.</li> <li>BEND-DW: Once the decay of the waveform output by the LFO is allowed to develop in standard fashion, the waveform then continues without further change.</li> <li>TRP: Trapezoidal wave</li> <li>S&amp;H: Sample &amp; Hold wave (one time per cycle, LFO value is changed)</li> <li>CHS: Chaos wave</li> <li>VSIN: Modified sine wave. The amplitude of a sine wave is randomly varied once each cycle.</li> <li>STEP: A waveform generated by the data specified by LFO Step 1–16. This produces stepped change with a fixed pattern similar to a step modulator.</li> <li>* If you set this to "BEND-UP" or "BEND-DW," you must turn the KEY TRIGGER parameter (p. 40) to "ON." If this is "OFF," it will have no effect.</li> </ul> |
| RATE ★        | 0–127, Note                                                                                          | Modulation speed of the LFO<br>If you want the LFO rate to be synchronized with the tempo, this should be set in terms of a note value.<br>* This setting will be ignored if the WAVEFORM parameter is set to "CHS."                                                                                                    |
| DELAY         | 0–127                                                                                                | <ul> <li>Time elapsed before the LFO effect is applied (the effect continues) after the key is pressed (or released)</li> <li>When using violin, wind, or certain other instrument sounds in a performance, rather than having vibrato added immediately after the sounds are played, it can be effective to add the vibrato after the note is drawn out somewhat.</li> <li>* Set this according to your purpose as described in "How to Apply the LFO" (p. 40).</li> </ul>                                                                                                    |
| DEPTH PITCH ★ | -63–+63                                                                                              | How deeply the LFO will affect pitch                                                                                                    |
| DEPTH TVF ★   | -63–+63                                                                                              | How deeply the LFO will affect the cutoff frequency                                                                                                    |
| DEPTH TVA ★   | -63–+63                                                                                              | How deeply the LFO will affect the volume                                                                                                    |
| DEPTH PAN ★   | -63–+63                                                                                              | How deeply the LFO will affect the pan                                                                                                    |

### WG

Parameter marked with a "★" can be controlled using specified MIDI messages. (Matrix Control, p. 42)

| Parameter                                 | Value          | Explanation                                                                                                    |
|-------------------------------------------|----------------|----------------------------------------------------------------------------------------------------|
| WAVE NUMBER<br>L (Mono)/R                 | Off, 1–        | Basic waveform for a tone<br>When in monaural mode, only the left side (L) is specified. When in stereo, the right side<br>(R) is also specified.<br>To select a left/right pair of waveforms, first select the left (L) wave number, then double-<br>click the wave number of the right (R) wave to select it. |
| GAIN                                      | -6, 0, +6, +12 | <ul> <li>Gain (amplification) of the waveform</li> <li>The value changes in 6 dB (decibel) steps—an increase of 6 dB doubles the waveform's gain.</li> <li>* If you intend to use the Booster to distort the waveform's sound, set this parameter to its maximum value (p. 31).</li> </ul>                      |
| TEMPO SYNC                                | OFF, ON        | When you wish to synchronize a Phrase Loop to the clock (tempo), set this to "ON."<br>* When this parameter is set to "ON," set the TONE DELAY TIME parameter (p. 33) to "0."                                                                                                    |
| FXM ON                                    | OFF, ON        | This sets whether FXM will be used (ON) or not (OFF).                                                                                                    |
| FXM COLOR                                 | 1-4            | How FXM will perform frequency modulation<br>Higher settings result in a grainier sound, while lower settings result in a more metallic<br>sound.                                                                                                    |
| FXM DEPTH ★                               | 0–16           | Depth of the modulation produced by FXM                                                                                                    |
| TUNE COARSE ★                             | -48-+48        | Pitch of the tone's sound (in semitones, +/-4 octaves)                                                                                                    |
| TUNE FINE ★                               | -50-+50        | Pitch of the tone's sound (in 1-cent steps; one cent is 1/100th of a semitone)                                                                                                    |
| PITCH ENV DEPTH<br>(Pitch Envelope Depth) | -12-+12        | Depth of the Pitch envelope<br>Higher settings will cause the pitch envelope to produce greater change. Negative (-)<br>settings will invert the shape of the envelope.                                                                                                    |
| PITCH ENV A<br>(Pitch Envelope Attack)    | 0–127          | Pitch envelope times<br>Higher settings will result in a longer time until the next pitch is reached.<br>This will modify ENV T1 (p. 34).                                                                                                    |
| PITCH ENV D<br>(Pitch Envelope Decay)     | 0–127          | Pitch envelope times<br>This will modify ENV T3 (p. 34).                                                                                                    |
| PITCH ENV S<br>(Pitch Envelope Sustain)   | -63-+63        | Pitch envelope levels<br>Specify how the pitch will change at each point, relative to the pitch set with COARSE<br>TUNE or FINE TUNE.<br>This will modify ENV L3 (p. 34).                                                                                                    |
| PITCH ENV R<br>(Pitch Envelope Release)   | 0–127          | Pitch envelope times<br>This will modify ENV T4 (p. 34).                                                                                                    |

#### TVF

Parameter marked with a "★" can be controlled using specified MIDI messages. (Matrix Control, p. 42)

| Parameter | Value                                                 | Explanation                                                                                                    |
|-----------|-------------------------------------------------------|----------------------------------------------------------------------------------------------------|
| ТҮРЕ      | OFF,<br>LPF,<br>BPF,<br>HPF,<br>PKG,<br>LPF2,<br>LPF3 | <ul> <li>Type of filter</li> <li>OFF: No filter is used.</li> <li>LPF: Low Pass Filter. This reduces the volume of all frequencies above the Cutoff Frequency in order to round off, or unbrighten the sound.</li> <li>BPF: Band Pass Filter. This leaves only the frequencies in the region of the Cutoff Frequency, and cuts the rest. This can be useful when creating distinctive sounds.</li> <li>HPF: High Pass Filter. This cuts the frequencies in the region below the Cutoff Frequency. This is suitable for creating percussive sounds emphasizing their higher tones.</li> <li>PKG: Peaking Filter. This emphasizes the frequencies in the region of the Cutoff Frequency. You can use this to create wah-wah effects by employing an LFO to change the Cutoff Frequency are cut, the sensitivity of this filter is half that of the LPF. This filter is good for use with simulated instrument sounds such as the acoustic piano.</li> <li>LPF3: Low Pass Filter 3. Although frequency components above the Cutoff Frequency are cut, the sensitivity of this filter changes according to the Cutoff Frequency. While this filter is also good for use with simulated acoustic instrument sounds, the nuance it exhibits differs from that of the LPF2, even with the same TVF Envelope settings.</li> <li>* If you set "LPF2" or "LPF3," the setting for the Resonance parameter will be ignored.</li> </ul> |

## Detailed Editing for a Patch (PATCH Parameters)

| Parameter                                   | Value   | Explanation                                                                                                    |
|---------------------------------------------|---------|----------------------------------------------------------------------------------------------------|
| CUTOFF ★<br>(Cutoff Frequency)              | 0–127   | Frequency at which the filter begins to have an effect on the waveform's frequency components                                                                                                  |
| RES ★<br>(Resonance)                        | 0–127   | Emphasizes the portion of the sound in the region of the cutoff frequency, adding character to the sound<br>* Excessively high settings can produce oscillation, causing the sound to distort. |
| FILTER ENV DEPTH<br>(Filter Envelope Depth) | -63–+63 | Depth of the TVF envelope<br>Higher settings will cause the TVF envelope to produce greater change. Negative (-) settings will<br>invert the shape of the envelope.                            |
| FILTER ENV A<br>(Filter Envelope Attack)    | 0–127   | TVF envelope times<br>Higher settings will lengthen the time until the next cutoff frequency level is reached.<br>This will modify ENV T1 (p. 36).                                             |
| FILTER ENV D<br>(Filter Envelope Decay)     | 0–127   | TVF envelope times<br>This will modify ENV T3 (p. 36).                                                                                                    |
| FILTER ENV S<br>(Filter Envelope Sustain)   | 0–127   | TVF envelope levels<br>Specify how the cutoff frequency will change at each point, relative to the Cutoff Frequency value.<br>This will modify ENV L3 (p. 36).                                 |
| FILTER ENV R<br>(Filter Envelope Release)   | 0–127   | TVF envelope times<br>This will modify ENV T4 (p. 36).                                                                                                    |

### TVA

| Parameter                           | Value        | Explanation                                                                                                    |
|-------------------------------------|--------------|----------------------------------------------------------------------------------------------------|
| LEVEL *                             | 0–127        | Volume of the tone<br>This setting is useful primarily for adjusting the volume balance between tones.                                    |
| PAN ★                               | L64-0-63R    | Left/right position of the tone                                                                                                    |
| AMP ENV A<br>(Amp Envelope Attack)  | 0–127        | TVA envelope times<br>Higher settings will lengthen the time until the next volume level is reached.<br>This will modify ENV T1 (p. 38).  |
| AMP ENV D<br>(Amp Envelope Decay)   | 0–127        | TVA envelope times<br>This will modify ENV T3 (p. 38).                                                                                    |
| AMP ENV S<br>(Amp Envelope Sustain) | 0–127        | TVA envelope levels<br>Specify how the volume will change at each point, relative to the LEVEL value.<br>This will modify ENV L3 (p. 38). |
| AMP ENV R<br>(Amp Envelope Release) | 0–127        | TVA envelope times<br>This will modify ENV T4 (p. 38).                                                                                    |
| SEND LEVEL OUT<br>(Output Level)    | 0–127        | Level of the signal that is sent to the output destination specified by OUTPUT ASSIGN (p. 38)                                             |
| SEND LEVEL (OUTPUT ASSIG            | FN = MFX)    |                                                                                                    |
| CHO (Chorus Send)                   | 0–127        | Level of the signal sent to chorus for each tone if the tone is sent through MFX                                                          |
| REV (Reverb Send)                   | 0–127        | Level of the signal sent to reverb for each tone if the tone is sent through MFX                                                          |
| SEND LEVEL (OUTPUT ASSIG            | N = non MFX) |                                                                                                    |
| CHO (Chorus Send)                   | 0–127        | Level of the signal sent to chorus for each tone if the tone is not sent through MFX                                                      |
| REV (Reverb Send)                   | 0–127        | Level of the signal sent to reverb for each tone if the tone is not sent through MFX                                                      |

.

### COMMON

Parameter marked with a "★" can be controlled using specified MIDI messages. (Matrix Control, p. 42)

| Parameter                | Value                            | Explanation                                                                                                    |
|--------------------------|----------------------------------|----------------------------------------------------------------------------------------------------|
| PATCH NAME               | —                                | Patch name                                                                                                    |
| CATEGORY                 | _                                | Type (category) of the patch<br>* If you select "NO ASSIGN" as the category, it won't be possible to select the patch on the JUNO-<br>Di itself.                                                                                                    |
| LEVEL                    | 0–127                            | Volume of the patch                                                                                                    |
| PAN                      | L64-0-63R                        | Left/right position of the patch                                                                                                    |
| OUTPUT ASSIGN            | MFX,<br>L+R,<br>L,<br>R,<br>TONE | <ul> <li>Specifies how the direct sound of each patch will be output.</li> <li>MFX: Output in stereo through multi-effects. You can also apply chorus or reverb to the sound that passes through multi-effects.</li> <li>L+R: Output in stereo to the OUTPUT jacks without passing through the multi-effect</li> <li>L: Output in mono to the OUTPUT L jack without passing through the multi-effect</li> <li>R: Output in mono to the OUTPUT R jack without passing through the multi-effect</li> <li>TONE: Outputs according to the settings for each tone.</li> </ul> |
| OCTAVE SHIFT             | -3-+3                            | Pitch of the patch's sound (in units of an octave)                                                                                                    |
| TUNE COARSE ★            | -48-+48                          | Pitch of the patch's sound (in semitones, +/- 4 octaves)                                                                                                    |
| TUNE FINE                | -50-+50                          | Pitch of the patch's sound (in 1-cent steps; one cent is 1/100th of a semitone)                                                                                                    |
| STRETCH TUNE DEPTH       | OFF, 1–3                         | Stretched tuning (a system by which acoustic pianos are normally tuned, causing the lower range to<br>be lower and the higher range to be higher than the mathematical tuning ratios would otherwise<br>dictate)<br>OFF: Equal temperament<br>1–3: Higher settings will produce the greater difference in the pitch of the low and high ranges.                                                                                                    |
| PITCH BEND RANGE UP      | 0-+48                            | Degree of pitch change in semitones when the Pitch Bend lever is all the way right (in semitones)                                                                                                    |
| PITCH BEND RANGE<br>DOWN | -48–0                            | Degree of pitch change in semitones when the Pitch Bend lever is all the way left (in semitones)                                                                                                    |

#### Stretched Tuning

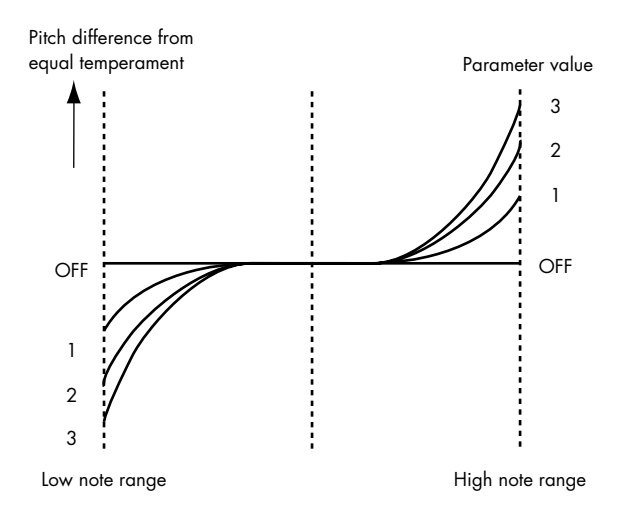

| Parameter       |                 | Value   | Description                                             |
|-----------------|-----------------|---------|---------------------------------------------------------|
|                 | CUTOFF          | -63–+63 | CUTOFF (p. 27)                                          |
|                 | RES (Resonance) | -63–+63 | RES (p. 27)                                             |
| OFFSET (Modify) | ATTACK TIME     | -63–+63 | TVF Envelope Time 1, TVA Envelope Time 1 (p. 36, p. 38) |
|                 | RELEASE TIME    | -63–+63 | TVF Envelope Time 4, TVA Envelope Time 4 (p. 36, p. 38) |
|                 | VELOCITY SENS   | -63–+63 | Cutoff Velocity Sens, Velocity Sens (p. 36, p. 37)      |

### **Detailed Editing for a Patch (PATCH Parameters)**

| Parameter       |             | Value             | Explanation                                                                                                    |                                                                                                    |  |  |  |  |  |  |  |
|-----------------|-------------|-------------------|----------------------------------------------------------------------------------------------------|----------------------------------------------------------------------------------------------------|--|--|--|--|--|--|--|
| PRIORITY        |             | LAST,<br>LOUDEST  | How notes will be managed when the maximum polyphony is exceeded (128 voices)<br><b>LAST:</b> The last-played voices will be given priority (Notes will be turned off in order, beginning with<br>the first-played note.)<br><b>LOUDEST:</b> The loudest voices will be given priority (Notes will be turned off, beginning with the<br>lowest-volume voice.)                                                                                                    |                                                                                                    |  |  |  |  |  |  |  |
| MONO/POLY       |             | MONO,<br>POLY     | <b>4ONO:</b> Only the last-played note will sound. This setting is effective when playing a solo instrument patch such as sax or flute.<br><b>POLY:</b> Two or more notes can be played simultaneously.                                                                                                    |                                                                                                    |  |  |  |  |  |  |  |
|                 | SW (Switch) | OFF, ON           | This setting specifies whether the Legato Switch will be used<br>(ON) or not (OFF).<br>LEGATO SW is valid when the Mono/Poly parameter is set to<br>"MONO."<br>With the LEGATO SW "ON," pressing a key while continuing<br>to press a previous key causes the note to change pitch to the<br>pitch of the most recently pressed key, sounding all the while.<br>This creates a smooth transition between notes, which is effective<br>when you wish to simulate the hammering-on and pulling-off<br>techniques used by a guitarist.               | <b>NOTE</b><br>Let's say you have the LEGATO SW<br>set to "ON," and the LEGATO<br>RETRIGGER set to "OFF."<br>When you try to sound a legato (by<br>pressing a higher key while a lower<br>key is held down), the pitch may<br>sometimes not be able to rise all the<br>way to the intended pitch (stopping<br>instead at an intermediate pitch). |  |  |  |  |  |  |  |
| LEGAIO          | RETRIGGER   | OFF, ON           | The setting determines whether sounds are replayed (ON) or not<br>(OFF) when performing legato.<br>The LEGATO RETRIGGER is valid when the Mono/Poly is set to<br>"MONO" and the LEGATO SW is set to "ON." Normally you<br>will leave this parameter "ON."<br>When "OFF," when one key is held down and another key is<br>then pressed, only the pitch changes, without the attack of the<br>latter key being played.<br>Set this to "OFF" when performing wind and string phrases or<br>when using modulation with the mono synth keyboard sound. | This can occur because the limit of<br>pitch rise, as determined at the<br>wave level, has been exceeded.<br>Additionally, if differing upper pitch<br>limits are used for the waves of a<br>Patch that uses multiple tones, it may<br>stop being heard in MONO.<br>When making large pitch changes,<br>set the LEGATO RETRIGGER to<br>"ON."     |  |  |  |  |  |  |  |
| ANALOG I        | EEL         | 0–127             | Depth of 1/f modulation (a pleasant and naturally-occurring ratio of modulation that occurs in a babbling brook or rustling wind)                                                                                                    |                                                                                                    |  |  |  |  |  |  |  |
|                 | SW          | OFF, ON           | Specifies whether the portamento effect will be applied (ON) or                                                                                                    | not (OFF).                                                                                                    |  |  |  |  |  |  |  |
|                 | MODE        | NORMAL,<br>LEGATO | NORMAL: Portamento will always be applied.<br>LEGATO: Portamento will be applied only when you play legato.                                                                                                    |                                                                                                    |  |  |  |  |  |  |  |
| Porta-<br>Mento | ТҮРЕ        | RATE, TIME        | RATE: Speed of pitch change is uniform (the time required for the distance of the pitch change)<br>TIME: The time it takes will be constant, regardless of how far ap                                                                                                    | pitch change will correspond to the art in pitch the notes are.                                                                                                    |  |  |  |  |  |  |  |
|                 | START       | PITCH,<br>NOTE    | <b>PITCH:</b> Starts a new portamento when another key is pressed wh <b>NOTE:</b> Portamento will begin anew from the pitch where the curr                                                                                                    | ile the pitch is changing.<br>ent change would end.                                                                                                    |  |  |  |  |  |  |  |
|                 | TIME        | 0–127             | Specifies the time over which the pitch will change.                                                                                                    | cifies the time over which the pitch will change.                                                                                                    |  |  |  |  |  |  |  |

Portamento is an effect which smoothly changes the pitch from the first-played key to the next-played key.

#### Portamento Start: PITCH

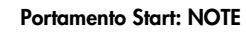

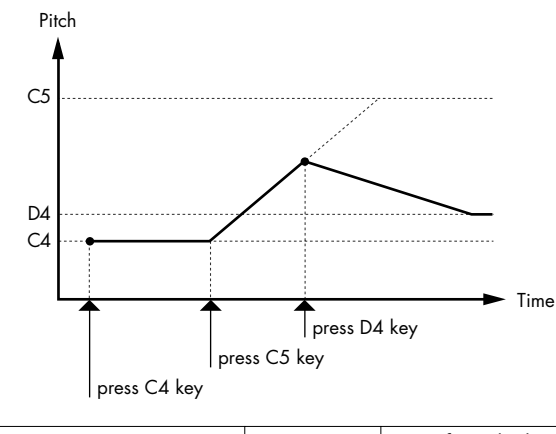

OFF, ON

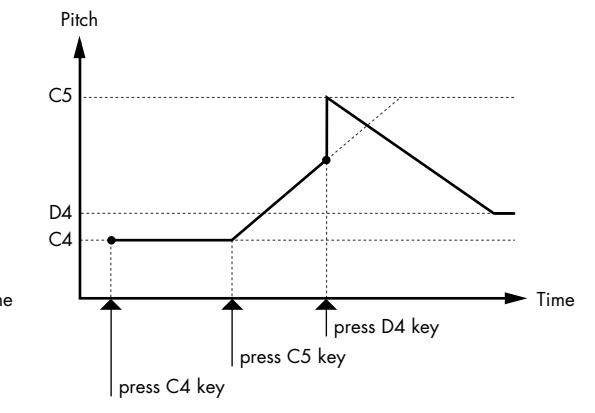

PART MODULATION

Specifies whether the part's modulation depth range setting (the value specified by RPN) will be enabled (ON) or disabled (OFF).

### **STRUCTURE**

Structure changes how a tone is sounded.

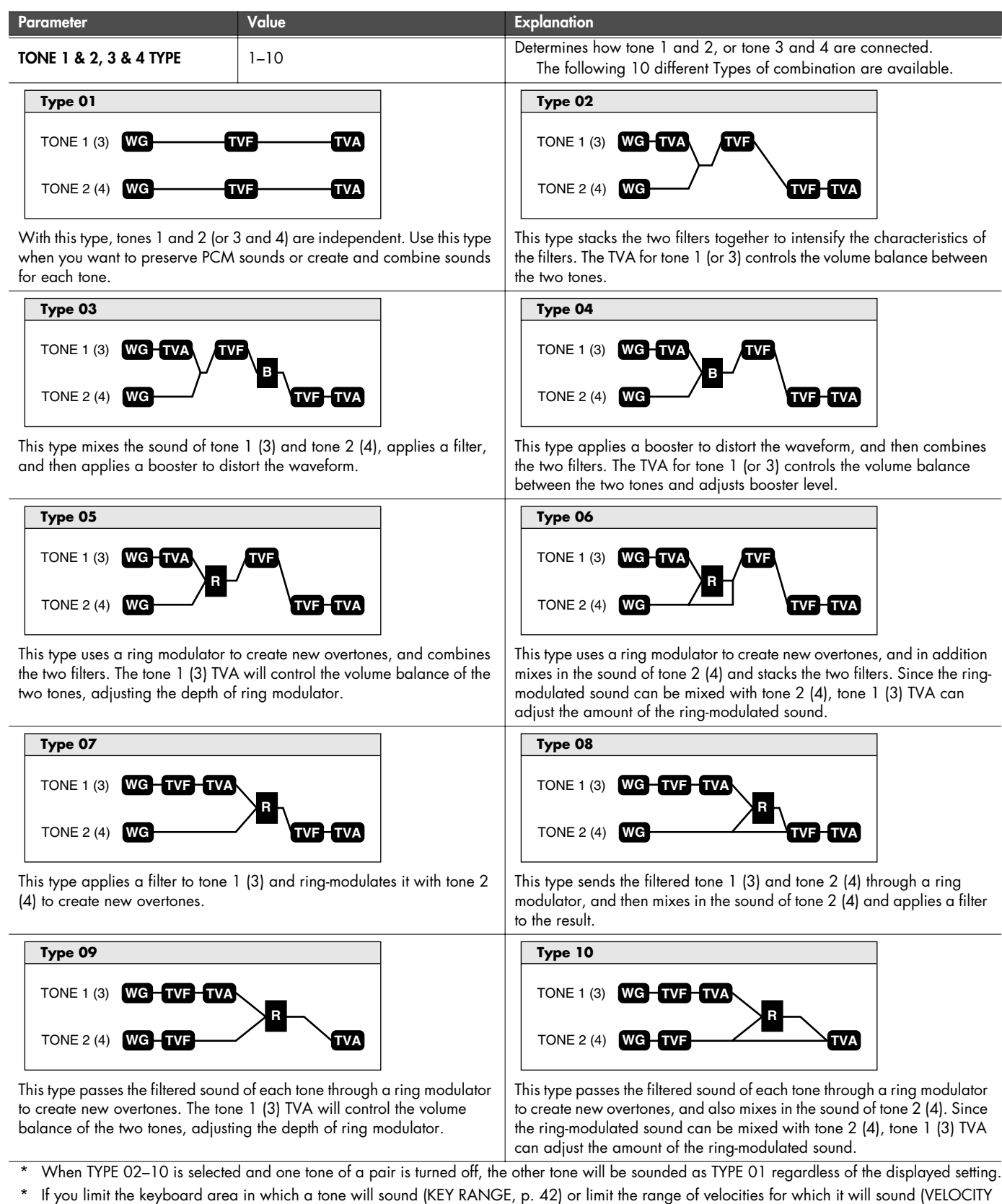

\* If you limit the keyboard area in which a tone will sound (KEY RANGE, p. 42) or limit the range of velocities for which it will sound (VELOCITY RANGE, p. 41), the result in areas or ranges where the tone does not sound is just as if the tone had been turned off. This means that if TYPE 02–10 is selected and you create a keyboard area or velocity range in which one tone of a pair does not sound, notes played in that area or range will be sounded by the other tone as TYPE 01 regardless of the displayed setting.

### **Detailed Editing for a Patch (PATCH Parameters)**

| Parameter                 | Value              | Explanation                                                                                                    |
|---------------------------|--------------------|----------------------------------------------------------------------------------------------------|
| TONE 1 & 2, 3 & 4 BOOSTER | 0, +6,<br>+12, +18 | Specifies the amount of boost that is applied (when the Structure Type is 03 or 04)<br>The booster distorts the sound by boosting the input signal, producing the distortion<br>effect that is often used with an electric guitar. Increasing this value will produce<br>stronger distortion. |

#### Booster

The Booster is used to distort the incoming signal.

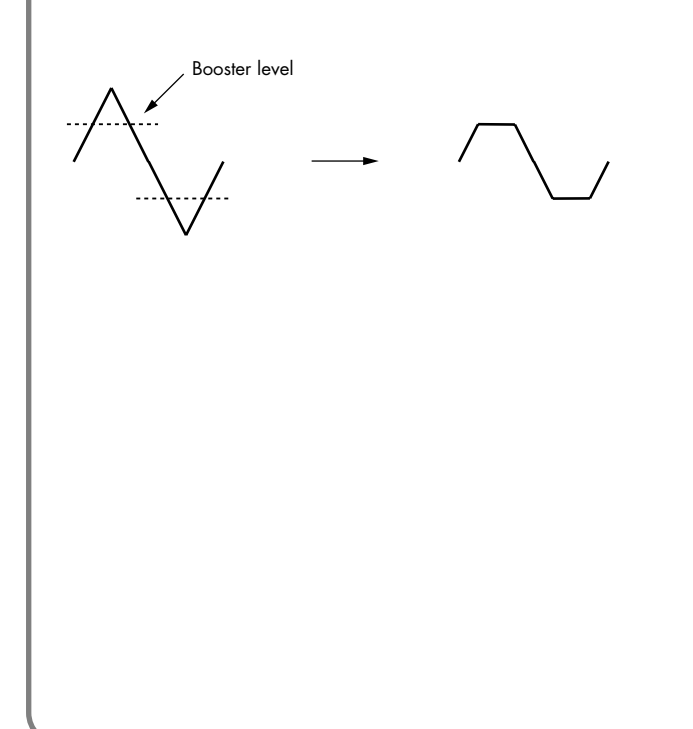

In addition to using this to create distortion, you can use the waveform (WG1) of one of the tones as an LFO which shifts the other waveform (WG2) upward or downward to create modulation similar to PWM (pulse width modulation). This parameter works best when you use it in conjunction with the WAVE GAIN parameter (p. 32).

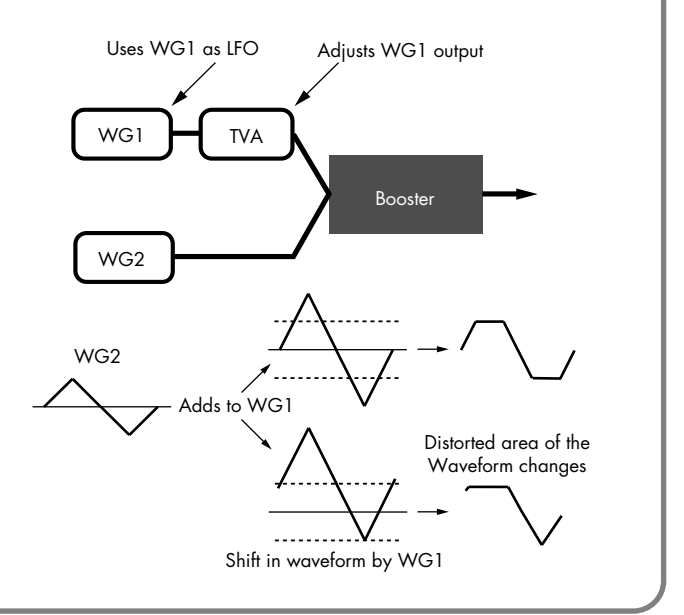

#### **Ring Modulator**

A ring modulator multiplies the waveforms of two tones with each other, generating many new overtones (in harmonic partials) which were not present in either waveform (Unless one of the waveforms is a sine wave, evenly-spaced frequency components will not usually be generated.). As the pitch difference between the two waveforms changes the harmonic structure, the result will be an unpitched metallic sound. This function is suitable for creating metallic sounds such as bells.

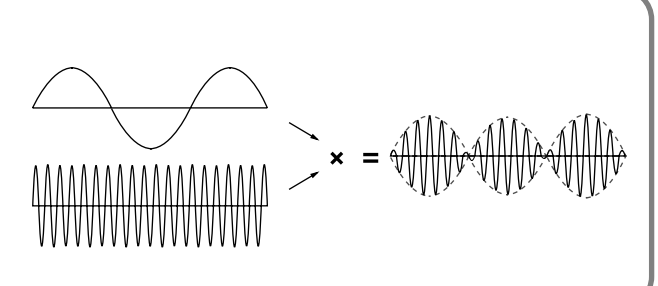

### WG

This modifies Waveforms/Pitch/Pitch Envelope.

Parameter marked with a " $\star$ " can be controlled using specified MIDI messages. (Matrix Control, p. 42)

| Parameter       | Value          | Explanation                                                                                                    |
|-----------------|----------------|----------------------------------------------------------------------------------------------------|
| WAVE NUMBER L/R | Off, 1–        | Basic waveform for a tone<br>When in monaural mode, only the left side (L) is specified. When in stereo, the right side<br>(R) is also specified.<br>To select a left/right pair of waveforms, first select the left (L) wave number, then double-<br>click the wave number of the right (R) wave to select it. |
| GAIN            | -6, 0, +6, +12 | <ul> <li>Gain (amplification) of the waveform</li> <li>The value changes in 6 dB (decibel) steps—an increase of 6 dB doubles the waveform's gain.</li> <li>* If you intend to use the Booster to distort the waveform's sound, set this parameter to its maximum value (p. 31).</li> </ul>                      |
| TEMPO SYNC      | OFF, ON        | When you wish to synchronize a Phrase Loop to the clock (tempo), set this to "ON."<br>* When this parameter is set to "ON," set the TONE DELAY TIME parameter (p. 33) to "0."                                                                                                    |
| FXM ON          | OFF, ON        | This sets whether FXM will be used (ON) or not (OFF).                                                                                                    |
| FXM COLOR       | 1-4            | How FXM will perform frequency modulation<br>Higher settings result in a grainier sound, while lower settings result in a more metallic<br>sound.                                                                                                    |
| FXM DEPTH ★     | 0–16           | Depth of the modulation produced by FXM                                                                                                    |

#### Phrase Loop

Phrase loop refers to the repeated playback of a phrase that's been pulled out of a song (e.g., by using a sampler). One technique involving the use of Phrase Loops is the excerpting of a Phrase from a pre-existing song in a certain genre, for example dance music, and then creating a new song with that Phrase used as the basic motif. This is referred to as "Break Beats."

#### FXM

FXM (Frequency Cross Modulation) uses a specified waveform to apply frequency modulation to the currently selected waveform, creating complex overtones. This is useful for creating dramatic sounds or sound effects.

| Parameter                     | Value     | Explanation                                                                                                    |
|-------------------------------|-----------|----------------------------------------------------------------------------------------------------|
| TUNE COARSE ★                 | -48-+48   | Pitch of the tone's sound (in semitones, +/-4 octaves)                                                                                                    |
| TUNE FINE ★                   | -50–+50   | Pitch of the tone's sound (in 1-cent steps; one cent is 1/100th of a semitone)                                                                                                    |
| RANDOM PITCH                  | 0–1200    | Width of random pitch deviation that will occur each time a key is pressed (in 1-cent steps)<br>If you do not want the pitch to change randomly, set this to "0."                                                                             |
| PITCH KF<br>(Pitch Keyfollow) | -200-+200 | Amount of pitch change that will occur when you play a key one octave higher<br>If you want the pitch to rise one octave as on a conventional keyboard, set this to "+100."<br>If you want the pitch to rise two octaves, set this to "+200." |

### TONE DELAY

This produces a time delay between the moment a key is pressed (or released), and the moment the tone actually begins to sound. You can also make settings that shift the timing at which each tone is sounded. This differs from the Delay in the internal effects, in that by changing the sound qualities of the delayed tones and changing the pitch for each tone, you can also perform arpeggio-like passages just by pressing one key.

You can also synchronize the tone delay time to the tempo of the JUNO-Di.

- \* If you are not going to use Tone Delay, set the TONE DELAY MODE parameter to "NORMAL" and DELAY TIME parameter to "0."
- \* If STRUCTURE (p. 30) is set to TYPE 02–10, the settings for tone 1 (3) will follow the settings of tone 2 (4). (This is because the outputs of tones 1 and 2 are combined into tone 2, and the outputs of tones 3 and 4 are combined into tone 4.)

| Parameter       | Value                                           | Explanation                                                                                                    |
|-----------------|-------------------------------------------------|----------------------------------------------------------------------------------------------------|
| TONE DELAY MODE | NORMAL,<br>HOLD,<br>KEY-OFF-NOR,<br>KEY-OFF-DCY | <ul> <li>Type of tone delay</li> <li>NORMAL: The tone begins to play after the time specified in the TONE DELAY TIME parameter has elapsed.</li> <li>HOLD: Although the tone begins to play after the time specified in the TONE DELAY TIME parameter has elapsed, if the key is released before the time specified in the TONE DELAY TIME parameter has elapsed, if the tone is not played.</li> <li>KEY-OFF-NOR: Rather than being played while the key is pressed, the tone begins to play once the period of time specified in the TONE DELAY TIME parameter has elapsed in the TONE DELAY TIME parameter has elapsed after release of the key. This is effective in situations such as when simulating noises from guitars and other instruments.</li> <li>KEY-OFF-DCY: Rather than being played while the key is pressed, the tone begins to play once the period of time specified in the TONE DELAY TIME parameter has elapsed after release of the key. Here, however, changes in the TVA Envelope begin while the key is pressed, which in many cases means that only the sound from the release portion of the envelope is heard.</li> <li>* If you have selected a waveform that is a decay-type sound (i.e., a sound that fades away naturally even if the key is not released), selecting "KEY-OFF-NOR" or "KEY-OFF-DCY" may result in no sound being heard.</li> </ul> |
| TONE DELAY TIME | 0–127, Note                                     | Time from when the key is pressed (or if the Tone Delay Mode parameter is set to "KEY-OFF-NOR"<br>or "KEY-OFF-DCY," the time from when the key is released) until when the tone will sound<br>Specify this as a note value if you want to synchronize the delay to the tempo of the<br>JUNO-Di.                                                                                                    |

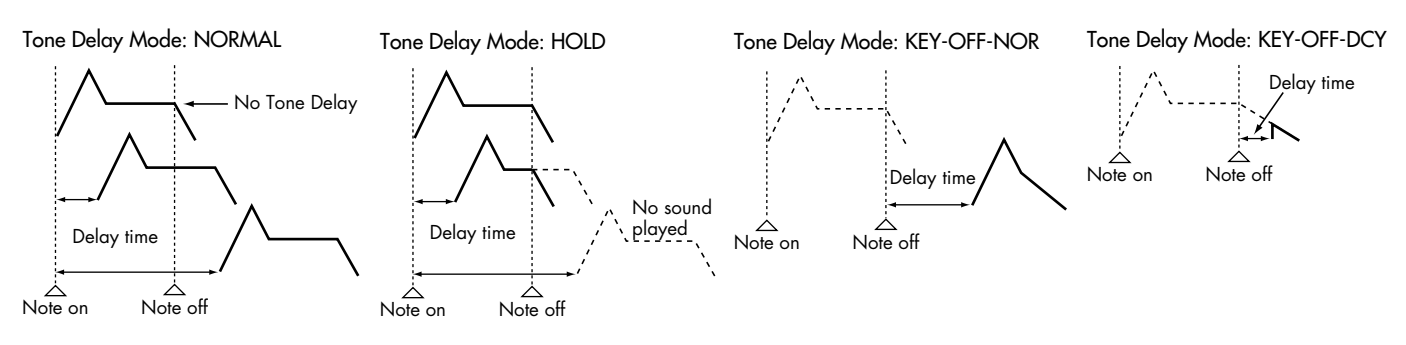

### **PITCH ENV (WAVE PITCH ENVELOPE)**

Parameter marked with a "★" can be controlled using specified MIDI messages. (Matrix Control, p. 42) Parameter Value Explanation

| DEPTH                         | -12-+12   | Depth of the Pitch envelope<br>Higher settings will cause the pitch envelope to produce greater change. Negative (-)<br>settings will invert the shape of the envelope.                                                                               |
|-------------------------------|-----------|----------------------------------------------------------------------------------------------------|
| TIME KF<br>(Time Keyfollow)   | -100-+100 | Use this setting if you want the pitch envelope times (T2–T4) to be affected by the keyboard location.<br>Based on the pitch envelope times for the C4 key, positive (+) settings will cause notes higher than C4 to have increasingly shorter times. |
| VEL SENS<br>(Velocity Sens)   | -63-+63   | Keyboard playing dynamics can be used to control the depth of the pitch envelope.<br>If you want the pitch envelope to have more effect for strongly played notes, set this<br>parameter to a positive (+) value.                                     |
| T1 SENS<br>(T1 Velocity Sens) | -63–+63   | This allows keyboard dynamics to affect the T1 of the Pitch envelope.<br>If you want T1 to be speeded up for strongly played notes, set this parameter to a positive<br>(+) value.                                                                    |
| T4 SENS<br>(T4 Velocity Sens) | -63-+63   | Use this parameter when you want key release speed to affect the T4 value of the Pitch<br>envelope.<br>If you want T4 to be speeded up for quickly released notes, set this parameter to a positive<br>(+) value.                                     |
| T1−4 ★<br>(Time 1−4)          | 0–127     | Pitch envelope times (T1–T4)<br>Higher settings will result in a longer time until the next pitch is reached.                                                                                                    |
| L0-4<br>(Level 0-4)           | -63-+63   | Pitch envelope levels (LO–L4)<br>Specify how the pitch will change at each point, relative to the pitch set with COARSE<br>TUNE or FINE TUNE.                                                                                                    |

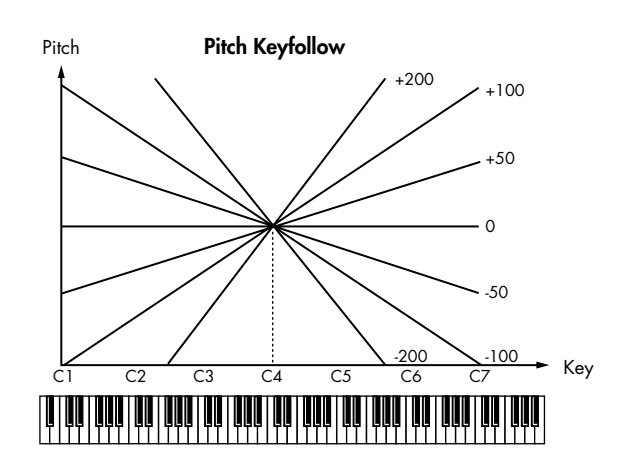

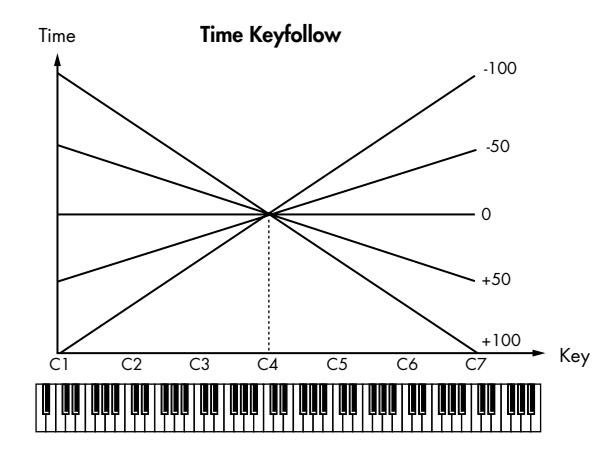

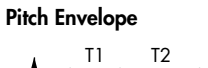

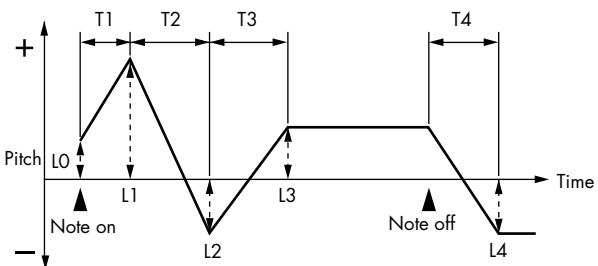

### TVF

A filter cuts or boosts a specific frequency region to change a sound's brightness, thickness, or other qualities.

Parameter marked with a " $\bigstar$  " can be controlled using specified MIDI messages.

|                                           |                                        | (Matrix Control, p. 42)                                                                                                    |
|-------------------------------------------|----------------------------------------|----------------------------------------------------------------------------------------------------|
| Parameter                                 | Value                                  | Explanation                                                                                                    |
| FILTER TYPE                               | off, LPF, BPF, HPF,<br>PKG, LPF2, LPF3 | <ul> <li>Type of filter</li> <li>OFF: No filter is used.</li> <li>LPF: Low Pass Filter. This reduces the volume of all frequencies above the Cutoff Frequency in order to round off, or un-brighten the sound.</li> <li>BPF: Band Pass Filter. This leaves only the frequencies in the region of the Cutoff Frequency, and cuts the rest. This can be useful when creating distinctive sounds.</li> <li>HPF: High Pass Filter. This cuts the frequencies in the region below the Cutoff Frequency. This is suitable for creating percussive sounds emphasizing their higher tones.</li> <li>PKG: Peaking Filter. This emphasizes the frequencies in the region of the Cutoff Frequency. You can use this to create wah-wah effects by employing an LFO to change the Cutoff Frequency are cut, the sensitivity of this filter is half that of the LPF. This filter is good for use with simulated instrument sounds such as the acoustic piano.</li> <li>LPF3: Low Pass Filter 3. Although frequency components above the Cutoff Frequency are cut, the sensitivity of this filter changes according to the Cutoff Frequency. While this filter is also good for use with simulated acoustic instrument sounds, the nuance it exhibits differs from that of the LPF2, even with the same TVF Envelope settings.</li> <li>* If you set "LPF2" or "LPF3," the setting for the RES parameter will be ignored.</li> </ul> |
| CUTOFF ★<br>(Cutoff Frequency)            | 0–127                                  | Frequency at which the filter begins to have an effect on the waveform's frequency components                                                                                                    |
| RES ★<br>(Resonance)                      | 0–127                                  | Emphasizes the portion of the sound in the region of the cutoff frequency, adding character to the sound<br>* Excessively high settings can produce oscillation, causing the sound to distort.                                                                                                    |
| RES VEL SENS<br>(Resonance Velocity Sens) | -63-+63                                | This allows keyboard velocity to modify the amount of Resonance.<br>If you want strongly played notes to have a greater Resonance effect, set this parameter to<br>positive (+) settings.                                                                                                    |
| CUTOFF KF<br>(Cutoff Keyfollow)           | -200-+200                              | Use this parameter if you want the cutoff frequency to change according to the key that is<br>pressed<br>Relative to the cutoff frequency at the C4 key (center C), positive (+) settings will cause the<br>cutoff frequency to rise for notes higher than C4, and negative (-) settings will cause the<br>cutoff frequency to fall for notes higher than C4. Larger settings will produce greater<br>change.                                                                                                    |

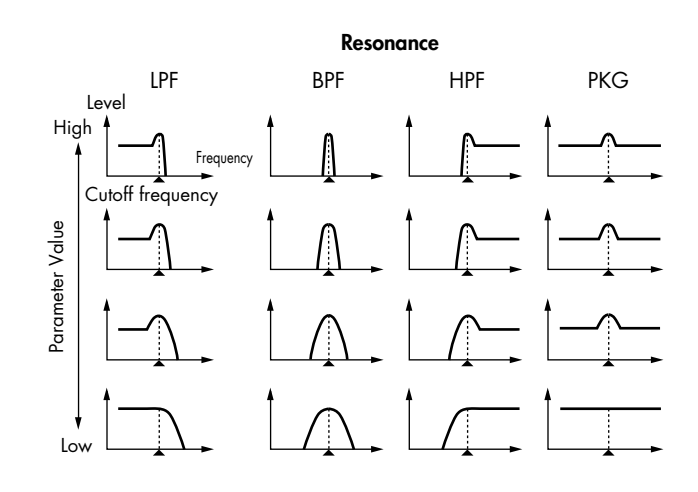

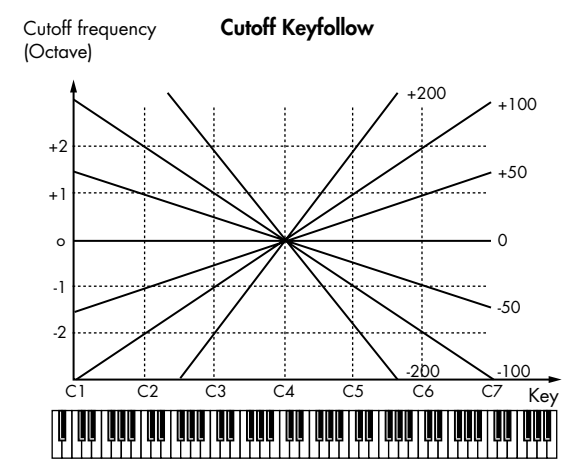

| Parameter                            | Value            | Explanation                                                                                                    |
|--------------------------------------|------------------|----------------------------------------------------------------------------------------------------|
| VEL CURVE<br>(Cutoff Velocity Curve) | FIX, 1 <i></i> 7 | Curve that determines how keyboard playing dynamics (velocity) will affect the cutoff frequency<br>Set this to "FIX" if you don't want the Cutoff frequency to be affected by the keyboard velocity.<br>$1 \qquad 1 \qquad 2 \qquad 3 \qquad 4 \qquad 5 \qquad 6 \qquad 7$ |
| VEL SENS<br>(Cutoff Velocity Sens)   | -63-+63          | Use this parameter when changing the cutoff frequency to be applied as a result of changes in playing velocity.<br>If you want strongly played notes to raise the cutoff frequency, set this parameter to positive (+) settings.                                           |

### FILTER ENV (TVF ENVELOPE)

Parameter marked with a "★" can be controlled using specified MIDI messages. (Matrix Control, ...)

|   | Parameter                     | Value     | Explanation                                                                                                    |  |
|---|-------------------------------|-----------|----------------------------------------------------------------------------------------------------|--|
| - | DEPTH                         | -63-+63   | Depth of the TVF envelope<br>Higher settings will cause the TVF envelope to produce greater change. Negative (-) settings will invert<br>the shape of the envelope.                                                                                                |  |
|   | TIME KF<br>(Time Keyfollow)   | -100-+100 | Use this setting if you want the TVF envelope times (T2–T4) to be affected by the keyboard location.<br>Based on the TVF envelope times for the C4 key (center C), positive (+) settings will cause notes high than C4 to have increasingly shorter times.         |  |
| _ | VEL CURVE<br>(Velocity Curve) | FIX, 1–7  | Curve that determines how keyboard playing dynamics (velocity) will affect the TVF envelope<br>Set this to "FIX" if you don't want the TVF Envelope to be affected by the keyboard velocity.<br>$1 \qquad 1 \qquad 2 \qquad 3 \qquad 4 \qquad 5 \qquad 6 \qquad 7$ |  |
| _ | VEL SENS<br>(Velocity Sens)   | -63-+63   | Specifies how keyboard playing dynamics will affect the depth of the TVF envelope.<br>Positive (+) settings will cause the TVF envelope to have a greater effect for strongly played notes, and<br>negative (-) settings will cause the effect to be less.         |  |
|   | T1 SENS                       | -63–+63   | This allows keyboard dynamics to affect the T1 of the TVF envelope.<br>If you want T1 to be speeded up for strongly played notes, set this parameter to a positive (+) value.                                                                                      |  |
|   | T4 SENS                       | -63–+63   | Use this parameter when you want key release speed to affect the T4 value of the TVF envelope.<br>If you want T4 to be speeded up for quickly released notes, set this parameter to a positive (+) value.                                                          |  |
|   | T1−4 ★<br>(Time 1−4)          | 0–127     | TVF envelope times (T1–T4)<br>Higher settings will lengthen the time until the next cutoff frequency level is reached.                                                                                                    |  |
|   | LO-4<br>(Level 0-4)           | 0–127     | TVF envelope levels (LO–L4)<br>Specify how the cutoff frequency will change at each point, relative to the Cutoff Frequency value.                                                                                                    |  |

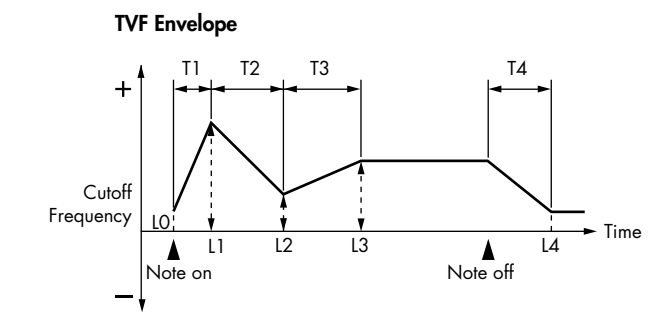

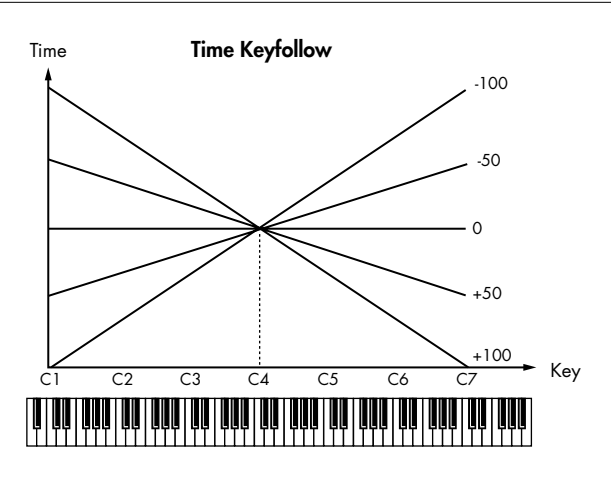
#### TVA

TVA adjusts the volume.

#### Parameter marked with a "★" can be controlled using specified MIDI messages. (Matrix Control, p. 42)

| Parameter                     | Value    | Explanation                                                                                                    |
|-------------------------------|----------|----------------------------------------------------------------------------------------------------|
| LEVEL ★                       | 0–127    | Volume of the tone<br>This setting is useful primarily for adjusting the volume balance between tones.                                                                                                    |
| VEL CURVE<br>(Velocity Curve) | FIX, 1–7 | Curve that determines how keyboard playing dynamics (velocity) will affect the volume<br>Set this to "FIX" if you don't want the volume of the tone to be affected by the keyboard velocity.<br>$\begin{array}{c} & & \\ & & \\ & & & \\ & & & \\ & & & \\ & & & \\ & & & \\ & & & \\ & & & \\ & & & \\ & & & \\ & & & \\ & & & \\ & & & \\ & & & \\ & & & \\ & & & \\ & & & \\ & & & \\ & & & \\ & & & \\ & & & \\ & & & \\ & & & \\ & & & \\ & & & \\ & & &$ |
| VEL SENS<br>(Velocity Sens)   | -63-+63  | Set this when you want the volume of the tone to change depending on keyboard playing dynamics<br>Set this to a positive (+) value to have the changes in tone volume increase the more forcefully the keys are<br>played; to make the tone play more softly as you play barder, set this to a negative (-) value                                                                                                    |

#### BIAS

Bias causes the volume to be affected by the keyboard position. This is useful for changing volume through keyboard position (pitch) when playing acoustic instruments.

| BIAS LEVEL     | -100-+100                         | Angle of the volume change that will occur in the selected Bias Direction<br>Larger settings will produce greater change. Negative (-) values will invert the change direction.                                                                                                    |  |
|----------------|-----------------------------------|----------------------------------------------------------------------------------------------------|--|
| BIAS POSITION  | C-1 –G9                           | Key relative to which the volume will be modified                                                                                                    |  |
| BIAS DIRECTION | LOWER,<br>UPPER,<br>LO&UP,<br>ALL | Direction in which change will occur starting from the Bias Position<br>LOWER: The volume will be modified for the keyboard area below the Bias Position.<br>UPPER: The volume will be modified for the keyboard area above the Bias Position.<br>LO&UP: The volume will be modified symmetrically toward the left and right of the Bias Position.<br>ALL: The volume changes linearly with the Bias Position at the center. |  |

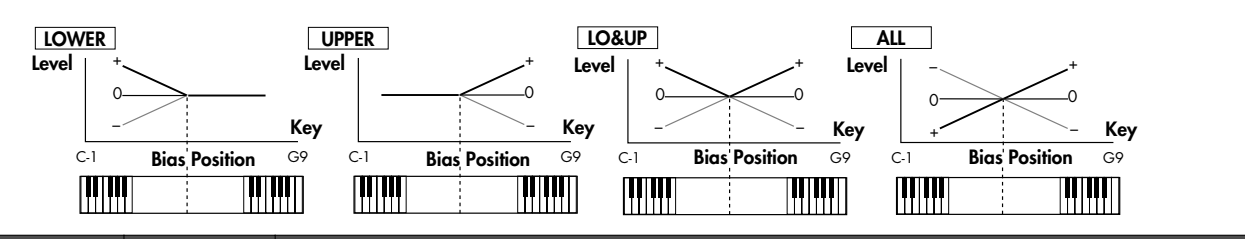

| Parameter                               | Value     | Explanation                                                                                                    |
|-----------------------------------------|-----------|----------------------------------------------------------------------------------------------------|
| PAN ★                                   | L64-0-63R | Left/right position of the tone                                                                                                    |
| PAN KF<br>(Pan Keyfollow)               | -100-+100 | Use this parameter if you want key position to affect panning.<br>Positive (+) settings will cause notes higher than C4 key (center C) to be panned increasingly further<br>toward the right, and negative (-) settings will cause notes higher than C4 key (center C) to be panned<br>toward the left. Larger settings will produce greater change.                                                      |
| RANDOM PAN<br>DEPTH                     | 0–63      | Use this parameter when you want the stereo location to change randomly each time you press a key.<br>Higher settings will produce a greater amount of change.                                                                                                    |
| ALT. PAN DEPTH<br>(Alternate Pan Depth) | L63-0-63R | This setting causes panning to be alternated between left and right each time a key is pressed.<br>Higher settings will produce a greater amount of change. "L" or "R" settings will reverse the order in<br>which the pan will alternate between left and right. For example if two tones are set to "L" and "R"<br>respectively, the panning of the two tones will alternate each time they are played. |

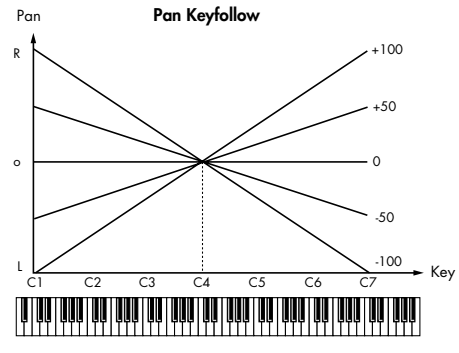

\* When a TYPE 02–10 has been selected for STRUCTURE (p. 30), the settings for PAN KF, RANDOM PAN DEPTH, and ALT. PAN DEPTH for tone 1 (3) will be in concord with the settings for tone 2 (4). (This is because the outputs of tones 1 and 2 are consolidated in tone 2, and the outputs of tones 3 and 4 are consolidated in tone 4.)

### AMP ENV (TVA ENVELOPE)

Parameter marked with a " $\star$ " can be controlled using specified MIDI messages. (Matrix Control, p. 42) Parameter Value Explanation Use this setting if you want the TVA envelope times (T2-T4) to be affected by the keyboard location. TIME KF Based on the TVA envelope times for the C4 key (center C), positive (+) settings will cause notes higher -100-+100 (TIME Keyfollow) than C4 to have increasingly shorter times, and negative (-) settings will cause them to have increasingly longer times. Larger settings will produce greater change. This allows keyboard dynamics to affect the T1 of the TVA envelope. T1 SENS -63-+63 If you want Time 1 to be speeded up for strongly played notes, set this parameter to a positive (+) value. If you want it to be slowed down, set this to a negative (-) value. Use this parameter when you want key release speed to affect the T4 value of the TVA envelope. T4 SENS -63–+63 If you want T4 to be speeded up for quickly released notes, set this parameter to a positive (+) value. If you want it to be slowed down, set this to a negative (-) value. T1−4 ★ TVA envelope times (T1-T4) 0-127 (Time 1-4) Higher settings will lengthen the time until the next volume level is reached. TVA envelope levels (L1-L3) L1-3 0-127 (Level 1-3) Specify how the volume will change at each point, relative to the LEVEL value.

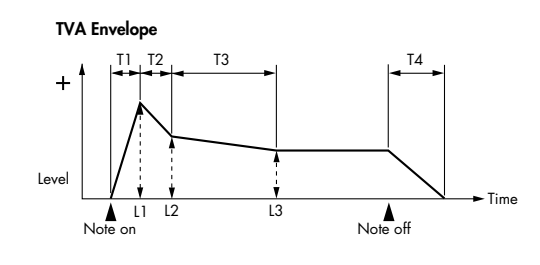

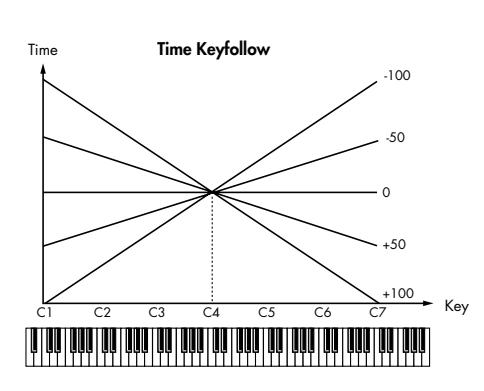

### OUTPUT

| Parameter                        | Value                | Explanation                                                                                                    |
|----------------------------------|----------------------|----------------------------------------------------------------------------------------------------|
| SEND LEVEL OUT<br>(Output Level) | 0–127                | Level of the signal that is sent to the output destination specified by OUTPUT ASSIGN                                                                                                    |
| SEND LEVEL (OUTPUT A             | SSIGN = MFX)         |                                                                                                    |
| CHO (Chorus Send)                | 0–127                | Level of the signal sent to chorus for each tone if the tone is sent through MFX                                                                                                    |
| REV (Reverb Send)                | 0–127                | Level of the signal sent to reverb for each tone if the tone is sent through MFX                                                                                                    |
| SEND LEVEL (OUTPUT A             | SSIGN = non M        | FX)                                                                                                    |
| CHO (Chorus Send)                | 0–127                | Level of the signal sent to chorus for each tone if the tone is not sent through MFX                                                                                                    |
| REV (Reverb Send)                | 0–127                | Level of the signal sent to reverb for each tone if the tone is not sent through MFX                                                                                                    |
| OUTPUT ASSIGN                    | MFX,<br>L+R,<br>L, R | <ul> <li>Specifies how the direct sound of each tone will be output.</li> <li>MFX: Output in stereo through multi-effects. You can also apply chorus or reverb to the sound that passes through multi-effects.</li> <li>L+R: Output in stereo to the OUTPUT jacks without passing through the multi-effect</li> <li>L: Output in mono to the OUTPUT L jack without passing through the multi-effect</li> <li>R: Output in mono to the OUTPUT R jack without passing through the multi-effect</li> <li>* If the PATCH OUTPUT ASSIGN is set to anything other than "TONE," these settings will be ignored.</li> <li>* If "STRUCTURE" (p. 30) is set to TYPE 02–10, the settings for tone 1 (3) will follow the settings of tone 2 (4). (This is because the outputs of tones 1 and 2 are combined into tone 2, and the outputs of tones 3 and 4 are combined into tone 4.)</li> <li>* Sounds are output to chorus and reverb in mono at all times.</li> <li>* The output destination of the signal after passing through the chorus is set with the CHORUS OUTPUT SELECT (p. 17).</li> </ul> |

### LFO

An LFO (Low Frequency Oscillator) causes change over a cycle in a sound. Each tone has two LFOs (LFO1/LFO2), and these can be used to cyclically change the pitch, cutoff frequency and volume to create modulation-type effects such as vibrato, wah and tremolo. Both LFOs have the same parameters so only one explanation is needed.

Parameter marked with a "★" can be controlled using specified MIDI messages. (Matrix Control, p. 42)

| Parameter                                       | Value                                                                                                | Explanation                                                                                                    |
|-------------------------------------------------|----------------------------------------------------------------------------------------------------|----------------------------------------------------------------------------------------------------|
| WAVEFORM                                        | SIN, TRI,<br>SAW-UP,<br>SAW-DW,<br>SQR, RND,<br>BEND-UP,<br>BEND-DW,<br>TRP, S&H, CHS,<br>VSIN, STEP | Waveform of the LFO<br>SIN: Sine wave<br>TRI: Triangle wave<br>SAW-UP: Sawtooth wave<br>SAW-DW: Sawtooth wave (negative polarity)<br>SQR: Square wave<br>RND: Random wave<br>BEND-UP: Once the attack of the waveform output by the LFO is allowed to develop in standard<br>fashion, the waveform then continues without further change.<br>BEND-DW: Once the decay of the waveform output by the LFO is allowed to develop in standard<br>fashion, the waveform then continues without further change.<br>TRP: Trapezoidal wave<br>S&H: Sample & Hold wave (one time per cycle, LFO value is changed)<br>CHS: Chaos wave<br>VSIN: Modified sine wave. The amplitude of a sine wave is randomly varied once each cycle.<br>STEP: A waveform generated by the data specified by LFO Step 1–16. This produces stepped<br>change with a fixed pattern similar to a step modulator.<br>* If you set this to "BEND-UP" or "BEND-DW," you must turn the KEY TRIGGER parameter (p. 40) to<br>"ON." If this is "OFF," it will have no effect. |
| OFFSET                                          | -100-+100                                                                                            | Raises or lowers the LFO waveform relative to the central value (pitch or cutoff frequency).<br>Positive (+) settings will move the waveform so that modulation will occur from the central value<br>upward. Negative (-) settings will move the waveform so that modulation will occur from the central<br>value downward.                                                                                                    |
| RATE VALUE *                                    | 0–127, Note                                                                                          | Modulation speed of the LFO<br>If you want the LFO rate to be synchronized with the tempo, this should be set in terms of a note value.<br>* This setting will be ignored if the Waveform parameter is set to "CHS."                                                                                                    |
| RATE DETUNE                                     | 0–127                                                                                                | Makes subtle changes in the LFO cycle rate (Rate parameter) each time a key is pressed.<br>Higher settings will cause greater change.<br>* This parameter is invalid when RATE VALUE is set to "note."                                                                                                    |
| DELAY TIME                                      | 0–127                                                                                                | Time elapsed before the LFO effect is applied (the effect continues) after the key is pressed (or released)<br>When using violin, wind, or certain other instrument sounds in a performance, rather than having<br>vibrato added immediately after the sounds are played, it can be effective to add the vibrato after<br>the note is drawn out somewhat.<br>* Set this according to your purpose as described in "How to Apply the LFO" (p. 40).                                                                                                    |
| DELAY<br>KEYFOLLOW<br>(Delay Time<br>Keyfollow) | -100-+100                                                                                            | Adjusts the value for the DELAY TIME parameter depending on the key position, relative to the C4 key (center C).<br>If this is set to a positive "+" value, the DELAY TIME will become shorter as you play notes higher than the C4 key (middle C).                                                                                                    |

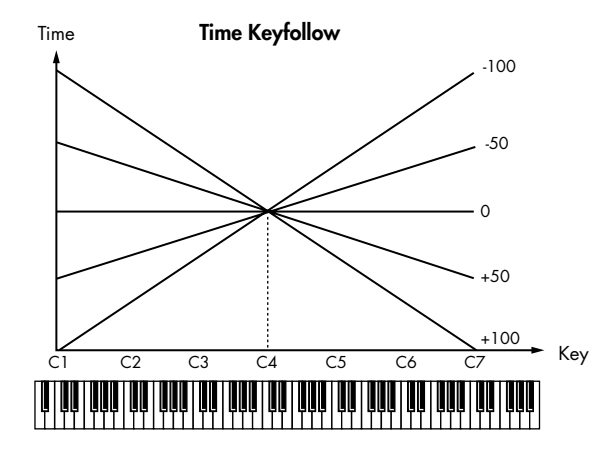

|               |                                         | (Matrix Control, p. 42)                                                                                                    |
|---------------|-----------------------------------------|----------------------------------------------------------------------------------------------------|
| Parameter     | Value                                   | Explanation                                                                                                    |
| FADE MODE     | ON-IN,<br>ON-OUT,<br>OFF-IN,<br>OFF-OUT | How the LFO will be applied<br>* Set this according to your purpose as described in "How to Apply the LFO" (below).                                        |
| FADE TIME     | 0–127                                   | Time over which the LFO amplitude will reach the maximum (minimum)<br>* Set this according to your purpose as described in "How to Apply the LFO" (below). |
| KEY TRIGGER   | OFF, ON                                 | Specifies whether the LFO cycle will be synchronized to begin when the key is pressed (ON) or not (OFF).                                                   |
| DEPTH PITCH ★ | -63–+63                                 | How deeply the LFO will affect pitch                                                                                                    |
| DEPTH TVF ★   | -63–+63                                 | How deeply the LFO will affect the cutoff frequency                                                                                                    |
| DEPTH TVA ★   | -63–+63                                 | How deeply the LFO will affect the volume                                                                                                    |
| DEPTH PAN ★   | -63-+63                                 | How deeply the LFO will affect the pan                                                                                                    |

Parameter marked with a "★" can be controlled using specified MIDI messages. (Matrix Control, p. 42)

Positive (+) and negative (-) settings for the DEPTH parameters result in differing kinds of change in pitch and volume. For example, if you set the DEPTH parameter to a positive (+) value for one tone, and set another tone to the same numerical value, but make it negative (-), the modulation phase for the two tones will be the reverse of each other. This allows you to shift back and forth between two different tones, or combine it with the Pan setting to cyclically change the location of the sound image.

\* If "STRUCTURE" (p. 30) is set to TYPE 02–10, the settings for tone 1 (3) will follow the settings of tone 2 (4). (This is because the outputs of tones 1 and 2 are combined into tone 2, and the outputs of tones 3 and 4 are combined into tone 4.)

### How to Apply the LFO

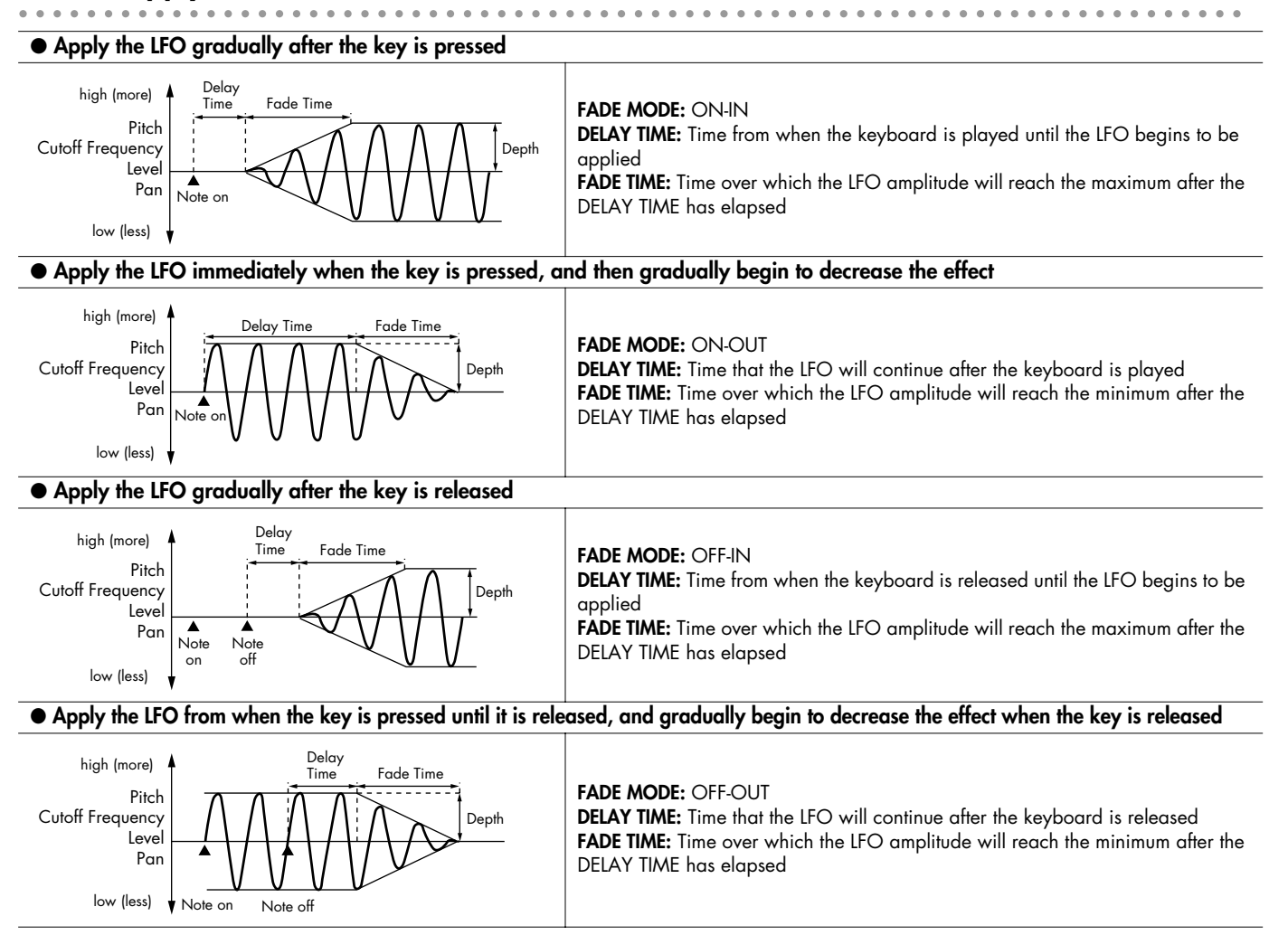

### **STEP LFO**

| Parameter | Value           | Explanation                                                                                                    |
|-----------|-----------------|----------------------------------------------------------------------------------------------------|
| STEP TYPE | TYPE1,<br>TYPE2 | When generating an LFO waveform from the data specified in LFO Step 1–16, specify whether the level will change abruptly at each step or will be connected linearly.<br><b>TYPE1:</b> stair-step change<br><b>TYPE2:</b> linear change |
| STEP 1-16 | -36-+36         | Specifies the data for the Step LFO.<br>If the LFO PITHC DEPTH is +63, each +1 unit of the step data corresponds to a pitch of +50 cents.                                                                                              |

## **VELOCITY RANGE**

You can use the force with which keys are played to control the way each Tone is played.

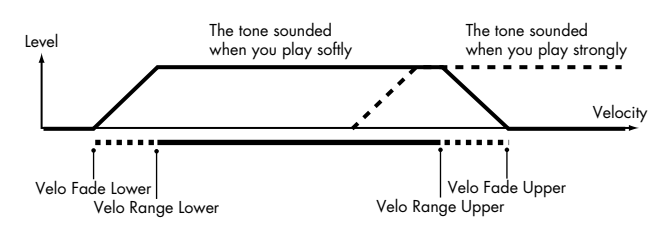

| Parameter        | Value                        | Explanation                                                                                                    |
|------------------|------------------------------|----------------------------------------------------------------------------------------------------|
| VELOCITY CONTROL | OFF, ON,<br>RANDOM,<br>CYCLE | Determines whether a different tone is played (ON) or not (OFF) depending on the force with which the key is played (velocity). <b>RANDOM:</b> The patch's constituent tones will sound randomly, regardless of any Velocity messages. <b>CYCLE:</b> The patch's constituent tones will sound consecutively, regardless of any Velocity messages. |
| TMT CONTROL SW   | OFF, ON                      | Use the Matrix Control (p. 42) to enable (ON), or disable (OFF) sounding of different tones.                                                                                                    |
| FADE LOWER       | 0–127                        | Determines what will happen to the tone's level when the tone is played at a velocity lower<br>than Velocity Range Lower.<br>If you don't want the tone to sound at all, set this parameter to "0."                                                                                                    |
| LOWER            | 1–(UPPER)                    | Specifies the lowest velocity at which the tone will sound.                                                                                                    |
| UPPER            | (LOWER)-127                  | Specifies the highest velocity at which the tone will sound.                                                                                                    |
| FADE UPPER       | 0–127                        | Determines what will happen to the tone's level when the tone is played at a velocity greater than Velocity Range Upper.<br>If you don't want the tone to sound at all, set this parameter to "0."                                                                                                    |

#### MEMO

When using the Matrix Control to have different tones played, set the lowest value (LOWER) and highest value (UPPER) of the value of the MIDI message used.

#### NOTE

Instead of using Velocity, you can also have tones substituted using the Matrix Control. However, the keyboard velocity and the Matrix Control cannot be used simultaneously to make different tones to sound. When using the Matrix Control to switch tones, set the VELOCITY CONTROL parameter to "OFF."

## **KEY RANGE**

You can use the note number to control the way each Tone is played.

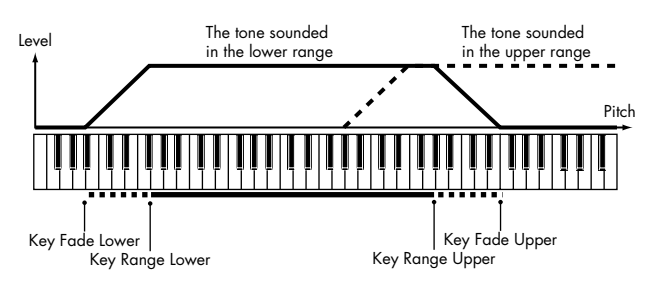

| Parameter  | Value        | Explanation                                                                                                    |
|------------|--------------|----------------------------------------------------------------------------------------------------|
| FADE LOWER | 0–127        | Determines what will happen to the tone's level when a note that's lower than Key Range Lower<br>is played.<br>If you don't want the tone to sound at all, set this parameter to "0."  |
| LOWER      | C-1 –(UPPER) | Specifies the lowest note that the tone will sound for each tone.                                                                                                    |
| UPPER      | (LOWER)–G9   | Specifies the highest note that the tone will sound for each tone.                                                                                                    |
| FADE UPPER | 0–127        | Determines what will happen to the tone's level when a note that's higher than Key Range<br>Upper is played.<br>If you don't want the tone to sound at all, set this parameter to "0." |

### MATRIX CONTROL

The function which allows you use MIDI messages to make changes in realtime to the tone parameters is called the **Matrix Control**. Up to four Matrix Controls can be used in a single patch.

To use the Matrix Control, specify which MIDI message (SOURCE) will be used to control which parameter (DESTINATION), and how greatly (SENS), and the tone to which the effect is applied (TONE).

| Parameter  | Value                                                                                                    | Explanation                                                                                                    |
|------------|----------------------------------------------------------------------------------------------------|----------------------------------------------------------------------------------------------------|
| SOURCE 1-4 | OFF,<br>CC01–31, 33–95,<br>PITCH BEND,<br>AFTERTOUCH,<br>SYS-CTRL1–4,<br>VELOCITY,<br>KEYFOLLOW,<br>TEMPO, LFO1,<br>LFO2, PITCH ENV,<br>TVF ENV, TVA ENV | MIDI message used to change the tone parameter with the Matrix Control<br>OFF: Matrix control will not be used.<br>CC01-31, 33-95: Controller numbers 1-31, 33-95<br>PITCH BEND: Pitch Bend<br>AFTERTOUCH: Aftertouch<br>SYS-CTRL1-4: Controllers that are shared by the entire JUNO-Di (see TIP below)<br>VELOCITY: Pressure you press a key with<br>KEYFOLLOW: Keyboard position with C4 as 0<br>TEMPO: The specified tempo of the JUNO-Di or the tempo of an external MIDI sequencer.<br>LFO1: LFO 1<br>LFO2: LFO 2<br>PITCH ENV: Pitch envelope<br>TVF ENV: TVF envelope<br>TVA ENV: TVA envelope |

#### MEMO

VELOCITY and KEYFOLLOW correspond to Note messages.

- Although there are no MIDI messages for LFO 1 through TVA Envelope, they can be used as Matrix Control. In this case, you can change the tone settings in realtime by playing patches.
- If you want to use common controllers for the entire JUNO-Di, select "SYS-CTRL1"-"SYS-CTRL4." MIDI messages used as SYS-CTRL 1-4 are set with the SYSTEM CTRL SRC 1-4 parameters (p. 14).

#### NOTE

- If RCV BENDER, RCV EXP, or RCV HOLD-1 (p. 43) are "ON," incoming MIDI messages of these types will affect the Pitch Bend, Expression, or Hold 1 settings at the same time that they affect the target parameter (DESTINATION). If you want these incoming messages to affect only the target parameter, turn these settings "OFF."
- There are parameters that let you specify whether specific MIDI messages will be received for each channel in a performance (p. 62). When a patch with Matrix Control settings is assigned to a part, confirm that any MIDI messages used for the Matrix Control will be received. If the JUNO-Di is set up such that reception of MIDI messages is disabled, then the Matrix Control will not function.

## Detailed Editing for a Patch (PATCH Parameters)

| Parameter                     | Value                                                                                                    | Explanation                                                                                                    |
|-------------------------------|----------------------------------------------------------------------------------------------------|----------------------------------------------------------------------------------------------------|
| DESTINATION 1-4               | OFF, PITCH, CUTOFF,<br>RESONANCE, LEVEL,<br>PAN, OUTPUT LEVEL,<br>CHORUS SEND,<br>REVERB SEND,<br>LFO1/2 PCH DEPTH,<br>LFO1/2 TVF DEPTH,<br>LFO1/2 TVA DEPTH,<br>LFO1/2 PAN DEPTH,<br>LFO1/2 RATE,<br>PCH ENV A-TIME,<br>PCH ENV A-TIME,<br>PCH ENV A-TIME,<br>TVF ENV A-TIME,<br>TVF ENV A-TIME,<br>TVF ENV A-TIME,<br>TVF ENV A-TIME,<br>TVF ENV A-TIME,<br>TVA ENV A-TIME,<br>TVA ENV A-TIME,<br>TVA ENV A-TIME,<br>TVA ENV A-TIME,<br>TVA ENV R-TIME,<br>TVA ENV R-TIME,<br>TVA EN | Tone parameters that are to be controlled when using the Matrix Control<br>Up to four parameters can be specified for each Matrix Control, and controlled<br>simultaneously.<br>* In this manual, parameters that can be controlled using the Matrix Control are marked with<br>a "★."                                                                                                    |
| SENS 1-4                      | -63-+63                                                                                                    | <ul> <li>Amount of the Matrix Control's effect that is applied</li> <li>If you wish to modify the selected parameter in a positive (+) direction—i.e., a higher value, toward the right, or faster etc.—from its current setting, select a positive (+) value.</li> <li>If you wish to modify the selected parameter in a negative (-) direction—i.e., a lower value, toward the left, or slower etc.—from its current setting, select a negative (-) value.</li> <li>For either positive or negative settings, greater absolute values will allow greater amounts of change. Set this to "0" if you don't want to apply the effect.</li> </ul> |
| TONE 1–4<br>(Tone Switch 1–4) | OFF, ON, REV                                                                                                    | Tone to which the effect is applied when using the Matrix Control<br>OFF: The effect will not be applied.<br>ON: The effect will be applied.<br>REV: The effect will be applied in reverse.                                                                                                    |

## CONTROL SW

| Parameter                          | Value                 | Explanation                                                                                                    |
|------------------------------------|-----------------------|----------------------------------------------------------------------------------------------------|
| RCV BENDER<br>(Receive Bender)     | OFF, ON               | For each tone, specify whether MIDI Pitch Bend messages will be received (ON), or not (OFF).                                                                                                    |
| RCV EXP<br>(Receive Expression)    | OFF, ON               | For each tone, specify whether MIDI Expression messages will be received (ON), or not (OFF).                                                                                                    |
| RCV HOLD-1<br>(Receive Hold-1)     | OFF, ON               | For each tone, specify whether MIDI Hold-1 messages will be received (ON), or not (OFF).<br>* If "NO-SUS" is selected for ENV MODE parameter, this setting will have no effect.                                                                                                    |
| REDAMPER                           | OFF, ON               | You can specify, on an individual tone basis, whether or not the sound will be held when a Hold<br>1 message is received after a key is released, but before the sound has decayed to silence.<br>If you want to sustain the sound, set this "ON." This function is effective for piano sounds.<br>* In order to use this function, you must also set RCV HOLD-1 to "ON."                                                                                                  |
| RCV PAN MODE<br>(Receive Pan Mode) | CONTINUOUS,<br>KEY-ON | <ul> <li>For each tone, specify how pan messages will be received.</li> <li>CONTINUOUS: Whenever Pan messages are received, the stereo position of the tone will be changed.</li> <li>KEY-ON: The pan of the tone will be changed only when the next note is played. If a pan message is received while a note is sounding, the panning will not change until the next key is pressed.</li> <li>* The channels cannot be set so as not to receive Pan messages.</li> </ul> |
| ENV MODE<br>(Envelope Mode)        | NO-SUS,<br>SUSTAIN    | <ul> <li>When a loop waveform (p. 24) is selected, the sound will normally continue as long as the key is pressed. If you want the sound to decay naturally even if the key remains pressed, set this to "NO-SUS."</li> <li>* If a one-shot type wave (p. 24) is selected, it will not sustain even if this parameter is set to "SUSTAIN."</li> </ul>                                                                                                    |

"Editing" is the process of modifying the values of the JUNO-Di's various settings (parameters). This chapter explains the procedure for editing a rhythm set, and describes the function of the rhythm set parameters.

Rhythm sets are selected from the patch group. This means that just as for patches, there will be two groups: user and preset.

For more about patch groups, refer to "Detailed Editing for a Patch (PATCH Parameters)" (p. 23).

## How to Edit a Rhythm Set

You can create a new rhythm set by editing an existing rhythm set. A rhythm set is a collection of rhythm tones (percussion instrument sounds). To edit a rhythm set, you need to edit the settings of the rhythm tone assigned to each key.

The rhythm tone assigned to each key consists of up to four waves. The relationship between rhythm tones and waves is the same as the relationship between patches and tones.

## Editing a Rhythm Set

Select from the "EDIT" menu.

### Initializing a Rhythm Set

The "Initialize" command initializes the settings of the currently selected rhythm set. It is also possible to initialize only a specific key (rhythm tone) of the currently selected rhythm set.

#### NOTE

Initialization will affect only the currently selected rhythm set. If you want to return all settings to their factory-set values, execute a Factory Reset on the JUNO-Di itself.

### Copying/Pasting Rhythm Set Settings

The "Copy" command copies the settings to the clipboard. The "Paste" command pastes the settings from the clipboard to the copy destination you select.

### WMT SWITCH/SELECT

Use WMT SWITCH (SW) 1-4 to turn each of the four waves on/off. Use WMT SELECT 1-4 to select the wave that you want to edit.

#### [SUMMARY] editing screens

- The main window will show the settings of the first selected of the currently selected waves (its button will be lit more brightly than the others).
- You can select multiple waves by clicking a WMT SELECT button while holding down your computer's Shift key.
- When you edit the settings of a wave, the settings of the currently selected waves will change simultaneously.

#### [WMT] editing screens

- You can select multiple waves by clicking a WMT SELECT button while holding down your computer's Shift key.
- When you edit the settings of a wave, the settings of the currently selected waves will change simultaneously.
- Unselected waves can be edited independently.

### **Stereo Wave Settings**

Some of the waves that make up a rhythm set key are stereo.

With stereo waves, the name of a left-channel wave ends in "L", while the name of a right-channel wave ends in "R."

The left and right waves are numbered consecutively; the right-channel wave number is one greater than the left-channel wave number.

You can use the following procedure to first select either the left or right wave, and then select the other wave.

#### 1. Select a rhythm set.

- 2. Make sure that [SUMMARY] or [WMT] is selected in the Navigation block.
- 3. Use WAVE NUMBER L to select the left-channel wave of the stereo wave.

#### 4. Double-click WAVE NUMBER R.

The corresponding right-channel wave will be selected.

#### MEMO

You can also use WAVE NUMBER R to select the right-channel wave and then double-click WAVE NUMBER L to select the left-channel wave.

## Saving a Rhythm Set

Changes you make are temporary, and will be discarded when you turn off the power or select another patch or rhythm set. If you want to keep a rhythm set you've modified, save it at number 501 or following in the internal memory.

When you click the [WRITE] button located in the top line of the main window, the data will be written to the JUNO-Di.

If you've edited a rhythm set in Performance mode, you should also save the performance after saving the rhythm set (p. 57).

#### NOTE

When you save, the data that previously occupied the save destination will be overwritten.

#### NOTE

Never turn off the power while data is being saved.

#### Note when selecting a waveform

The JUNO-Di uses complex PCM waveforms as the basis for its sounds. For this reason, you should be aware that if you specify a waveform that is very different than the original waveform, the result may not be what you expect.

The JUNO-Di's internal waveforms can be categorized into the following two types.

#### One-shot:

These are sounds with a short decay time. One-shot waveforms contain the entire duration of the sound from the attack until it decays to silence. Some of these waveforms capture a complete sound such as a percussion instrument, but there are also many attack component sounds such as the hammer strike of a piano or the fret noise of a guitar.

#### Loop:

These are sounds with a long decay, or sustaining sounds. Looped waveforms will repeatedly play a portion of a sound once it has reached a relatively stable state. These sounds also include numerous component sounds such as a vibrating piano string or a resonating pipe.

The following illustration shows an example of a sound created by combining a one-shot waveform with a loop waveform. (This example is of an electric organ.)

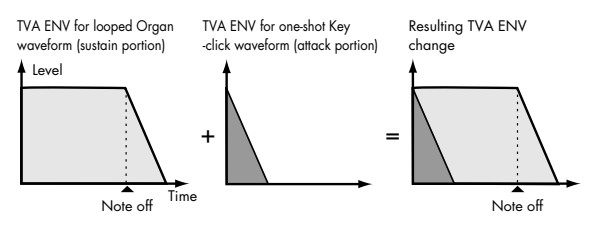

#### Note when selecting a one-shot waveform

It's not possible to use the envelope settings to give a one-shot waveform a longer decay than the original waveform contains, or to make it a sustaining sound. Even if you made this type of envelope setting, you would be trying to bring out something that doesn't exist in the original waveform.

#### Note when selecting a looped waveform

Many acoustic instruments such as piano or sax are marked by a sudden change in timbre at the very beginning of the sound, and this rapid change is what gives the instrument its distinctive character. When using these waveforms, it's best to use the complex tonal changes in the attack portion of the sound without attempting to modify them; use the envelope only to modify the decay portion of the sound as desired. If you use the envelope to modify the attack as well, the envelope settings will be affected by the attack of the waveform itself, and you may not get the result you intend.

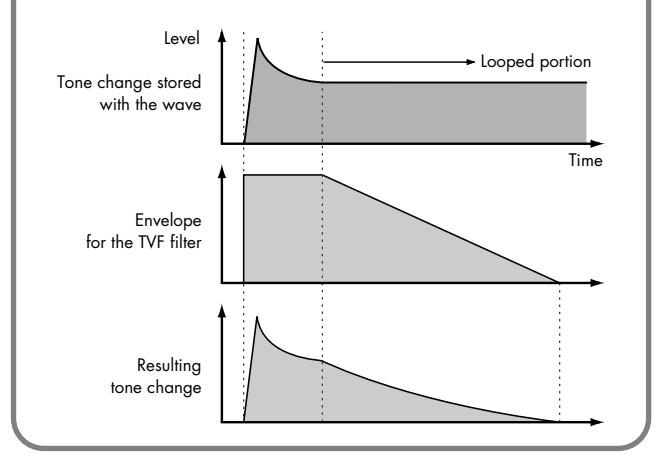

## **RHYTHM Parameters**

### SUMMARY

#### SYSTEM COMMON

| Parameter                               | Value | Explanation                                                                            |
|-----------------------------------------|-------|----------------------------------------------------------------------------------------|
| MASTER LEVEL                            | 0–127 | Volume of the entire JUNO-Di                                                           |
| PATCH RX/TX CH<br>(Patch Rx/Tx Channel) | 1–16  | Channel used to transmit and receive MIDI messages for the Keyboard part in Patch mode |

### **RHYTHM COMMON**

| Parameter     | Value                            | Explanation                                                                                                    |
|---------------|----------------------------------|----------------------------------------------------------------------------------------------------|
| LEVEL         | 0–127                            | Volume of the rhythm set                                                                                                    |
| OUTPUT ASSIGN | MFX,<br>L+R,<br>L,<br>R,<br>TONE | <ul> <li>Specifies how the unprocessed sound of the patch (rhythm set) will be output</li> <li>MFX: Output in stereo via the multi-effect. Chorus and reverb can also be applied after the multi-effect.</li> <li>L+R: Output in stereo from the OUTPUT jacks without passing through the multi-effect</li> <li>L: Output in mono from the OUTPUT L jack without passing through the multi-effect</li> <li>R: Output in mono from the OUTPUT R jack without passing through the multi-effect</li> <li>TONE: Output according to the settings of each tone</li> </ul> |

### **RHYTHM CONTROL**

| Parameter                        | Value              | Explanation                                                                                                    |
|----------------------------------|--------------------|----------------------------------------------------------------------------------------------------|
| Taranicici                       | Value              |                                                                                                    |
| PITCH BEND RANGE                 | 0–48               | Amount of pitch change in semitones (4 octaves) that will occur when the Pitch Bend Lever is moved<br>The amount of change when the lever is tilted is set to the same value for both left and right<br>sides.                                                                                                    |
| MUTE GROUP                       | OFF, 1–31          | The Mute Group function allows you to designate two or more rhythm tones that are not allowed to sound simultaneously.<br>On an actual acoustic drum set, an open hi-hat and a closed hi-hat sound can never occur simultaneously. To reproduce the reality of this situation, you can set up a Mute Group. Up to 31 Mute Groups can be used. rhythm tones that are not belong to any such group should be set to "OFF."                                                                                                    |
| ASSIGN TYPE                      | SINGLE, MULTI      | Sets the way sounds are played when the same key is pressed a number of times.<br><b>SINGLE:</b> Only one sound can be played at a time when the same key is pressed. With<br>continuous sounds where the sound plays for an extended time, the previous sound is stopped<br>when the following sound is played.<br><b>MULTI:</b> Layer the sound of the same keys. Even with continuous sounds where the sound plays<br>for an extended time, such as with crash cymbals, the sounds are layered, without previously<br>played sounds being eliminated. |
| ENV MODE                         | NO-SUS,<br>SUSTAIN | <ul> <li>When a loop waveform (p. 45) is selected, the sound will normally continue as long as the key is pressed. If you want the sound to decay naturally even if the key remains pressed, set this to "NO-SUS."</li> <li>* If a one-shot type wave (p. 45) is selected, it will not sustain even if this parameter is set to "SUSTAIN."</li> </ul>                                                                                                    |
| ONESHOT MODE                     | OFF, ON            | <b>ON:</b> The sound will play back until the end of the waveform (or the end of the envelope, whichever comes first).                                                                                                    |
| RCV EXP.<br>(Receive Expression) | OFF, ON            | For each rhythm tone, specify whether MIDI Expression messages will be received (ON), or not (OFF).                                                                                                    |
| RCV HOLD-1<br>(Receive Hold-1)   | OFF, ON            | For each rhythm tone, specify whether MIDI Hold-1 messages will be received (ON), or not (OFF).<br>* If "NO-SUS" is selected for ENV MODE parameter, this setting will have no effect.                                                                                                    |

. . . . . . .

. . . . .

. . . . . . . . . . .

#### WMT

| Parameter       | Value             | Explanation                                                                                                    |
|-----------------|-------------------|----------------------------------------------------------------------------------------------------|
| WAVE NUMBER L/R | Off, 1–           | Waves comprising the rhythm tone<br>When in monaural mode, only the left side (L) is specified. When in stereo, the right side (R) is<br>also specified.<br>To select a left/right pair of waveforms, first select the left (L) wave number, then double-click<br>the wave number of the right (R) wave to select it. |
| GAIN            | -6, 0,<br>+6, +12 | Gain (amplification) of the waveform<br>The value changes in 6 dB (decibel) steps—an increase of 6 dB doubles the waveform's gain.                                                                                                    |
| TEMPO SYNC      | OFF, ON           | When you wish to synchronize a Phrase Loop to the clock (tempo), set this to "ON."                                                                                                    |
| LEVEL           | 0–127             | Volume of the waveform                                                                                                    |
| PAN             | L64-0-63R         | Left/right position of the waveform                                                                                                    |
| TUNE COARSE     | -48-+48           | Pitch of the waveform's sound (in semitones, +/-4 octaves)                                                                                                    |
| TUNE FINE       | -50-+50           | Pitch of the waveform's sound (in 1-cent steps; one cent is 1/100th of a semitone)                                                                                                    |

## PITCH

| Parameter                                 | Value   | Explanation                                                                                                    |
|-------------------------------------------|---------|----------------------------------------------------------------------------------------------------|
| TUNE COARSE                               | C-1–G9  | Pitch at which a rhythm tone sounds<br>Set the coarse tuning for Waves comprising the rhythm tones with the WAVE COARSE TUNE<br>parameter (p. 51).                                               |
| TUNE FINE                                 | -50–+50 | Pitch of the rhythm tone's sound (in 1-cent steps; one cent is 1/100th of a semitone)<br>Set the fine tuning for Waves comprising the rhythm tones with the WAVE FINE TUNE<br>parameter (p. 51). |
| PITCH ENV DEPTH<br>(Pitch Envelope Depth) | -12-+12 | Depth of the Pitch Envelope<br>Higher settings will cause the pitch envelope to produce greater change. Negative (-) settings<br>will invert the shape of the envelope.                          |
| PITCH ENV A<br>(Pitch Envelope Attack)    | 0–127   | Pitch envelope times<br>Higher settings will result in a longer time until the next pitch is reached.<br>This will modify ENV T1 (p. 52).                                                        |
| PITCH ENV D<br>(Pitch Envelope Decay)     | 0–127   | Pitch envelope times<br>This will modify ENV T3 (p. 52).                                                                                                    |
| PITCH ENV S<br>(Pitch Envelope Sustain)   | -63-+63 | Pitch envelope levels<br>Specify how the pitch will change at each point, relative to the pitch set with COARSE TUNE<br>or FINE TUNE.<br>This will modify ENV L3 (p. 52).                        |
| PITCH ENV R<br>(Pitch Envelope Release)   | 0–127   | Pitch envelope times<br>This will modify ENV T4 (p. 52).                                                                                                    |

.

. . . . .

. . . . .

### TVF

| Devenue et ev                               | Value                                     | Evaluation                                                                                                    |
|---------------------------------------------|-------------------------------------------|----------------------------------------------------------------------------------------------------|
| Parameter                                   | Value                                     |                                                                                                    |
| ТҮРЕ                                        | OFF, LPF, BPF,<br>HPF, PKG, LPF2,<br>LPF3 | <ul> <li>Type of filter</li> <li>OFF: No filter is used.</li> <li>LPF: Low Pass Filter. This reduces the volume of all frequencies above the cutoff frequency in order to round off, or un-brighten the sound.</li> <li>BPF: Band Pass Filter. This leaves only the frequencies in the region of the cutoff frequency, and cuts the rest. This can be useful when creating distinctive sounds.</li> <li>HPF: High Pass Filter. This cuts the frequencies in the region below the cutoff frequency. This is suitable for creating percussive sounds emphasizing their higher tones.</li> <li>PKG: Peaking Filter. This emphasizes the frequencies in the region of the cutoff frequency. You can use this to create wah-wah effects by employing an LFO to change the cutoff frequency cyclically.</li> <li>LPF2: Low Pass Filter 2. Although frequency components above the cutoff frequency are cut, the sensitivity of this filter is half that of the LPF. This filter is good for use with simulated instrument sounds such as the acoustic piano.</li> <li>LPF3: Low Pass Filter 3. Although frequency components above the cutoff frequency are cut, the sensitivity of this filter changes according to the cutoff frequency. While this filter is also good for use with simulated acoustic instrument sounds, the nuance it exhibits differs from that of the LPF2, even with the same TVF Envelope settings.</li> <li>* If you set "LPF2" or "LPF3," the setting for the RES parameter will be ignored.</li> </ul> |
| CUTOFF<br>(Cutoff Frequency)                | 0–127                                     | Frequency at which the filter begins to have an effect on the waveform's frequency components                                                                                                    |
| RES<br>(Resonance)                          | 0–127                                     | Emphasizes the portion of the sound in the region of the cutoff frequency, adding character to the sound.<br>* Excessively high settings can produce oscillation, causing the sound to distort.                                                                                                    |
| FILTER ENV DEPTH<br>(Filter Envelope Depth) | -63-+63                                   | Depth of the TVF envelope<br>Higher settings will cause the TVF envelope to produce greater change. Negative (-) settings<br>will invert the shape of the envelope.                                                                                                    |
| FILTER ENV A<br>(Filter Envelope Attack)    | 0–127                                     | TVF envelope times<br>Higher settings will lengthen the time until the next cutoff frequency level is reached.<br>This will modify ENV T1 (p. 54).                                                                                                    |
| FILTER ENV D<br>(Filter Envelope Decay)     | 0–127                                     | TVF envelope times<br>This will modify ENV T3 (p. 54).                                                                                                    |
| FILTER ENV S<br>(Filter Envelope Sustain)   | 0–127                                     | TVF envelope levels<br>Specify how the cutoff frequency will change at each point, relative to the Cutoff Frequency<br>value. This will modify ENV L3 (p. 54).                                                                                                    |
| FILTER ENV R<br>(Filter Envelope Release)   | 0–127                                     | TVF envelope times<br>This will modify ENV T4 (p. 54).                                                                                                    |

. .

. . .

. . . . . . . . . . . . . . . .

### TVA

| Paramotor                           | Value                | Evolution                                                                                                    |
|-------------------------------------|----------------------|----------------------------------------------------------------------------------------------------|
| Farameier                           | Value                |                                                                                                    |
| LEVEL                               | 0–127                | This setting is useful primarily for adjusting the volume balance between rhythm ones.                                                                                                    |
| PAN                                 | L64-0-63R            | Left/right position of the rhythm tone                                                                                                    |
| AMP ENV A<br>(Amp Envelope Attack)  | 0–127                | TVA envelope times<br>Higher settings will lengthen the time until the next volume level is reached.<br>This will modify ENV T1 (p. 55).                                                                                                    |
| AMP ENV D<br>(Amp Envelope Decay)   | 0–127                | TVA envelope times<br>This will modify ENV T3 (p. 55).                                                                                                    |
| AMP ENV S<br>(Amp Envelope Sustain) | 0–127                | TVA envelope levels<br>Specify how the volume will change at each point, relative to the LEVEL value.<br>This will modify ENV L3 (p. 55).                                                                                                    |
| AMP ENV R<br>(Amp Envelope Release) | 0–127                | TVA envelope times<br>This will modify ENV T4 (p. 55).                                                                                                    |
| SEND LEVEL OUT<br>(Output Level)    | 0–127                | Level of the signal that is sent to the output destination specified by OUTPUT ASSIGN                                                                                                    |
| SEND LEVEL (OUTPUT ASSIGN = MFX)    |                      |                                                                                                    |
| CHO (Chorus Send)                   | 0–127                | Level of the signal sent to chorus for each rhythm tone if the tone is sent through MFX                                                                                                    |
| REV (Reverb Send)                   | 0–127                | Level of the signal sent to reverb for each rhythm tone if the tone is sent through MFX                                                                                                    |
| SEND LEVEL (OUTPUT ASS              | GN = non MFX)        |                                                                                                    |
| CHO (Chorus Send)                   | 0–127                | Level of the signal sent to chorus for each rhythm tone if the tone is not sent through MFX                                                                                                    |
| REV (Reverb Send)                   | 0–127                | Level of the signal sent to reverb for each rhythm tone if the tone is not sent through MFX                                                                                                    |
| OUTPUT ASSIGN                       | MFX,<br>L+R,<br>L, R | <ul> <li>Specifies how the direct sound of each rhythm tone will be output.</li> <li>MFX: Output in stereo through multi-effects. You can also apply chorus or reverb to the sound that passes through multi-effects.</li> <li>L+R: Output in stereo to the OUTPUT jacks without passing through the multi-effect</li> <li>L: Output in mono to the OUTPUT L jack without passing through the multi-effect</li> <li>R: Output in mono to the OUTPUT R jack without passing through the multi-effect</li> <li>* If the OUTPUT ASSIGN in "RHYTHM COMMON" is set to anything other than "TONE," these settings will be ignored.</li> <li>* Sounds are output to chorus and reverb in mono at all times.</li> <li>* The output destination of the signal after passing through the chorus is set with the CHORUS OUTPUT SELECT parameters (p. 17)</li> </ul> |

## COMMON (RHYTHM COMMON)

| Parameter     | Value                            | Explanation                                                                                                    |
|---------------|----------------------------------|----------------------------------------------------------------------------------------------------|
| RHYTHM NAME   | —                                | Rhythm set name                                                                                                    |
| LEVEL         | 0–127                            | Volume of the rhythm set                                                                                                    |
| OUTPUT ASSIGN | MFX,<br>L+R,<br>L,<br>R,<br>TONE | <ul> <li>Specifies how the unprocessed sound of the patch (rhythm set) will be output</li> <li>MFX: Output in stereo via the multi-effect. Chorus and reverb can also be applied after the multi-effect.</li> <li>L+R: Output in stereo from the OUTPUT jacks without passing through the multi-effect</li> <li>L: Output in mono from the OUTPUT L jack without passing through the multi-effect</li> <li>R: Output in mono from the OUTPUT R jack without passing through the multi-effect</li> <li>TONE: Output according to the settings of each tone</li> </ul> |

## CONTROL (RHYTHM KEY CONTROL)

| Parameter                          | Value                 | Explanation                                                                                                    |
|------------------------------------|-----------------------|----------------------------------------------------------------------------------------------------|
| RHYTHM KEY NAME                    | —                     | Name of the rhythm tone assigned to each key                                                                                                    |
| PITCH BEND RANGE                   | 0–48                  | Amount of pitch change in semitones (4 octaves) that will occur when the Pitch Bend Lever is moved<br>The amount of change when the lever is tilted is set to the same value for both left and right sides.                                                                                                    |
| MUTE GROUP                         | OFF, 1–31             | The Mute Group function allows you to designate two or more rhythm tones that are not allowed to sound simultaneously.<br>On an actual acoustic drum set, an open hi-hat and a closed hi-hat sound can never occur simultaneously. To reproduce the reality of this situation, you can set up a Mute Group. Up to 31 Mute Groups can be used. rhythm tones that are not belong to any such group should be set to "OFF."                                                                                                    |
| RELATIVE LEVEL                     | -64-+63               | Adjusts the volume of the rhythm tone.<br>This parameter is set by the system exclusive message Key Based Controller. Normally, you can<br>leave it set to 0.<br><b>NOTE</b><br>If the rhythm tone level is set to 127, the volume cannot be raised any farther.                                                                                                    |
| ASSIGN TYPE                        | SINGLE, MULTI         | <ul> <li>Sets the way sounds are played when the same key is pressed a number of times.</li> <li>SINGLE: Only one sound can be played at a time when the same key is pressed. With continuous sounds where the sound plays for an extended time, the previous sound is stopped when the following sound is played.</li> <li>MULTI: Layer the sound of the same keys. Even with continuous sounds where the sound plays for an extended time, such as with crash cymbals, the sounds are layered, without previously played sounds being eliminated.</li> </ul> |
| ENV MODE<br>(Envelope Mode)        | NO-SUS,<br>SUSTAIN    | <ul> <li>When a loop waveform (p. 45) is selected, the sound will normally continue as long as the key is pressed.</li> <li>If you want the sound to decay naturally even if the key remains pressed, set this to "NO-SUS."</li> <li>* If a one-shot type wave (p. 45) is selected, it will not sustain even if this parameter is set to "SUSTAIN."</li> </ul>                                                                                                    |
| ONESHOT MODE                       | OFF, ON               | <b>ON:</b> The sound will play back until the end of the waveform (or the end of the envelope, whichever comes first).                                                                                                    |
| RCV EXP.<br>(Receive Expression)   | OFF, ON               | For each rhythm tone, specify whether MIDI Expression messages will be received (ON), or not (OFF).                                                                                                    |
| RCV HOLD-1<br>(Receive Hold-1)     | OFF, ON               | For each rhythm tone, specify whether MIDI Hold-1 messages will be received (ON), or not (OFF).<br>* If "NO-SUS" is selected for ENV MODE parameter, this setting will have no effect.                                                                                                    |
| RCV PAN MODE<br>(Receive Pan Mode) | CONTINUOUS,<br>KEY-ON | <ul> <li>For each rhythm tone, specify how pan messages will be received.</li> <li>CONTINUOUS: Whenever Pan messages are received, the stereo position of the tone will be changed.</li> <li>KEY-ON: The pan of the tone will be changed only when the next note is played. If a pan message is received while a note is sounding, the panning will not change until the next key is pressed.</li> <li>* The channels cannot be set so as not to receive Pan messages.</li> </ul>                                                                              |

## WMT (RHYTHM KEY WMT)

WMT modifies waveforms/pitch/pitch envelope.

| Parameter                   | Value             | Explanation                                                                                                    |
|-----------------------------|-------------------|----------------------------------------------------------------------------------------------------|
| WAVE NUMBER L/R             | Off, 1-           | <ul> <li>Waves comprising the rhythm tone</li> <li>When in monaural mode, only the left side (L) is specified. When in stereo, the right side (R) is also specified.</li> <li>To select a left/right pair of waveforms, first select the left (L) wave number, then double-click the wave number of the right (R) wave to select it.</li> </ul> |
| TEMPO SYNC                  | OFF, ON           | When you wish to synchronize a Phrase Loop to the clock (tempo), set this to "ON."                                                                                                    |
| GAIN                        | -6, 0,<br>+6, +12 | Gain (amplification) of the waveform<br>The value changes in 6 dB (decibel) steps—an increase of 6 dB doubles the waveform's gain.                                                                                                    |
| LEVEL                       | 0–127             | Volume of the waveform                                                                                                    |
| PAN                         | L64-0-63R         | Left/right position of the waveform                                                                                                    |
| RANDOM PAN                  | OFF, ON           | Use this setting to cause the waveform's panning to change randomly each time a key is pressed (ON) or not (OFF).<br>The range of the panning change is set by the RANDOM PAN DEPTH parameter (p. 55).                                                                                                    |
| ALT. PAN<br>(Alternate Pan) | OFF, ON, REV      | This setting causes panning of the waveform to be alternated between left and right each time a key is pressed.<br>Set this to "ON" to pan the wave according to the ALT. PAN DEPTH parameter (p. 55) settings, or to "REV" when you want the panning reversed.                                                                                 |
| TUNE COARSE                 | -48-+48           | Pitch of the waveform's sound (in semitones, +/-4 octaves)                                                                                                    |
| TUNE FINE                   | -50-+50           | Pitch of the waveform's sound (in 1-cent steps; one cent is 1/100th of a semitone)                                                                                                    |
| FXM ON                      | OFF, ON           | This sets whether FXM will be used (ON) or not (OFF).                                                                                                    |
| FXM COLOR                   | 1–4               | How FXM will perform frequency modulation<br>Higher settings result in a grainier sound, while lower settings result in a more metallic sound.                                                                                                    |
| FXM DEPTH                   | 0–16              | Depth of the modulation produced by FXM                                                                                                    |

#### Phrase Loop

Phrase loop refers to the repeated playback of a phrase that's been pulled out of a song (e.g., by using a sampler). One technique involving the use of Phrase Loops is the excerpting of a Phrase from a pre-existing song in a certain genre, for example dance music, and then creating a new song with that Phrase used as the basic motif. This is referred to as "Break Beats."

#### FXM

FXM (Frequency Cross Modulation) uses a specified waveform to apply frequency modulation to the currently selected waveform, creating complex overtones. This is useful for creating dramatic sounds or sound effects.

## PITCH (RHYTHM KEY PITCH)

| Parameter    | Value   | Explanation                                                                                                    |
|--------------|---------|----------------------------------------------------------------------------------------------------|
| TUNE COARSE  | C-1-G9  | Pitch at which a rhythm tone sounds<br>Set the coarse tuning for Waves comprising the rhythm tones with the WAVE COARSE TUNE<br>parameter (p. 51).                                               |
| TUNE FINE    | -50–+50 | Pitch of the rhythm tone's sound (in 1-cent steps; one cent is 1/100th of a semitone)<br>Set the fine tuning for Waves comprising the rhythm tones with the WAVE FINE TUNE<br>parameter (p. 51). |
| RANDOM PITCH | 0–1200  | Width of random pitch deviation that will occur each time a key is pressed (in 1-cent steps)<br>If you do not want the pitch to change randomly, set this to "0."                                |

## PITCH ENV (WAVE PITCH ENVELOPE)

| Parameter                     | Value   | Explanation                                                                                                    |
|-------------------------------|---------|----------------------------------------------------------------------------------------------------|
| DEPTH                         | -12-+12 | Depth of the Pitch Envelope<br>Higher settings will cause the pitch envelope to produce greater change. Negative (-) settings<br>will invert the shape of the envelope.                                           |
| VEL SENS<br>(Velocity Sens)   | -63–+63 | Keyboard playing dynamics can be used to control the depth of the pitch envelope.<br>If you want the pitch envelope to have more effect for strongly played notes, set this parameter<br>to a positive (+) value. |
| T1 SENS<br>(T1 Velocity Sens) | -63–+63 | This allows keyboard dynamics to affect the T1 of the Pitch envelope.<br>If you want T1 to be speeded up for strongly played notes, set this parameter to a positive (+) value.                                   |
| T4 SENS<br>(T4 Velocity Sens) | -63–+63 | Use this parameter when you want key release speed to affect the T4 value of the Pitch envelope.<br>If you want T4 to be speeded up for quickly released notes, set this parameter to a positive (+) value.       |
| T1–4<br>(Time 1–4)            | 0–127   | Pitch envelope times (T1–T4)<br>Higher settings will result in a longer time until the next pitch is reached.                                                                                                    |
| LO-4<br>(Level 0-4)           | -63–+63 | Pitch envelope levels (LO–L4)<br>Specify how the pitch will change at each point, relative to the pitch set with COARSE TUNE<br>or FINE TUNE.                                                                     |

#### Pitch Envelope

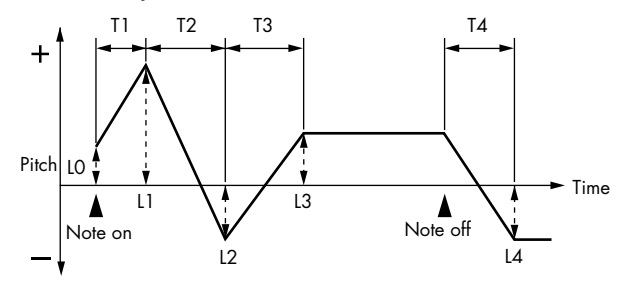

## TVF (RHYTHM KEY TVF)

A filter cuts or boosts a specific frequency region to change a sound's brightness, thickness, or other qualities.

| Parameter                                 | Value                                     | Explanation                                                                                                    |
|-------------------------------------------|-------------------------------------------|----------------------------------------------------------------------------------------------------|
| FILTER TYPE                               | OFF, LPF, BPF,<br>HPF, PKG, LPF2,<br>LPF3 | <ul> <li>Type of filter</li> <li>OFF: No filter is used.</li> <li>LPF: Low Pass Filter. This reduces the volume of all frequencies above the cutoff frequency in order to round off, or un-brighten the sound.</li> <li>BPF: Band Pass Filter. This leaves only the frequencies in the region of the cutoff frequency, and cuts the rest. This can be useful when creating distinctive sounds.</li> <li>HPF: High Pass Filter. This cuts the frequencies in the region below the cutoff frequency. This is suitable for creating percussive sounds emphasizing their higher tones.</li> <li>PKG: Peaking Filter. This emphasizes the frequencies in the region of the cutoff frequency. You can use this to create wah-wah effects by employing an LFO to change the cutoff frequency cyclically.</li> <li>LPF2: Low Pass Filter 2. Although frequency components above the cutoff frequency are cut, the sensitivity of this filter is half that of the LPF. This filter is good for use with simulated instrument sounds such as the acoustic piano.</li> <li>LPF3: Low Pass Filter 3. Although frequency components above the cutoff frequency are cut, the sensitivity of this filter changes according to the cutoff frequency. While this filter is also good for use with simulated acoustic instrument sounds, the nuance it exhibits differs from that of the LPF2, even with the same TVF Envelope settings.</li> <li>* If you set "LPF2" or "LPF3," the setting for the RES parameter will be ignored.</li> </ul> |
| CUTOFF<br>(Cutoff Frequency)              | 0–127                                     | Frequency at which the filter begins to have an effect on the waveform's frequency components                                                                                                    |
| RES<br>(Resonance)                        | 0–127                                     | Emphasizes the portion of the sound in the region of the cutoff frequency, adding character to the sound.<br>* Excessively high settings can produce oscillation, causing the sound to distort.                                                                                                    |
| RES VEL SENS<br>(Resonance Velocity Sens) | -63-+63                                   | This allows keyboard velocity to modify the amount of Resonance.<br>If you want strongly played notes to have a greater Resonance effect, set this parameter to<br>positive (+) settings.                                                                                                    |

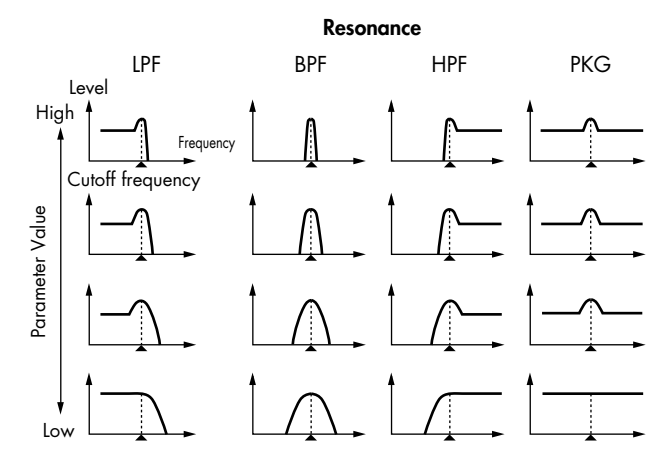

| Parameter                            | Value    | Explanation                                                                                                    |
|--------------------------------------|----------|----------------------------------------------------------------------------------------------------|
| VEL CURVE<br>(Cutoff Velocity Curve) | FIX, 1–7 | Curve that determines how keyboard playing dynamics (velocity) will affect the cutoff frequency<br>Set this to "FIX" if you don't want the cutoff frequency to be affected by the keyboard velocity.<br>$1 \qquad 2 \qquad 3 \qquad 4 \qquad 5 \qquad 6 \qquad 7$ |
| VEL SENS<br>(Cutoff Velocity Sens)   | -63–+63  | Use this parameter when changing the cutoff frequency to be applied as a result of changes in playing velocity.<br>If you want strongly played notes to raise the cutoff frequency, set this parameter to positive (+) settings.                                  |

## FILTER ENV (TVF ENVELOPE)

| • • • • • • • • • • • • • • • • • • • • |          |                                                                                                    |
|-----------------------------------------|----------|----------------------------------------------------------------------------------------------------|
| Parameter                               | Value    | Explanation                                                                                                    |
| DEPTH                                   | -63-+63  | Depth of the TVF envelope<br>Higher settings will cause the TVF envelope to produce greater change. Negative (-) settings<br>will invert the shape of the envelope.                                                                                                |
| VEL CURVE<br>(Velocity Curve)           | FIX, 1–7 | Curve that determines how keyboard playing dynamics (velocity) will affect the TVF envelope<br>Set this to "FIX" if you don't want the TVF Envelope to be affected by the keyboard velocity.<br>$1 \qquad 1 \qquad 2 \qquad 3 \qquad 4 \qquad 5 \qquad 6 \qquad 7$ |
| VEL SENS<br>(Velocity Sens)             | -63–+63  | Specifies how keyboard playing dynamics will affect the depth of the TVF envelope.<br>Positive (+) settings will cause the TVF envelope to have a greater effect for strongly played<br>notes, and negative (-) settings will cause the effect to be less.         |
| T1 SENS                                 | -63–+63  | This allows keyboard dynamics to affect the T1 of the TVF envelope.<br>If you want T1 to be speeded up for strongly played notes, set this parameter to a positive (+) value.                                                                                      |
| T4 SENS                                 | -63–+63  | Use this parameter when you want key release speed to affect the T4 value of the TVF envelope.<br>If you want T4 to be speeded up for quickly released notes, set this parameter to a positive (+) value.                                                          |
| T1–4<br>(Time 1–4)                      | 0–127    | TVF envelope times (T1–T4)<br>Higher settings will lengthen the time until the next cutoff frequency level is reached.                                                                                                    |
| LO-4<br>(Level 0-4)                     | 0–127    | TVF envelope levels (LO–L4)<br>Specify how the cutoff frequency will change at each point, relative to the Cutoff Frequency<br>value.                                                                                                    |

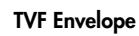

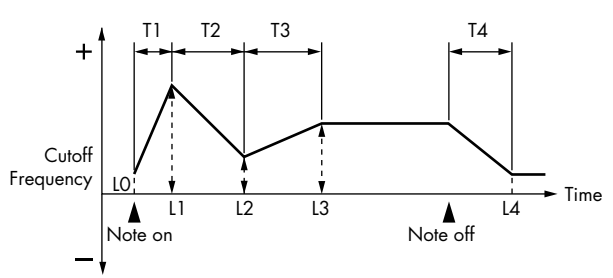

## TVA (RHYTHM KEY TVA)

This adjusts the volume.

| Parameter                               | Value     | Explanation                                                                                                    |
|-----------------------------------------|-----------|----------------------------------------------------------------------------------------------------|
| LEVEL                                   | 0–127     | Volume of the rhythm tone<br>This setting is useful primarily for adjusting the volume balance between rhythm ones.                                                                                                    |
| VEL CURVE<br>(Velocity Curve)           | FIX, 1–7  | Curve that determines how keyboard playing dynamics (velocity) will affect the volume<br>Set this to "FIX" if you don't want the volume of the tone to be affected by the keyboard velocity.<br>$1 \qquad 1 \qquad 2 \qquad 3 \qquad 4 \qquad 5 \qquad 6 \qquad 7$                                                                                                    |
| VEL SENS<br>(Velocity Sens)             | -63-+63   | Set this when you want the volume of the tone to change depending on keyboard playing dynamics.<br>Set this to a positive (+) value to have the changes in tone volume increase the more forcefully the keys are played; to make the tone play more softly as you play harder, set this to a negative (-) value.                                                                                                    |
| PAN                                     | L64-0-63R | Left/right position of the rhythm tone                                                                                                    |
| RANDOM PAN DEPTH                        | 0–63      | Use this parameter when you want the stereo location to change randomly each time you press a key.<br>Higher settings will produce a greater amount of change.                                                                                                    |
| ALT. PAN DEPTH<br>(Alternate Pan Depth) | L63-0-63R | This setting causes panning to be alternated between left and right each time a key is pressed.<br>Higher settings will produce a greater amount of change. "L" or "R" settings will reverse the<br>order in which the pan will alternate between left and right. For example if two rhythm tones<br>are set to "L" and "R" respectively, the panning of the two rhythm tones will alternate each time<br>they are played. |

### AMP ENV (TVA ENVELOPE)

| Parameter           | Value   | Explanation                                                                                                    |
|---------------------|---------|----------------------------------------------------------------------------------------------------|
| T1 SENS             | -63-+63 | This allows keyboard dynamics to affect the T1 of the TVA envelope.<br>If you want Time 1 to be speeded up for strongly played notes, set this parameter to a positive<br>(+) value. If you want it to be slowed down, set this to a negative (-) value.                         |
| T4 SENS             | -63-+63 | Use this parameter when you want key release speed to affect the T4 value of the TVA envelope.<br>If you want T4 to be speeded up for quickly released notes, set this parameter to a positive (+)<br>value. If you want it to be slowed down, set this to a negative (-) value. |
| T1–4<br>(Time 1–4)  | 0–127   | TVA envelope times (T1–T4)<br>Higher settings will lengthen the time until the next volume level is reached.                                                                                                    |
| L1-3<br>(Level 1-3) | 0–127   | TVA envelope levels (L1–L3)<br>Specify how the volume will change at each point, relative to the LEVEL value.                                                                                                    |

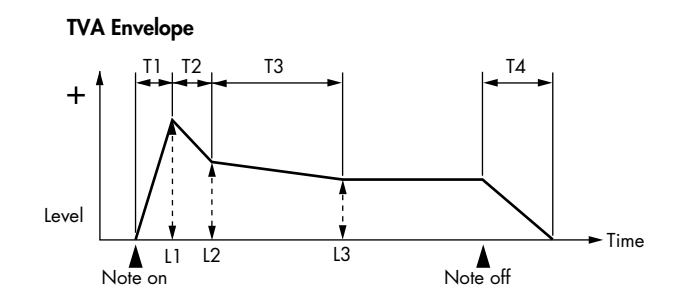

• • • • • • •

. . .

### OUTPUT

| Parameter                        | Value                | Explanation                                                                                                    |
|----------------------------------|----------------------|----------------------------------------------------------------------------------------------------|
| SEND LEVEL OUT<br>(Output Level) | 0–127                | Level of the signal that is sent to the output destination specified by OUTPUT ASSIGN                                                                                                    |
| SEND LEVEL (OUTPUT ASSI          | GN = MFX)            |                                                                                                    |
| CHO (Chorus Send)                | 0–127                | Level of the signal sent to chorus for each rhythm tone if the tone is sent through MFX                                                                                                    |
| REV (Reverb Send)                | 0–127                | Level of the signal sent to reverb for each rhythm tone if the tone is sent through MFX                                                                                                    |
| SEND LEVEL (OUTPUT ASSI          | GN = non MFX)        |                                                                                                    |
| CHO (Chorus Send)                | 0–127                | Level of the signal sent to chorus for each rhythm tone if the tone is not sent through MFX                                                                                                    |
| REV (Reverb Send)                | 0–127                | Level of the signal sent to reverb for each rhythm tone if the tone is not sent through MFX                                                                                                    |
| OUTPUT ASSIGN                    | MFX,<br>L+R,<br>L, R | <ul> <li>Specifies how the direct sound of each rhythm tone will be output.</li> <li>MFX: Output in stereo through multi-effects. You can also apply chorus or reverb to the sound that passes through multi-effects.</li> <li>L+R: Output in stereo to the OUTPUT jacks without passing through the multi-effect</li> <li>L: Output in mono to the OUTPUT L jack without passing through the multi-effect</li> <li>R: Output in mono to the OUTPUT R jack without passing through the multi-effect</li> <li>* If the OUTPUT ASSIGN in "RHYTHM COMMON" is set to anything other than "TONE," these settings will be ignored.</li> <li>* Sounds are output to chorus and reverb in mono at all times.</li> <li>* The output destination of the signal after passing through the chorus is set with the CHORUS OUTPUT SELECT parameters (p. 17).</li> </ul> |

. . . . . . . . .

## VELOCITY (RHYTHM KEY VELOCITY RANGE)

You can use the force with which keys are played to control the way each waveform is played.

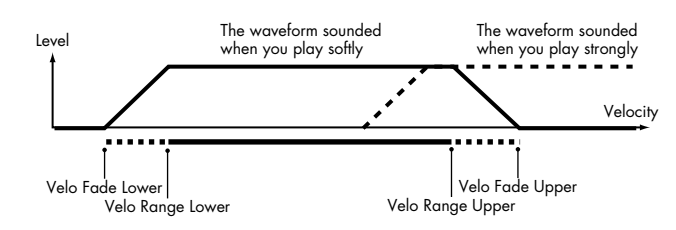

| Parameter        | Value              | Explanation                                                                                                    |
|------------------|--------------------|----------------------------------------------------------------------------------------------------|
| VELOCITY CONTROL | OFF, ON,<br>RANDOM | Determines whether a different waveform is played (ON) or not (OFF) depending on the force with which the key is played (velocity).<br><b>RANDOM:</b> The rhythm tone's constituent waveforms will sound randomly, regardless of any Velocity messages. |
| FADE LOWER       | 0–127              | Determines what will happen to the waveform's level when the rhythm tone is played at a velocity<br>lower than Velocity Range Lower.<br>If you don't want the waveform to sound at all, set this parameter to "0."                                      |
| LOWER            | 1–(UPPER)          | Specifies the lowest velocity at which the waveform will sound.                                                                                                    |
| UPPER            | (LOWER)-127        | Specifies the highest velocity at which the waveform will sound.                                                                                                    |
| FADE UPPER       | 0–127              | Determines what will happen to the waveform's level when the rhythm tone is played at a velocity greater than Velocity Range Upper.<br>If you don't want the waveform to sound at all, set this parameter to "0."                                       |

The JUNO-Di's performances are organized into two groups: User and Preset.

#### PRST (Preset)

These are the performances that are built into the JUNO-Di. You can modify the currently selected performance and WRITE (save) it at number 501 and following.

#### USER

These are performances numbers 501 and following in the JUNO-Di. When you WRITE (save) the currently selected performance, it will be saved at number 501 or following.

## How to Edit a Performance

In Performance mode, you can click [ALL PARAMETERS] in the Navigation block to view all parameters for six parts.

To switch the parts that are displayed, use [-6][-1][+1][+6] located in the upper part of the window.

## Editing a Patch in Performance Mode

When you use a patch (or rhythm set) in Performance mode, some settings (such as the effects) will be affected by the settings of the performance. If you want to edit the patch (or rhythm set) while hearing it as it would actually sound within the performance, edit it using the buttons shown below [PERFORM PATCH].

For details on the parameters, refer to "Detailed Editing for a Patch (PATCH Parameters)" (p. 23).

## **Editing a Performance**

Select from the "EDIT" menu.

#### Initializing a Performance

The "Initialize" command initializes the settings of the currently selected performance.

#### NOTE

Initialization will affect only the currently selected performance. If you want to return all settings to their factory-set values, execute a Factory Reset on the JUNO-Di itself.

## **Copying/Pasting Performance Settings**

The "Copy" command copies the settings to the clipboard. The "Paste" command pastes the settings from the clipboard to the copy destination you select.

## Saving a Performance

Changes you make are temporary, and will be discarded when you turn off the power or select another performance. If you want to keep a performance you've modified, save it at number 501 or following in the internal memory.

When you click the [WRITE] button located in the top line of the main window, the data will be written to the JUNO-Di.

If you've edited a patch or rhythm set while in Performance mode, you must first save the patch or rhythm set (p. 24, p. 45), and then save the performance as well.

#### NOTE

When you save, the data that previously occupied the save destination will be overwritten.

NOTE

Never turn off the power while data is being saved.

## **PERFORM** Parameters

| Parameter    | Value | Explanation                                                                            |
|--------------|-------|----------------------------------------------------------------------------------------|
| PERFORM NAME | —     | Performance name                                                                       |
| PART         | 1–16  | Part number                                                                            |
| PATCH NAME   | —     | Patch name assigned to the part                                                        |
| CATEGORY     | _     | Type (category) of the patch<br>* "NO ASSIGN" can't be selected on the JUNO-Di itself. |

#### **MIXER**

### MFX/CHORUS/REVERB Switch

The internal effects of the JUNO-Di are switched on/off as a whole. This conveniently allows you to switch off the effects whenever you want to hear the dry (unprocessed) sound while editing.

#### NOTE

The effect on/off settings cannot be saved.

| Parameter      | Value                                                                 | Explanation                                                                                                    |
|----------------|-----------------------------------------------------------------------|----------------------------------------------------------------------------------------------------|
| MFX 1-3 ON/OFF | OFF, ON                                                               | Turns the multi-effect on/off                                                                                                    |
| MFX 1–3 TYPE   | 0–79                                                                  | Type of multi-effect to use (choose one of 79 types)<br>For details on each multi-effect, refer to "Multi-Effects Parameters (MFX1–3, MFX)" (p. 64).                                                                                                    |
| CHORUS ON/OFF  | OFF, ON                                                               | Turns the chorus on/off                                                                                                    |
| CHORUS TYPE    | OFF,<br>CHORUS,<br>DELAY,<br>GM2<br>CHORUS                            | Type of chorus<br>OFF: Chorus/delay will not be used<br>CHORUS: Chorus<br>DELAY: Delay<br>GM2 CHORUS: GM2 chorus                                                                                                    |
| REVERB ON/OFF  | OFF, ON                                                               | Turns the reverb on/off                                                                                                    |
| REVERB TYPE    | OFF,<br>REVERB,<br>SRV ROOM,<br>SRV HALL,<br>SRV PLATE,<br>GM2 REVERB | Type of reverb<br>OFF: Reverb will not be used<br>REVERB: Basic reverb<br>SRV ROOM: Reverb that simulates the reverberation of a room in greater detail<br>SRV HALL: Reverb that simulates the reverberation of a hall in greater detail<br>SRV PLATE: Simulation of a plate echo (a reverb device that uses a metal plate)<br>GM2 REVERB: GM2 reverb |

## MIXER

| Parameter                       | Value                        | Explanation                                                                                                    |
|---------------------------------|------------------------------|----------------------------------------------------------------------------------------------------|
| PART 1-16                       |                              |                                                                                                    |
| SOLO                            | OFF, ON                      | Switch this to ON if you want to hear the part by itself.                                                                                                    |
| MUTE                            | OFF, ON                      | <ul> <li>Mutes or un-mutes (OFF) each part.<br/>Use this setting when, for example, you want to use the instrument for karaoke by muting the part playing the melody, or when you want to play something using a separate sound module.</li> <li>* The MUTE parameter does not turn the part off, but sets the volume to minimum so that no sound is heard. Therefore, MIDI messages are still received.</li> </ul>                                                                                                    |
| CATEGORY                        | _                            | Type (category) of the patch<br>* "NO ASSIGN" can't be selected on the JUNO-Di itself.                                                                                                    |
| PREV<br>(Preview)               | OFF, ON                      | If you switch this to ON, you'll be able to hear a preview sound played by that patch.                                                                                                    |
| CHORUS<br>(Chorus Send Level)   | 0–127                        | Level of the signal sent to chorus for each part                                                                                                    |
| REVERB<br>(Reverb Send Level)   | 0–127                        | Level of the signal sent to reverb for each part                                                                                                    |
| OUTPUT<br>(Part Output Assign)  | MFX,<br>L+R,<br>L, R,<br>PAT | <ul> <li>Specifies for each part how the direct sound will be output.</li> <li>MFX: Output in stereo through multi-effects. You can also apply chorus or reverb to the sound that passes through multi-effects.</li> <li>L+R: Output in stereo to the OUTPUT jacks without passing through the multi-effect</li> <li>L: Output in mono to the OUTPUT L jack without passing through the multi-effect</li> <li>R: Output in mono to the OUTPUT R jack without passing through the multi-effect</li> <li>PAT: The part's output destination is determined by the settings of the patch or rhythm set assigned to the part.</li> <li>Chorus and reverb are output in mono at all times.</li> <li>The output destination of the signal after passing through the chorus is set with the CHORUS OUTPUT SELECT parameters (p. 17).</li> </ul> |
| MFX<br>(Part Output MFX Select) | 1–3                          | Multi-effect used by the part (choose one of MFX 1–3)                                                                                                    |
| LEVEL<br>(Part Output Level)    | 0–127                        | Level of the signal that is sent to the output destination specified by OUTPUT.                                                                                                    |
| PAN                             | L64-0-63R                    | Left/right position of each part                                                                                                    |
| LEVEL                           | 0–127                        | Volume of each part<br>This setting's main purpose is to adjust the volume balance between parts.                                                                                                    |
| MASTER * These settings         | are SYSTEM parameter         | rs (p. 14)                                                                                                    |
| Control Channel<br>MFX 1-3      | 1–16, OFF                    | Specify the reception channel that will be used when using MFX control to control the multi-<br>effect parameter in real time, when MFX 1–3 SOURCE (p. 20) is set to "PERFORM."<br>Leave this "OFF" if you're not using MFX control.<br>* This parameter is not available in Patch mode.                                                                                                    |
| MASTER LEVEL                    | 0–127                        | Volume of the entire JUNO-Di                                                                                                    |

. . . . . .

.

## ALL PARAMETERS (ALL PARAMS)

| Parameter                      | Value              | Explanation                                                                                                    |
|--------------------------------|--------------------|----------------------------------------------------------------------------------------------------|
| SOLO                           | OFF, ON            | Switch this to ON if you want to hear the part by itself.                                                                                                    |
| MUTE                           | OFF, ON            | <ul> <li>Mutes or un-mutes (OFF) each part.</li> <li>Use this setting when, for example, you want to use the instrument for karaoke by muting the part playing the melody, or when you want to play something using a separate sound module.</li> <li>* The MUTE parameter does not turn the part off, but sets the volume to minimum so that no sound is heard. Therefore, MIDI messages are still received.</li> </ul>                                                                                                    |
| GROUP                          | USER, PRST         | Selects the group to which the desired patch belongs.<br>USER: User<br>PRST: Preset                                                                                                    |
| CATEGORY                       | _                  | Type (category) of the patch<br>* "NO ASSIGN" can't be selected on the JUNO-Di itself.                                                                                                    |
| NUMBER                         | _                  | Patch name assigned to the part                                                                                                    |
| LEVEL                          | 0–127              | Volume of each part<br>This setting's main purpose is to adjust the volume balance between parts.                                                                                                    |
| PAN                            | L64-0-63R          | Left/right position of each part                                                                                                    |
| VEL SENS<br>(Velocity Sens)    | -63–+63            | Changes the volume and cutoff frequency for each part according to the velocity with which the keys are pressed.<br>If you want strongly played notes to raise the volume/cutoff frequency, set this parameter to positive (+) settings. If you want strongly played notes to lower the volume/cutoff frequency, use negative (-) settings.                                                                                                    |
| OCT SHIFT<br>(Octave Shift)    | -3–+3              | Pitch of the part's sound (in 1-octave units)<br>* This setting is ignored for parts to which a rhythm set is assigned.                                                                                                    |
| TUNE COARSE                    | -48-+48            | Pitch of the part's sound (in semitones, +/-4 octaves)                                                                                                    |
| TUNE FINE                      | -50–+50            | Pitch of the part's sound (in 1-cent steps; one cent is 1/100th of a semitone)                                                                                                    |
| PB RANGE<br>(Pitch Bend Range) | 0–24, PAT          | Amount of pitch change in semitones (2 octaves) that will occur when the Pitch Bend Lever is moved.<br>The amount of change when the lever is tilted is set to the same value for both left and right sides.<br>If you want to use the Pitch Bend Range setting of the patch assigned to the part (p. 28), set this to "PAT."                                                                                                    |
| MONO/POLY                      | MONO,<br>POLY, PAT | Set this parameter to "MONO" when the patch assigned to the part is to be played monophonically, or to "POLY" when the patch is to be played polyphonically. If you want to use the Mono/Poly setting of the patch assigned to the part (p. 25), set this to "PAT." * This setting is ignored for parts to which a rhythm set is assigned.                                                                                                    |
| LEGATO                         | OFF, ON, PAT       | You can add legato when performing monophonically. The term "legato" refers to a playing style in which<br>notes are smoothly connected to create a flowing feel. This creates a smooth transition between notes, which<br>is effective when you wish to simulate the hammering-on and pulling-off techniques used by a guitarist.<br>Turn this parameter "ON" when you want to use the Legato feature and "OFF" when you don't. If you<br>want to use the Legato Switch setting of the patch assigned to the part (p. 29), set this to "PAT."<br>* This setting is ignored for parts to which a rhythm set is assigned. |
| PORTAMENTO<br>SW (Switch)      | OFF, ON, PAT       | Specify whether portamento will be applied.<br>Turn this parameter "ON" when you want to apply Portamento and "OFF" when you don't. If you want<br>to use the Portamento Switch setting of the patch assigned to the part (p. 29), set this to "PAT."                                                                                                    |
| portamento<br>Time             | 0–127, PAT         | When portamento is used, this specifies the time over which the pitch will change.<br>Higher settings will cause the pitch change to the next note to take more time. If you want to use the<br>Portamento Time setting of the patch assigned to the part (p. 29), set this to "PAT."                                                                                                    |
| VIBRATO RATE                   | -64–+63            | For each part, adjust the vibrato speed.                                                                                                    |
| VIBRATO DEPTH                  | -64–+63            | For each part, this adjusts the depth of the vibrato effect.                                                                                                    |
| VIBRATO DELAY                  | -64–+63            | For each part, this adjusts the time delay until the vibrato.                                                                                                    |
| VOICE RESERVE                  | 0–63, FULL         | This setting specifies the number of voices that will be reserved for each part when more than 128 voices are played simultaneously.<br>* It is not possible for the settings of all parts to total an amount greater than 64.                                                                                                    |

| Parameter                 | Value   | Explanation                                                                               |
|---------------------------|---------|-------------------------------------------------------------------------------------------|
| OFFSET<br>COF (Cutoff)    | -64-+63 | Adjusts the cutoff frequency for the patch or rhythm set assigned to a part.              |
| OFFSET<br>RES (Resonance) | -64-+63 | Adjusts the Resonance for the patch or rhythm set assigned to a part.                     |
| OFFSET<br>ATK (Attack)    | -64-+63 | Adjusts the TVA/TVF Envelope Attack Time for the patch or rhythm set assigned to a part.  |
| OFFSET<br>DCY (Decay)     | -64-+63 | Adjusts the TVA/TVF Envelope Decay Time for the patch or rhythm set assigned to a part.   |
| OFFSET<br>REL (Release)   | -64-+63 | Adjusts the TVA/TVF Envelope Release Time for the patch or rhythm set assigned to a part. |

## MIDI (PERFORM MIDI SETTING)

Parts 1–16 of a performance correspond to MIDI channels 1–16 of MIDI messages received from an external MIDI device.

For each channel you can specify whether MIDI message reception will be enabled (on) or disabled (off). You can also enable reception for only specific types of messages.

| Parameter                                              | Value    | Explanation                                                                                                    |  |  |
|--------------------------------------------------------|----------|----------------------------------------------------------------------------------------------------|--|--|
| RCV CHANNEL<br>(Receive Channel)                       | 1–16     | MIDI receive channel for each part                                                                                                    |  |  |
| RCV MIDI<br>(Receive MIDI)                             | OFF, ON  | Enables/disables MIDI message reception for each part.<br>If this is OFF, that part cannot be played. Normally, you can leave this ON, but yo<br>can turn it OFF if you don't want a specific part to play.                                                                                                    |  |  |
| RCV PC<br>(Receive Program Change)                     |          |                                                                                                    |  |  |
| RCV BS<br>(Receive Bank Select)                        |          |                                                                                                    |  |  |
| RCV PB<br>(Receive Pitch Bend)                         |          |                                                                                                    |  |  |
| RCV CH PRESS<br>(Receive Channel Pressure)             |          |                                                                                                    |  |  |
| RCV POLY PRESS<br>(Receive Polyphonic Key<br>Pressure) | OFF, ON  | Enables/disables reception of the specific MIDI message for each MIDI channel.                                                                                                    |  |  |
| RCV MOD<br>(Receive Modulation)                        |          |                                                                                                    |  |  |
| RCV VOLUME<br>(Receive Volume)                         |          |                                                                                                    |  |  |
| RCV PAN<br>(Receive Pan)                               |          |                                                                                                    |  |  |
| RCV EXP<br>(Receive Expression)                        |          |                                                                                                    |  |  |
| RCV HOLD-1<br>(Receive Hold-1)                         |          |                                                                                                    |  |  |
|                                                        |          | Set to "ON" when you want to suppress discrepancies in timing of parts played on the same MIDI channel.                                                                                                    |  |  |
| PHASE LOCK                                             | OFF, ON  | * When this parameter is set to "ON," parts on the same MIDI channel are put in a condition in which their timing is matched, enabling them to be played at the same time. Accordingly, a certain amount of time may elapse between reception of the Note messages and playing of the sounds. Turn this setting to "ON" only as needed. |  |  |
| VELOCITY CURVE TYPE                                    | OFF, 1–4 | Velocity curve for each MIDI channel<br>Selects for each MIDI channel one of the four following Velocity Curve types that best<br>matches the touch of the connected MIDI keyboard.<br>Set this to "OFF" if you are using the MIDI keyboard's own velocity curve.<br>$\underbrace{1}_{1}$                                               |  |  |

#### **KEYBOARD RANGE**

| Parameter | Value        | Explanation                                                                                                    |  |
|-----------|--------------|----------------------------------------------------------------------------------------------------|--|
| SWITCH    | OFF, ON      | Specifies, for each part, whether or not the keyboard controller section will be connected to the internal sound generator.                                                                                                    |  |
| LOWER     | C-1 –(UPPER) | Lowest note that the tone will sound for each part                                                                                                    |  |
| UPPER     | (LOWER)–G9   | Highest note that the tone will sound for each part<br>When the KEY RANGE (p. 42) is set for each individual tone in a patch, sounds are<br>produced in the range where the Key Range of each tone and the Key Range for the part<br>overlap.<br>Key range specified for Performance<br>Key range specified for Performance<br>Key range specified for Patch<br>The range in which notes will play |  |
| OCTAVE    | -3-+3        | Register of the keyboard for each part (in octave units)                                                                                                    |  |

## SCALE TUNE (PART SCALE TUNE)

| Parameter         | Value   | Explanation                                                                    |
|-------------------|---------|--------------------------------------------------------------------------------|
| SCALE TUNE SWITCH | OFF, ON | Turn this on when you wish to use a tuning scale other than equal temperament. |
| С–В               | -64–+63 | Make scale tune settings for each part.                                        |

#### **Equal Temperament**

This tuning divides the octave into 12 equal parts, and is the most widely used method of temperament used in Western music. The JUNO-Di employs equal temperament when the Scale Tune Switch is set to "OFF."

#### Just Intonation (Tonic of C)

Compared with equal temperament, the principle triads sound pure in this tuning. However, this effect is achieved only in one key, and the triads will become ambiguous if you transpose.

#### **Arabian Scale**

In this scale, E and B are a quarter note lower and C#, F# and G# are a quarter-note higher compared to equal temperament. The intervals between G and B, C and E, F and G#, Bb and C#, and Eb and F# have a natural third-the interval between a major third and a minor third. On the JUNO-Di, you can use Arabian temperament in the three keys of G, C and F.

|           |                      | -                  |                  |
|-----------|----------------------|--------------------|------------------|
| Note name | Equal<br>temperament | Just<br>intonation | Arabian<br>scale |
| С         | 0                    | 0                  | -6               |
| с#        | 0                    | -8                 | +45              |
| D         | 0                    | +4                 | -2               |
| Eþ        | 0                    | +16                | -12              |
| E         | 0                    | -14                | -51              |
| F         | 0                    | -2                 | -8               |
| F#        | 0                    | -10                | +43              |
| G         | 0                    | +2                 | -4               |
| G #       | 0                    | +14                | +47              |
| Α         | 0                    | -16                | 0                |
| Bb        | 0                    | +14                | -10              |
| В         | 0                    | -12                | -49              |

## Multi-Effects Parameters (MFX1–3, MFX)

The multi-effects feature 79 different kinds of effects. Some of the effects consist of two or more different effects connected in series. Parameters marked with a sharp "#" can be controlled using a Multi-Effects Control (p. 21) or Matrix Control (p. 42). (Two setting items will change simultaneously for "#1" and "#2.")

| FILTER | R (10 types)         |      |  |  |  |
|--------|----------------------|------|--|--|--|
| 01     | EQUALIZER            | P.66 |  |  |  |
| 02     | SPECTRUM             | P.66 |  |  |  |
| 03     | ISOLATOR             | P.66 |  |  |  |
| 04     | LOW BOOST            | P.66 |  |  |  |
| 05     | SUPER FILTER         | P.67 |  |  |  |
| 06     | STEP FILTER          | P.67 |  |  |  |
| 07     | ENHANCER             | P.67 |  |  |  |
| 08     | AUTO WAH             | P.68 |  |  |  |
| 09     | HUMANIZER            | P.68 |  |  |  |
| 10     | SPEAKER SIMULATOR    | P.68 |  |  |  |
| MOD    | ULATION (12 types)   |      |  |  |  |
| 11     | PHASER               | P.69 |  |  |  |
| 12     | STEP PHASER          | P.69 |  |  |  |
| 13     | MULTI STAGE PHASER   | P.69 |  |  |  |
| 14     | INFINITE PHASER      | P.70 |  |  |  |
| 15     | RING MODULATOR       | P.70 |  |  |  |
| 16     | STEP RING MODULATOR  | P.70 |  |  |  |
| 17     | TREMOLO              | P.70 |  |  |  |
| 18     | AUTO PAN             | P.71 |  |  |  |
| 19     | STEP PAN             | P.71 |  |  |  |
| 20     | SLICER               | P.71 |  |  |  |
| 21     | ROTARY               | P.72 |  |  |  |
| 22     | VK ROTARY            | P.72 |  |  |  |
| CHOR   | RUS (12 types)       |      |  |  |  |
| 23     | CHORUS               | P.72 |  |  |  |
| 24     | FLANGER              | P.73 |  |  |  |
| 25     | STEP FLANGER         | P.73 |  |  |  |
| 26     | HEXA-CHORUS          | P.73 |  |  |  |
| 27     | TREMOLO CHORUS       | P.74 |  |  |  |
| 28     | SPACE-D              | P.74 |  |  |  |
| 29     | 3D CHORUS            | P.74 |  |  |  |
| 30     | 3D FLANGER           | P.75 |  |  |  |
| 31     | 3D STEP FLANGER      | P.75 |  |  |  |
| 32     | 2BAND CHORUS         | P.75 |  |  |  |
| 33     | 2BAND FLANGER        | P.76 |  |  |  |
| 34     | 2BAND STEP FLANGER   | P.76 |  |  |  |
| DYN/   | DYNAMICS (8 types)   |      |  |  |  |
| 35     | OVERDRIVE            | P.77 |  |  |  |
| 36     | DISTORTION           | P.77 |  |  |  |
| 37     | VS OVERDRIVE         | P.77 |  |  |  |
| 38     | VS DISTORTION        | P.77 |  |  |  |
| 39     | GUITAR AMP SIMULATOR | P.77 |  |  |  |
| 40     | COMPRESSOR           | P.78 |  |  |  |
| 41     | LIMITER              | P.78 |  |  |  |
| 42     | GATE                 | P.78 |  |  |  |

| DELA  | Y (13 types)                     |      |
|-------|----------------------------------|------|
| 43    | DELAY                            | P.79 |
| 44    | LONG DELAY                       | P.79 |
| 45    | SERIAL DELAY                     | P.80 |
| 46    | MODULATION DELAY                 | P.80 |
| 47    | 3TAP PAN DELAY                   | P.81 |
| 48    | 4TAP PAN DELAY                   | P.81 |
| 49    | MULTI TAP DELAY                  | P.81 |
| 50    | REVERSE DELAY                    | P.82 |
| 51    | SHUFFLE DELAY                    | P.82 |
| 52    | 3D DELAY                         | P.83 |
| 53    | ANALOG DELAY                     | P.83 |
| 54    | ANALOG LONG DELAY                | P.83 |
| 55    | TAPE ECHO                        | P.84 |
| LO-FI | (5 types)                        |      |
| 56    | LOFI NOISE                       | P.84 |
| 57    | LOFI COMPRESS                    | P.85 |
| 58    | LOFI RADIO                       | P.85 |
| 59    | TELEPHONE                        | P.85 |
| 60    | PHONOGRAPH                       | P.85 |
| PITCH | l (3 types)                      |      |
| 61    | PITCH SHIFTER                    | P.86 |
| 62    | 2VOICE PITCH SHIFTER             | P.86 |
| 63    | STEP PITCH SHIFTER               | P.86 |
| REVE  | RB (2 types)                     |      |
| 64    | REVERB                           | P.87 |
| 65    | GATED REVERB                     | P.87 |
| COM   | BINATION (12 types)              |      |
| 66    |                                  | P.87 |
| 67    | $OVERDRIVE \rightarrow FLANGER$  | P.87 |
| 68    |                                  | P.88 |
| 69    |                                  | P.88 |
| 70    | DISTORTION $\rightarrow$ FLANGER | P.88 |
| 71    | DISTORTION $\rightarrow$ DELAY   | P.88 |
| 72    | $ENHANCER \rightarrow CHORUS$    | P.88 |
| 73    | $ENHANCER \to FLANGER$           | P.89 |
| 74    | $ENHANCER \to DELAY$             | P.89 |
| 75    | $CHORUS \rightarrow DELAY$       | P.89 |
| 76    | $FLANGER \rightarrow DELAY$      | P.89 |
| 77    | $CHORUS \rightarrow FLANGER$     | P.90 |
| PIAN  | O (1 type)                       |      |
| 78    | SYMPATHETIC RESONANCE            | P.90 |
| voce  | ODER (1 type)                    |      |
| 79    | VOCODER                          | P.90 |

#### About Note

Some effect parameters (such as RATE or DELAY TIME) can be set in terms of a note value.

Such parameters have a RATE SYNC switch that lets you specify whether you will set the value as a numerical value or as a note value. If you want to set RATE (DELAY TIME) as a numerical value, set the RATE SYNC switch to "OFF." If you want to set it as a note value, set the RATE SYNC switch to "ON."

\* If the RATE is specified as a note value, the modulation will be synchronized with the tempo when you play back SMF song data.

#### note:

| $\mathbf{P}_3$ | Sixty-fourth-note triplet | ≯              | Sixty-fourth note      | $\mathbb{A}_3$ | Thirty-second-note triplet |
|----------------|---------------------------|----------------|------------------------|----------------|----------------------------|
| A              | Thirty-second note        | $\mathbb{A}_3$ | Sixteenth-note triplet | N.             | Dotted thirty-second note  |
| ٩              | Sixteenth note            | ♪₃             | Eighth-note triplet    | A              | Dotted sixteenth note      |
| ♪              | Eighth note               | -3             | Quarter-note triplet   | Þ.             | Dotted eighth note         |
| •              | Quarter note              | 3              | Half-note triplet      |                | Dotted quarter note        |
| 6              | Half note                 | 03             | Whole-note triplet     | d              | Dotted half note           |
| 0              | Whole note                | 1013           | Double-note triplet    | o              | Dotted whole note          |
| lioii          | Double note               |                |                        |                |                            |

#### NOTE

If a parameter whose RATE SYNC switch is set to "ON" is specified as a destination for multi-effect control, you will not be able to use multi-effect control to control that parameter.

#### NOTE

If you specify the delay time as a note value, slowing down the tempo will not change the delay time beyond a certain length. This is because there is an upper limit for the delay time; if the delay time is specified as a note value and you slow down the tempo until this upper limit is reached, the delay time cannot change any further. This upper limit is the maximum value that can be specified when setting the delay time as a numerical value.

#### When Using 3D Effects

The following 3D effects utilize RSS (Roland Sound Space) technology to create a spaciousness that cannot be produced by delay, reverb, chorus, etc.

52: 3D DELAY

29: 3D CHORUS

30: 3D FLANGER

31: 3D STEP FLANGER

When using these effects, we recommend that you place your speakers as follows. Also, make sure that the speakers are at a sufficient distance from the walls on either side.

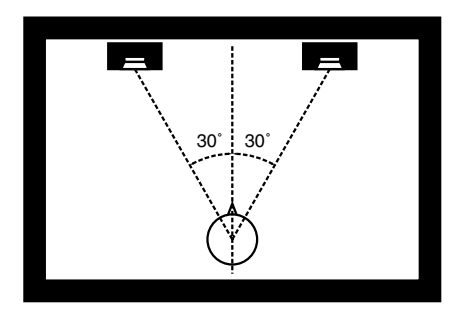

If the left and right speakers are too far apart, or if there is too much reverberation, the full 3D effect may not appear.

Each of these effects has an "OUTPUT MODE" parameter. If the sound from the OUTPUT jacks is to be heard through speakers, set this parameter to "SPEAKER." If the sound is to be heard through headphones, set it to "PHONES." This will ensure that the optimal 3D effect will be heard. If this parameter is not set correctly, the full 3D effect may not appear.

#### About the STEP RESET function

06: STEP FILTER 16: STEP RING MODULATOR 19: STEP PAN 20: SLICER 63: STEP PITCH SHIFTER

The above five types contain a sixteen-step sequencer. For these types, you can use a multi-effect control (p. 21) to reset the sequence to play from the first step. To do this, set the multi-effect control DESTINATION to "STEP RESET."

For example if you are using the modulation lever to control the effect, you would make the following settings.

SOURCE:CC01: MODULATIONDESTINATION:STEP RESETSENS:+63

With these settings, the sequence will play back from the first step whenever you operate the modulation lever.

### **Effects List**

#### 01: EQUALIZER

This is a four-band stereo equalizer (low, mid x 2, high).

| L in        | 4-Band EQ               | → L out                                                                                           |
|-------------|-------------------------|---------------------------------------------------------------------------------------------------|
| R in[       | 4-Band EQ               | ──→ R out                                                                                         |
| Parameter   | Value                   | Explanation                                                                                       |
| Low Freq    | 200, 400 Hz             | Frequency of the low range                                                                        |
| Low Gain #  | -15-+15 dB              | Gain of the low range                                                                             |
| Mid1 Freq   | 200–8000 Hz             | Frequency of the middle range 1                                                                   |
| Mid1 Gain   | -15-+15 dB              | Gain of the middle range 1                                                                        |
| Mid1 Q      | 0.5, 1.0, 2.0, 4.0, 8.0 | Width of the middle range 1<br>Set a higher value for Q to<br>narrow the range to be<br>affected. |
| Mid2 Freq   | 200–8000 Hz             | Frequency of the middle range 2                                                                   |
| Mid2 Gain   | -15-+15 dB              | Gain of the middle range 2                                                                        |
| Mid2 Q      | 0.5, 1.0, 2.0, 4.0, 8.0 | Width of the middle range 2<br>Set a higher value for Q to<br>narrow the range to be<br>affected. |
| High Freq   | 2000, 4000, 8000 Hz     | Frequency of the high range                                                                       |
| High Gain # | -15-+15 dB              | Gain of the high range                                                                            |
| Level #     | 0–127                   | Output Level                                                                                      |

### 02: SPECTRUM

R in-

This is a stereo spectrum. Spectrum is a type of filter which modifies the timbre by boosting or cutting the level at specific frequencies.

| L in | Spectrum | L out |
|------|----------|-------|
|      |          |       |

Spectrum

| Parameter      | Value                      | Explanation                                                                          |  |  |
|----------------|----------------------------|--------------------------------------------------------------------------------------|--|--|
| Band1 (250Hz)  |                            |                                                                                      |  |  |
| Band2 (500Hz)  |                            |                                                                                      |  |  |
| Band3 (1000Hz) |                            |                                                                                      |  |  |
| Band4 (1250Hz) | 15,15 dp                   | Cain of each frequency hand                                                          |  |  |
| Band5 (2000Hz) | -13-+13 00                 | Gain of each frequency bana                                                          |  |  |
| Band6 (3150Hz) |                            |                                                                                      |  |  |
| Band7 (4000Hz) |                            |                                                                                      |  |  |
| Band8 (8000Hz) |                            |                                                                                      |  |  |
| Q              | 0.5, 1.0, 2.0, 4.0,<br>8.0 | Simultaneously adjusts the width of the adjusted ranges for all the frequency bands. |  |  |
| Level #        | 0–127                      | Output Level                                                                         |  |  |

→ R out

## 03: ISOLATOR

This is an equalizer which cuts the volume greatly, allowing you to add a special effect to the sound by cutting the volume in varying ranges.

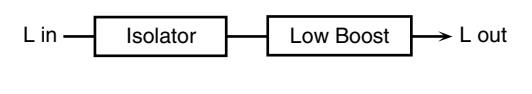

| R in— | Isolator | Low Boost | $\rightarrow$ R out |
|-------|----------|-----------|---------------------|
|       | -        |           | -                   |

| Parameter                         | Value     | Explanation                                                                                                    |  |  |
|-----------------------------------|-----------|----------------------------------------------------------------------------------------------------|--|--|
| Boost/<br>Cut Low #<br>Boost/     | -60-+4 dB | These boost and cut each of the High,<br>Middle, and Low frequency ranges.<br>At 60 dB, the sound becomes                                                                                                    |  |  |
| Cut Mid #<br>Boost/<br>Cut High # |           | inaudible. O dB is equivalent to the input level of the sound.                                                                                                    |  |  |
| Anti Phase Low<br>Sw              | OFF, ON   | Turns the Anti-Phase function on and off<br>for the Low frequency ranges.<br>When turned on, the counter-channel<br>of stereo sound is inverted and added<br>to the signal.                                     |  |  |
| Anti Phase Low<br>Level           | 0–127     | Adjusts the level settings for the Low<br>frequency ranges.<br>Adjusting this level for certain<br>frequencies allows you to lend<br>emphasis to specific parts. (This is<br>effective only for stereo source.) |  |  |
| Anti Phase Mid<br>Sw              | OFF, ON   | Settings of the Anti-Phase function for the<br>Middle frequency ranges                                                                                                    |  |  |
| Anti Phase Mid<br>Level           | 0–127     | The parameters are the same as for the Low frequency ranges.                                                                                                    |  |  |
| Low Boost Sw                      | OFF, ON   | Turns Low Booster on/off.<br>This emphasizes the bottom to create<br>a heavy bass sound.                                                                                                    |  |  |
| Low Boost Level                   | 0-127     | Increasing this value gives you a heavier<br>low end.<br>* Depending on the Isolator and filter<br>settings this effect may be hard to dis-<br>tinguish.                                                        |  |  |
| Level                             | 0-12/     | Output Level                                                                                                    |  |  |

### 04: LOW BOOST

Boosts the volume of the lower range, creating powerful lows.

| L in — | Low Boost | $\left  - \right $ | 2-Band EQ | → L out |
|--------|-----------|--------------------|-----------|---------|
| R in   | Low Boost |                    | 2-Band EQ | → R out |

| Parameter            | Value                | Explanation                                               |
|----------------------|----------------------|-----------------------------------------------------------|
| Boost<br>Frequency # | 50–125 Hz            | Center frequency at which the lower range will be boosted |
| Boost Gain #         | 0–+12 dB             | Amount by which the lower range will be boosted           |
| Boost Width          | WIDE, MID,<br>NARROW | Width of the lower range that will be boosted             |
| Low Gain             | -15-+15 dB           | Gain of the low frequency range                           |
| High Gain            | -15-+15 dB           | Gain of the high frequency range                          |
| Level                | 0–127                | Output level                                              |

#### 05: SUPER FILTER

This is a filter with an extremely sharp slope. The cutoff frequency can be varied cyclically.

| L in                  | Super Filter                 |                                                                                                    | ──→ L out       |
|-----------------------|------------------------------|----------------------------------------------------------------------------------------------------|-----------------|
| R in                  | Super Filter                 |                                                                                                    | → R out         |
| Parameter             | Value                        | Expl                                                                                                    | anation         |
| Filter Type           | LPF, BPF, HPF,<br>NOTCH      | Filter type<br>Frequency range that will pass through<br>each filter<br>LPF: frequencies below the cutoff<br>BPF: frequencies in the region of the cutoff<br>HPF: frequencies above the cutoff<br>NOTCH: frequencies other than the<br>region of the cutoff |                 |
| Filter Slope          | -12, -24, -36 dB             | Amount of attenuation per octave<br>-36 dB: extremely steep<br>-24 dB: steep<br>-12 dB: aentle                                                                                                    |                 |
| Filter<br>Cutoff #    | 0–127                        | Cutoff frequency of the filter<br>Increasing this value will raise the cutoff<br>frequency.                                                                                                    |                 |
| Filter<br>Resonance # | 0–127                        | Filter resonance level<br>Increasing this value will emphasize the<br>region near the cutoff frequency.                                                                                                    |                 |
| Filter Gain           | 0–+12 dB                     | Amount of boost for the filter output                                                                                                    |                 |
| Modulation Sw         | OFF,ON                       | On/off switch for cyclic change                                                                                                    |                 |
| Modulation            | TRI, SQR, SIN,<br>SAW1, SAW2 | How the cutoff frequency will be modulated<br>TRI: triangle wave<br>SQR: square wave<br>SIN: sine wave<br>SAW1: sawtooth wave (upward)<br>SAW2: sawtooth wave (downward)                                                                                    |                 |
| Wave                  | SAW1                         |                                                                                                    | SAW2            |
|                       | $\wedge$                     |                                                                                                    | 1 NN            |
| Rate #                | 0.05–10.00 Hz,<br>note       | Rate of modulation                                                                                                    |                 |
| Depth                 | 0–127                        | Dept                                                                                                    | n of modulation |
| Attack #              | 0–127                        | Speed at which the cutoff frequency will<br>change<br>This is effective if Modulation Wave is<br>SQR, SAW1, or SAW2.                                                                                                    |                 |
| Level                 | 0–127                        | Outp                                                                                                    | ut level        |

## 06: **STEP FILTER**

This is a filter whose cutoff frequency can be modulated in steps. You can specify the pattern by which the cutoff frequency will change.

| L in | Step Filter | L out   |
|------|-------------|---------|
| R in | Step Filter | → R out |

| _                     |                         | - •                                                                                                    |
|-----------------------|-------------------------|----------------------------------------------------------------------------------------------------|
| Parameter             | Value                   | Explanation                                                                                                    |
| Step 01-16            | 0–127                   | Cutoff frequency at each step                                                                                                    |
| Rate #                | 0.05–10.00 Hz,<br>note  | Rate of modulation                                                                                                    |
| Attack #              | 0–127                   | Speed at which the cutoff frequency changes between steps                                                                                                    |
| Filter Type           | LPF, BPF, HPF,<br>NOTCH | Filter type<br>Frequency range that will pass through<br>each filter<br>LPF: frequencies below the cutoff<br>BPF: frequencies in the region of the cutoff<br>HPF: frequencies above the cutoff<br>NOTCH: frequencies other than the<br>region of the cutoff |
| Filter Slope          | -12, -24, -36 dB        | Amount of attenuation per octave<br>-12 dB: gentle<br>-24 dB: steep<br>-36 dB: extremely steep                                                                                                    |
| Filter<br>Resonance # | 0–127                   | Filter resonance level<br>Increasing this value will emphasize the<br>region near the cutoff frequency.                                                                                                    |
| Filter Gain           | 0-+12 dB                | Amount of boost for the filter output                                                                                                    |
| Level                 | 0–127                   | Output level                                                                                                    |

MEMO

You can use multi-effect control to make the step sequence play again from the beginning (p. 65).

### 07: ENHANCER

Controls the overtone structure of the high frequencies, adding sparkle and tightness to the sound.

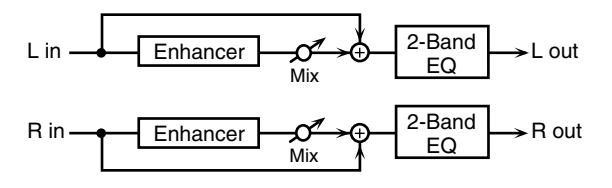

| Parameter | Value      | Explanation                                         |
|-----------|------------|-----------------------------------------------------|
| Sens #    | 0–127      | Sensitivity of the enhancer                         |
| Mix #     | 0–127      | Level of the overtones<br>generated by the enhancer |
| Low Gain  | -15-+15 dB | Gain of the low range                               |
| High Gain | -15-+15 dB | Gain of the high range                              |
| Level     | 0–127      | Output Level                                        |

### **Effects List**

### 08: AUTO WAH

Cyclically controls a filter to create cyclic change in timbre.

| L in Auto Wah 2-Band EQ $\rightarrow$ L | out |
|-----------------------------------------|-----|
|-----------------------------------------|-----|

| R in— | Auto | Wah  |
|-------|------|------|
|       | Auto | vvai |

2-Band EQ

➤ R out

| Parameter   | Value                  | Explanation                                                                                                    |
|-------------|------------------------|----------------------------------------------------------------------------------------------------|
| Filter Type | LPF, BPF               | Type of filter<br>LPF: The wah effect will be applied over<br>a wide frequency range.<br>BPF: The wah effect will be applied over<br>a narrow frequency range.                                                              |
| Manual #    | 0–127                  | Adjusts the center frequency at which the effect is applied.                                                                                                    |
| Peak        | 0–127                  | Adjusts the amount of the wah effect that<br>will occur in the range of the center<br>frequency.<br>Set a higher value for Q to narrow the<br>range to be affected.                                                         |
| Sens #      | 0–127                  | Adjusts the sensitivity with which the filter is controlled.                                                                                                    |
| Polarity    | UP, DOWN               | Sets the direction in which the frequency<br>will change when the auto-wah filter is<br>modulated.<br>UP: The filter will change toward a<br>higher frequency.<br>DOWN: The filter will change toward a<br>lower frequency. |
| Rate #      | 0.05–10.00 Hz,<br>note | Frequency of modulation                                                                                                    |
| Depth #     | 0–127                  | Depth of modulation                                                                                                    |
| Phase #     | 0–180 deg              | Adjusts the degree of phase shift of the left<br>and right sounds when the wah effect is<br>applied.                                                                                                    |
| Low Gain    | -15-+15 dB             | Gain of the low range                                                                                                    |
| High Gain   | -15-+15 dB             | Gain of the high range                                                                                                    |
| Level       | 0–127                  | Output Level                                                                                                    |

### 09: HUMANIZER

Adds a vowel character to the sound, making it similar to a human voice.

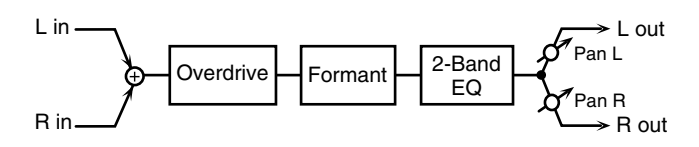

| Parameter               | Value                  | Explanation                                                                                                    |
|-------------------------|------------------------|----------------------------------------------------------------------------------------------------|
| Drive Sw                | OFF, ON                | Turns Drive on/off.                                                                                                    |
| Drive #                 | 0–127                  | Degree of distortion<br>Also changes the volume.                                                                              |
| Vowel1                  | a, e, i, o, u          | Salacts the vowal                                                                                                    |
| Vowel2                  | a, e, i, o, u          | Selects the vower.                                                                                                    |
| Rate #                  | 0.05–10.00 Hz,<br>note | Frequency at which the two vowels switch                                                                                      |
| Depth #                 | 0–127                  | Effect depth                                                                                                    |
| Input Sync<br>Sw        | OFF, ON                | LFO reset on/off<br>Determines whether the LFO for<br>switching the vowels is reset by the input<br>signal (ON) or not (OFF). |
| Input Sync<br>Threshold | 0–127                  | Volume level at which reset is applied                                                                                        |

| Parameter | Value      | Explanation                                                                                                    |  |
|-----------|------------|----------------------------------------------------------------------------------------------------|--|
| Manual #  | 0–100      | Point at which Vowel 1/2 switch<br>49 or less: Vowel 1 will have a longer<br>duration.<br>50: Vowel 1 and 2 will be of equal<br>duration.<br>51 or more: Vowel 2 will have a longer<br>duration. |  |
| Low Gain  | -15-+15 dB | Gain of the low frequency range                                                                                                    |  |
| High Gain | -15-+15 dB | Gain of the high frequency range                                                                                                    |  |
| Pan #     | L64-63R    | Stereo location of the output                                                                                                    |  |
| Level     | 0–127      | Output level                                                                                                    |  |

## 10: SPEAKER SIMULATOR

Simulates the speaker type and mic settings used to record the speaker sound.

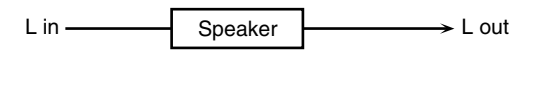

| R in | Speaker | → R out |
|------|---------|---------|
|      | •       |         |

| Parameter      | Value                  | Explanation                                                                                                    |
|----------------|------------------------|----------------------------------------------------------------------------------------------------|
| Speaker Type   | (See the table right.) | Type of speaker                                                                                                    |
| Mic Setting    | 1, 2, 3                | Adjusts the location of the mic<br>that is recording the sound of the<br>speaker.<br>This can be adjusted in three<br>steps, with the mic becoming<br>more distant in the order of 1,<br>2, and 3. |
| Mic Level #    | 0–127                  | Volume of the microphone                                                                                                    |
| Direct Level # | 0–127                  | Volume of the direct sound                                                                                                    |
| Level #        | 0–127                  | Output Level                                                                                                    |

#### Specifications of each Speaker Type

The speaker column indicates the diameter of each speaker unit (in inches) and the number of units.

| Туре        | Cabinet                           | Speaker | Mic       |
|-------------|-----------------------------------|---------|-----------|
| SMALL 1     | small open-back enclosure         | 10      | dynamic   |
| SMALL 2     | small open-back enclosure         | 10      | dynamic   |
| MIDDLE      | open back enclosure               | 12 x 1  | dynamic   |
| JC-120      | open back enclosure               | 12 x 2  | dynamic   |
| BUILT-IN 1  | open back enclosure               | 12 x 2  | dynamic   |
| BUILT-IN 2  | open back enclosure               | 12 x 2  | condenser |
| BUILT-IN 3  | open back enclosure 12 x 2        |         | condenser |
| BUILT-IN 4  | open back enclosure 12 x 2        |         | condenser |
| BUILT-IN 5  | open back enclosure 12 x 2 c      |         | condenser |
| BG STACK 1  | sealed enclosure 12 x 2 con       |         | condenser |
| BG STACK 2  | large sealed enclosure 12 x 2 con |         | condenser |
| MS STACK 1  | large sealed enclosure 12 x 4 cc  |         | condenser |
| MS STACK 2  | large sealed enclosure 12 x 4 con |         | condenser |
| METAL STACK | large double stack 12 x 4 cond    |         | condenser |
| 2-STACK     | large double stack 12 x 4 conc    |         | condenser |
| 3-STACK     | large triple stack 12 x 4 cond    |         | condenser |

#### 11: PHASER

A phase-shifted sound is added to the original sound and modulated.

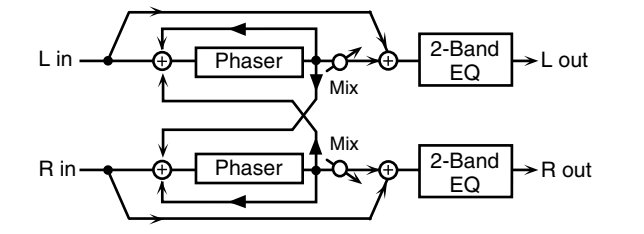

| Parameter         | Value                         | Explanation                                                                                                    |
|-------------------|-------------------------------|----------------------------------------------------------------------------------------------------|
| Mode              | 4-STAGE, 8-STAGE,<br>12-STAGE | Number of stages in the phaser                                                                                                    |
| Manual #          | 0–127                         | Adjusts the basic frequency from which the sound will be modulated.                                                                                                    |
| Rate #            | 0.05–10.00 Hz, note           | Frequency of modulation                                                                                                    |
| Depth             | 0–127                         | Depth of modulation                                                                                                    |
| Polarity          | INVERSE,<br>SYNCHRO           | Selects whether the left and right<br>phase of the modulation will be<br>the same or the opposite.<br><b>INVERSE:</b> The left and right<br>phase will be opposite. When<br>using a mono source, this<br>spreads the sound.<br><b>SYNCHRO:</b> The left and right<br>phase will be the same. Select<br>this when inputting a stereo<br>source. |
| Resonance #       | 0–127                         | Amount of feedback                                                                                                    |
| Cross<br>Feedback | -98-+98%                      | Adjusts the proportion of the<br>phaser sound that is fed back<br>into the effect. Negative (-)<br>settings will invert the phase.                                                                                                    |
| Mix #             | 0–127                         | Level of the phase-shifted sound                                                                                                    |
| Low Gain          | -15-+15 dB                    | Gain of the low range                                                                                                    |
| High Gain         | -15-+15 dB                    | Gain of the high range                                                                                                    |
| Level             | 0–127                         | Output Level                                                                                                    |

## 12: STEP PHASER

The phaser effect will be varied gradually.

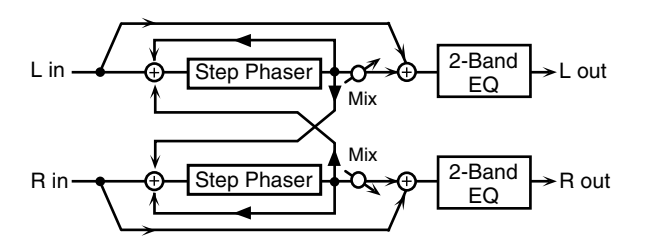

| Parameter | Value                         | Explanation                                                         |
|-----------|-------------------------------|---------------------------------------------------------------------|
| Mode      | 4-STAGE, 8-STAGE,<br>12-STAGE | Number of stages in the phaser                                      |
| Manual #  | 0–127                         | Adjusts the basic frequency from which the sound will be modulated. |
| Rate #    | 0.05–10.00 Hz, note           | Frequency of modulation                                             |
| Depth     | 0–127                         | Depth of modulation                                                 |

| Parameter         | Value               | Explanation                                                                                                    |
|-------------------|---------------------|----------------------------------------------------------------------------------------------------|
| Polarity          | INVERSE,<br>SYNCHRO | Selects whether the left and right<br>phase of the modulation will be<br>the same or the opposite.<br><b>INVERSE:</b> The left and right<br>phase will be opposite. When<br>using a mono source, this<br>spreads the sound.<br><b>SYNCHRO:</b> The left and right<br>phase will be the same. Select<br>this when inputting a stereo<br>source. |
| Resonance #       | 0–127               | Amount of feedback                                                                                                    |
| Cross<br>Feedback | -98-+98%            | Adjusts the proportion of the<br>phaser sound that is fed back<br>into the effect. Negative (-)<br>settings will invert the phase.                                                                                                    |
| Step Rate #       | 0.10–20.00 Hz, note | Rate of the step-wise change in the phaser effect                                                                                                    |
| Mix #             | 0–127               | Level of the phase-shifted sound                                                                                                    |
| Low Gain          | -15-+15 dB          | Gain of the low range                                                                                                    |
| High Gain         | -15-+15 dB          | Gain of the high range                                                                                                    |
| Level             | 0–127               | Output Level                                                                                                    |

## 13: MULTI STAGE PHASER

Extremely high settings of the phase difference produce a deep phaser effect.

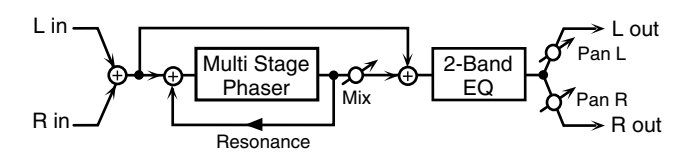

| Parameter   | Value                                                          | Explanation                                                               |
|-------------|----------------------------------------------------------------|---------------------------------------------------------------------------|
| Mode        | 4-STAGE, 8-STAGE,<br>12-STAGE, 16-STAGE,<br>20-STAGE, 24-STAGE | Number of phaser stages                                                   |
| Manual #    | 0–127                                                          | Adjusts the basic frequency<br>from which the sound will be<br>modulated. |
| Rate #      | 0.05–10.00 Hz, note                                            | Frequency of modulation                                                   |
| Depth       | 0–127                                                          | Depth of modulation                                                       |
| Resonance # | 0–127                                                          | Amount of feedback                                                        |
| Mix #       | 0–127                                                          | Level of the phase-shifted sound                                          |
| Pan #       | L64–63R                                                        | Stereo location of the output sound                                       |
| Low Gain    | -15-+15 dB                                                     | Gain of the low range                                                     |
| High Gain   | -15-+15 dB                                                     | Gain of the high range                                                    |
| Level       | 0–127                                                          | Output Level                                                              |

#### **Effects List**

#### 14: INFINITE PHASER

A phaser that continues raising/lowering the frequency at which the sound is modulated.

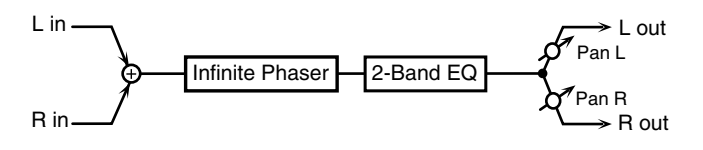

| Parameter   | Value      | Explanation                                                                                                    |
|-------------|------------|----------------------------------------------------------------------------------------------------|
| Mode        | 1, 2, 3, 4 | Higher values will produce a<br>deeper phaser effect.                                                             |
| Speed #     | -100-+100  | Speed at which to raise or lower<br>the frequency at which the sound<br>is modulated<br>(+: upward / -: downward) |
| Resonance # | 0–127      | Amount of feedback                                                                                                |
| Mix #       | 0–127      | Volume of the phase-shifted sound                                                                                 |
| Pan #       | L64-63R    | Panning of the output sound                                                                                       |
| Low Gain    | -15-+15 dB | Amount of boost/cut for the<br>low-frequency range                                                                |
| High Gain   | -15-+15 dB | Amount of boost/cut for the<br>high-frequency range                                                               |
| Level       | 0–127      | Output volume                                                                                                    |

#### 15: RING MODULATOR

D100.0W\_

D0:100W

0-127

This is an effect that applies amplitude modulation (AM) to the input signal, producing bell-like sounds. You can also change the modulation frequency in response to changes in the volume of the sound sent into the effect.

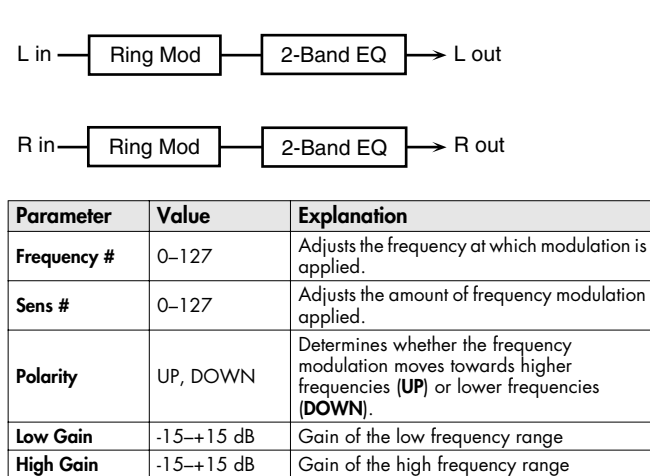

Output level

Volume balance between the direct sound (D) and the effect sound (W)

#### 16: STEP RING MODULATOR

This is a ring modulator that uses a 16-step sequence to vary the frequency at which modulation is applied.

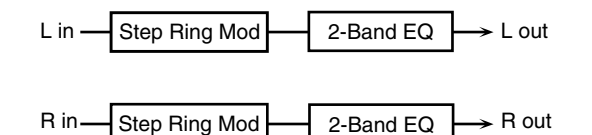

| Parameter  | Value               | Explanation                                                      |
|------------|---------------------|------------------------------------------------------------------|
| Step 01–16 | 0–127               | Frequency of ring modulation at<br>each step                     |
| Rate #     | 0.05–10.00 Hz, note | Rate at which the 16-step sequence will cycle                    |
| Attack #   | 0–127               | Speed at which the modulation<br>frequency changes between steps |
| Low Gain   | -15-+15 dB          | Amount of boost/cut for the<br>low-frequency range               |
| High Gain  | -15-+15 dB          | Amount of boost/cut for the<br>high-frequency range              |
| Balance #  | D100:0W-D0:100W     | Volume balance of the original<br>sound (D) and effect sound (W) |
| Level      | 0–127               | Output volume                                                    |

#### MEMO

You can use multi-effect control to make the step sequence play again from the beginning (p. 65).

### 17: TREMOLO

Cyclically modulates the volume to add tremolo effect to the sound.

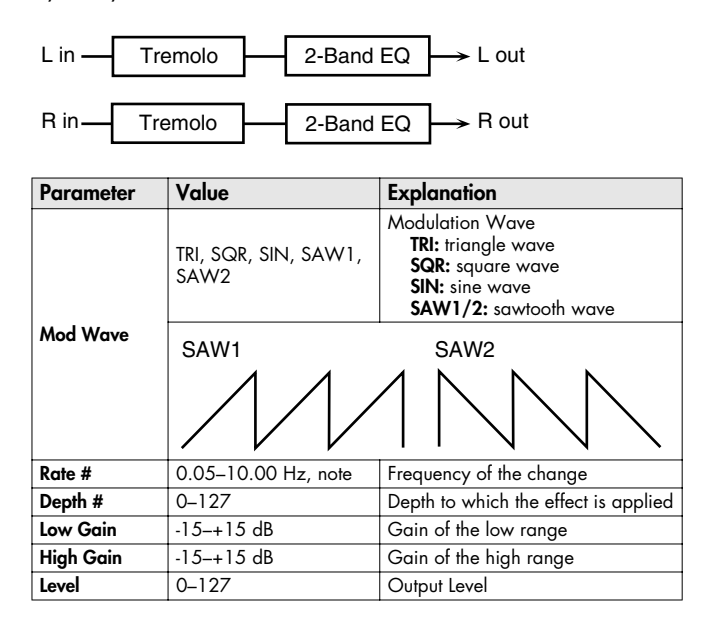

Balance #

Level

## 18: AUTO PAN

Cyclically modulates the stereo location of the sound.

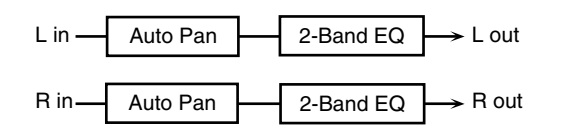

| Parameter | Value                        | Explanation                                                                                          |
|-----------|------------------------------|----------------------------------------------------------------------------------------------------|
|           | TRI, SQR, SIN, SAW1,<br>SAW2 | Modulation Wave<br>TRI: triangle wave<br>SQR: square wave<br>SIN: sine wave<br>SAW1/2: sawtooth wave |
| Mod Wave  | SAW1<br>R<br>L               | SAW2<br>R<br>L                                                                                       |
| Rate #    | 0.05–10.00 Hz, note          | Frequency of the change                                                                              |
| Depth #   | 0–127                        | Depth to which the effect is applied                                                                 |
| Low Gain  | -15-+15 dB                   | Gain of the low range                                                                                |
| High Gain | -15-+15 dB                   | Gain of the high range                                                                               |
| Level     | 0–127                        | Output Level                                                                                         |

## 19: STEP PAN

This uses a 16-step sequence to vary the panning of the sound.

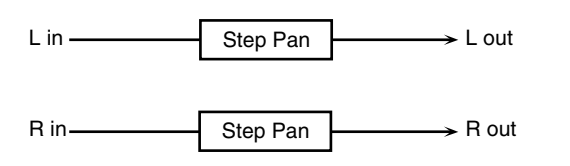

| Parameter               | Value               | Explanation                                                                                                    |
|-------------------------|---------------------|----------------------------------------------------------------------------------------------------|
| Step 01-16              | L64-63R             | Pan at each step                                                                                                    |
| Rate #                  | 0.05–10.00 Hz, note | Rate at which the 16-step sequence will cycle                                                                                    |
| Attack #                | 0–127               | Speed at which the pan changes between steps                                                                                     |
| Input Sync Sw           | OFF, ON             | Specifies whether an input note<br>will cause the sequence to resume<br>from the first step of the sequence<br>(ON) or not (OFF) |
| Input Sync<br>Threshold | 0–127               | Volume at which an input note will be detected                                                                                   |
| Level                   | 0–127               | Output volume                                                                                                    |

#### MEMO

You can use multi-effect control to make the step sequence play again from the beginning (p. 65).

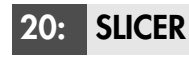

R in-

By applying successive cuts to the sound, this effect turns a conventional sound into a sound that appears to be played as a backing phrase. This is especially effective when applied to sustaintype sounds.

→ R out

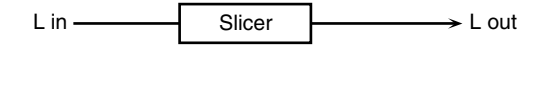

Slicer

| Parameter               | Value                  | Explanation                                                                                                    |
|-------------------------|------------------------|----------------------------------------------------------------------------------------------------|
| Step 01-16              | 0–127                  | Level at each step                                                                                                    |
| Rate #                  | 0.05–10.00<br>Hz, note | Rate at which the 16-step sequence will cycle                                                                                                    |
| Attack #                | 0–127                  | Speed at which the level changes between steps                                                                                                    |
| Input Sync Sw           | OFF, ON                | Specifies whether an input note will cause<br>the sequence to resume from the first step of<br>the sequence (ON) or not (OFF)                                                                                                    |
| Input Sync<br>Threshold | 0–127                  | Volume at which an input note will be detected                                                                                                    |
| Mode                    | legato,<br>Slash       | Sets the manner in which the volume<br>changes as one step progresses to the next.<br><b>LEGATO:</b> The change in volume from one<br>step's level to the next remains unaltered.<br>If the level of a following step is the same<br>as the one preceding it, there is no<br>change in volume.<br><b>SLASH:</b> The level is momentarily set to 0<br>before progressing to the level of the next<br>step. This change in volume occurs even<br>if the level of the following step is the<br>same as the preceding step. |
| Shuffle #               | 0–127                  | Timing of volume changes in levels for<br>even-numbered steps (step 2, step 4,<br>step 6).<br>The higher the value, the later the beat<br>progresses.                                                                                                    |
| Level                   | 0–127                  | Output level                                                                                                    |

#### MEMO

You can use multi-effect control to make the step sequence play again from the beginning (p. 65).

### **Effects List**

### 21: ROTARY

The Rotary effect simulates the sound of the rotary speakers often used with the electric organs of the past. Since the movement of the high range and low range rotors can be set independently, the unique type of modulation characteristic of these speakers can be simulated quite closely. This effect is most suitable for electric organ Patches.

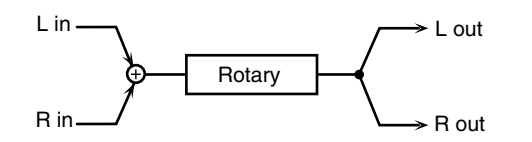

| Parameter            | Value         | Explanation                                                                                                    |
|----------------------|---------------|----------------------------------------------------------------------------------------------------|
| Speed #              | SLOW, FAST    | Simultaneously switch the rotational<br>speed of the low frequency rotor<br>and high frequency rotor.<br>SLOW: Slows down the rotation<br>to the Slow Rate.<br>FAST: Speeds up the rotation to<br>the Fast Rate. |
| Woofer Slow Speed    | 0.05–10.00 Hz | Slow speed (SLOW) of the low<br>frequency rotor                                                                                                    |
| Woofer Fast Speed    | 0.05–10.00 Hz | Fast speed (FAST) of the low<br>frequency rotor                                                                                                    |
| Woofer Acceleration  | 0–15          | Adjusts the time it takes the low<br>frequency rotor to reach the newly<br>selected speed when switching from<br>fast to slow (or slow to fast) speed.<br>Lower values will require longer<br>times.             |
| Woofer Level         | 0–127         | Volume of the low frequency rotor                                                                                                    |
| Tweeter Slow Speed   | 0.05–10.00 Hz |                                                                                                    |
| Tweeter Fast Speed   | 0.05–10.00 Hz | Settings of the high frequency rotor                                                                                                    |
| Tweeter Acceleration | 0–15          | for the low frequency rotor                                                                                                    |
| Tweeter Level        | 0–127         |                                                                                                    |
| Separation           | 0–127         | Spatial dispersion of the sound                                                                                                    |
| Level #              | 0–127         | Output Level                                                                                                    |

### 22: VK ROTARY

This type provides modified response for the rotary speaker, with the low end boosted further.

This effect features the same specifications as the VK-7's built-in rotary speaker.

| L in  | $\sim$ 2-Band EQ $\rightarrow$ L out |
|-------|--------------------------------------|
|       | $\mathbf{F}$                         |
| R in/ | $2$ -Band EQ $\rightarrow$ R out     |

| Parameter         | Value         | Explanation                                                                                                    |
|-------------------|---------------|----------------------------------------------------------------------------------------------------|
| Speed #           | SLOW, FAST    | Rotational speed of the rotating speaker                                                                                                    |
| Brake #           | OFF, ON       | Switches the rotation of the rotary<br>speaker.<br>When this is turned on, the<br>rotation will gradually stop.<br>When it is turned off, the rotation<br>will gradually resume. |
| Woofer Slow Speed | 0.05–10.00 Hz | Low-speed rotation speed of the woofer                                                                                                    |
| Woofer Fast Speed | 0.05–10.00 Hz | High-speed rotation speed of the woofer                                                                                                    |

| Parameter          | Value                     | Explanation                                                                                                    |
|--------------------|---------------------------|----------------------------------------------------------------------------------------------------|
| Woofer Trans Up    | 0–127                     | Adjusts the rate at which the woofer<br>rotation speeds up when the<br>rotation is switched from Slow to<br>Fast. |
| Woofer Trans Down  | 0–127                     | Adjusts the rate at which the woofer<br>rotation speeds up when the<br>rotation is switched from Fast to<br>Slow. |
| Woofer Level       | 0–127                     | Volume of the woofer                                                                                              |
| Tweeter Slow Speed | 0.05–10.00 Hz             | Settings of the tweeter<br>The parameters are the same as<br>for the woofer.                                      |
| Tweeter Fast Speed | 0.05–10.00 Hz             |                                                                                                    |
| Tweeter Trans Up   | 0–127                     |                                                                                                    |
| Tweeter Trans Down | 0–127                     |                                                                                                    |
| Tweeter Level      | 0–127                     |                                                                                                    |
| Spread             | 0–10                      | Sets the rotary speaker stereo<br>image. The higher the value set, the<br>wider the sound is spread out.          |
| Low Gain           | -15-+15 dB                | Gain of the low range                                                                                             |
| High Gain          | -15–+15 dB                | Gain of the high range                                                                                            |
| Level #            | 0–127                     | Output Level                                                                                                    |
| Туре               | STANDARD,<br>STACK, CLEAN | Type of rotary speaker                                                                                            |

### 23: CHORUS

This is a stereo chorus. A filter is provided so that you can adjust the timbre of the chorus sound.

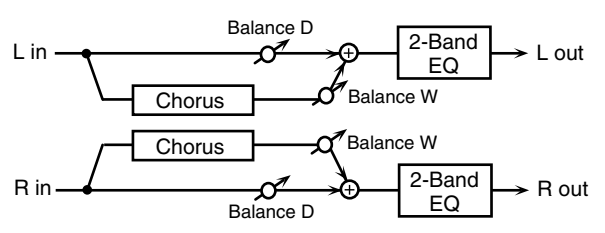

| Parameter   | Value               | Explanation                                                                                                    |
|-------------|---------------------|----------------------------------------------------------------------------------------------------|
| Filter Type | OFF, LPF, HPF       | Type of filter<br>OFF: no filter is used<br>LPF: cuts the frequency range<br>above the Cutoff Freq<br>HPF: cuts the frequency range<br>below the Cutoff Freq |
| Cutoff Freq | 200–8000 Hz         | Center frequency when using the filter to cut a specific frequency range                                                                                     |
| Pre Delay   | 0.0-100 msec        | Adjusts the delay time from the direct sound until the chorus sound is heard.                                                                                |
| Rate #      | 0.05–10.00 Hz, note | Frequency of modulation                                                                                                    |
| Depth       | 0–127               | Depth of modulation                                                                                                    |
| Phase       | 0–180 deg           | Spatial spread of the sound                                                                                                    |
| Low Gain    | -15-+15 dB          | Gain of the low range                                                                                                    |
| High Gain   | -15-+15 dB          | Gain of the high range                                                                                                    |
| Balance #   | D100:0W-D0:100W     | Volume balance between the direct<br>sound (D) and the chorus sound (W)                                                                                      |
| Level       | 0–127               | Output Level                                                                                                    |
#### 24: FLANGER

This is a stereo flanger. (The LFO has the same phase for left and right.) It produces a metallic resonance that rises and falls like a jet airplane taking off or landing. A filter is provided so that you can adjust the timbre of the flanged sound.

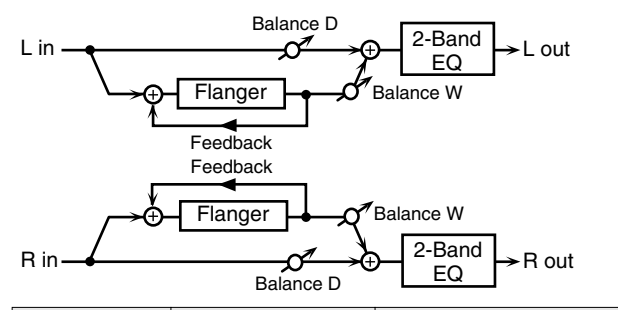

| Parameter   | Value               | Explanation                                                                                                    |
|-------------|---------------------|----------------------------------------------------------------------------------------------------|
| Filter Type | OFF, LPF, HPF       | Type of filter<br>OFF: no filter is used<br>LPF: cuts the frequency range<br>above the Cutoff Freq<br>HPF: cuts the frequency range<br>below the Cutoff Freq |
| Cutoff Freq | 200–8000 Hz         | Center frequency when using the filter to cut a specific frequency range                                                                                     |
| Pre Delay   | 0.0–100 msec        | Adjusts the delay time from when<br>the direct sound begins until the<br>flanger sound is heard.                                                             |
| Rate #      | 0.05–10.00 Hz, note | Frequency of modulation                                                                                                    |
| Depth       | 0–127               | Depth of modulation                                                                                                    |
| Phase       | 0–180 deg           | Spatial spread of the sound                                                                                                    |
| Feedback #  | -98-+98%            | Adjusts the proportion of the<br>flanger sound that is fed back into<br>the effect. Negative (-) settings will<br>invert the phase.                          |
| Low Gain    | -15–+15 dB          | Gain of the low range                                                                                                    |
| High Gain   | -15–+15 dB          | Gain of the high range                                                                                                    |
| Balance #   | D100:0W-D0:100W     | Volume balance between the direct<br>sound (D) and the flanger sound (W)                                                                                     |
| Level       | 0–127               | Output Level                                                                                                    |

## 25: STEP FLANGER

This is a flanger in which the flanger pitch changes in steps. The speed at which the pitch changes can also be specified in terms of a notevalue of a specified tempo.

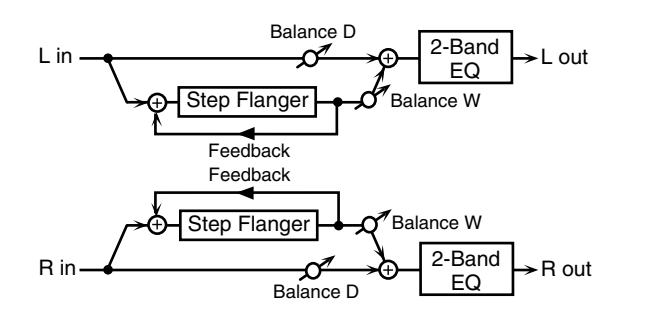

| Parameter   | Value               | Explanation                                                                                                    |
|-------------|---------------------|----------------------------------------------------------------------------------------------------|
| Filter Type | OFF, LPF, HPF       | Type of filter<br>OFF: no filter is used<br>LPF: cuts the frequency range<br>above the Cutoff Freq<br>HPF: cuts the frequency range<br>below the Cutoff Freq |
| Cutoff Freq | 200–8000 Hz         | Center frequency when using the filter to cut a specific frequency range                                                                                     |
| Pre Delay   | 0.0–100 msec        | Adjusts the delay time from when<br>the direct sound begins until the<br>flanger sound is heard.                                                             |
| Rate #      | 0.05–10.00 Hz, note | Frequency of modulation                                                                                                    |
| Depth       | 0–127               | Depth of modulation                                                                                                    |
| Phase       | 0–180 deg           | Spatial spread of the sound                                                                                                    |
| Feedback #  | -98-+98%            | Adjusts the proportion of the<br>flanger sound that is fed back into<br>the effect. Negative (-) settings will<br>invert the phase.                          |
| Step Rate # | 0.10–20.00 Hz, note | Rate (period) of pitch change                                                                                                    |
| Low Gain    | -15–+15 dB          | Gain of the low range                                                                                                    |
| High Gain   | -15–+15 dB          | Gain of the high range                                                                                                    |
| Balance #   | D100:0W-D0:100W     | Volume balance between the<br>direct sound (D) and the flanger<br>sound (W)                                                                                  |
| Level       | 0–127               | Output Level                                                                                                    |

# 26: HEXA-CHORUS

Uses a six-phase chorus (six layers of chorused sound) to give richness and spatial spread to the sound.

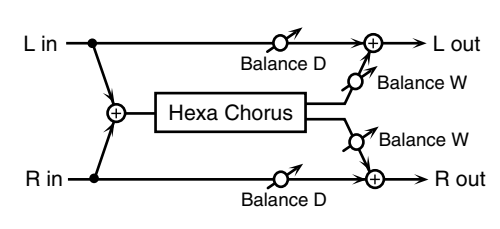

| Parameter              | Value               | Explanation                                                                                                    |
|------------------------|---------------------|----------------------------------------------------------------------------------------------------|
| Pre Delay              | 0.0–100 msec        | Adjusts the delay time from the direct sound until the chorus sound is heard.                                                                                                    |
| Rate #                 | 0.05–10.00 Hz, note | Frequency of modulation                                                                                                    |
| Depth                  | 0–127               | Depth of modulation                                                                                                    |
| Pre Delay<br>Deviation | 0–20                | Adjusts the differences in Pre Delay between each chorus sound.                                                                                                    |
| Depth<br>Deviation     | -20-+20             | Adjusts the difference in modulation depth between each chorus sound.                                                                                                    |
| Pan Deviation          | 0–20                | Adjusts the difference in stereo<br>location between each chorus<br>sound.<br><b>0:</b> All chorus sounds will be in the<br>center.<br><b>20:</b> Each chorus sound will be<br>spaced at 60 degree intervals<br>relative to the center. |
| Balance #              | D100:0W-D0:100W     | Volume balance between the direct<br>sound (D) and the chorus sound (W)                                                                                                    |
| Level                  | 0–127               | Output Level                                                                                                    |

#### 27: TREMOLO CHORUS

This is a chorus effect with added Tremolo (cyclic modulation of volume).

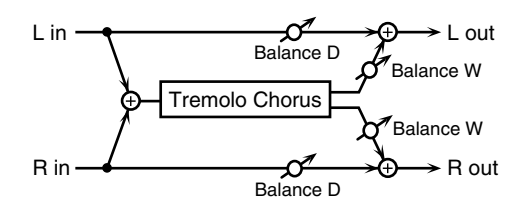

| Parameter             | Value               | Explanation                                                                        |
|-----------------------|---------------------|------------------------------------------------------------------------------------|
| Pre Delay             | 0.0–100 msec        | Adjusts the delay time from the direct sound until the chorus sound is heard.      |
| Chorus Rate #         | 0.05–10.00 Hz, note | Modulation frequency of the<br>chorus effect                                       |
| Chorus Depth          | 0–127               | Modulation depth of the chorus effect                                              |
| Tremolo Rate #        | 0.05–10.00 Hz, note | Modulation frequency of the<br>tremolo effect                                      |
| Tremolo<br>Separation | 0–127               | Spread of the tremolo effect                                                       |
| Tremolo Phase         | 0–180 deg           | Spread of the tremolo effect                                                       |
| Balance #             | D100:0W-D0:100W     | Volume balance between the<br>direct sound (D) and the tremolo<br>chorus sound (W) |
| Level                 | 0–127               | Output Level                                                                       |

## 28: SPACE-D

This is a multiple chorus that applies two-phase modulation in stereo. It gives no impression of modulation, but produces a transparent chorus effect.

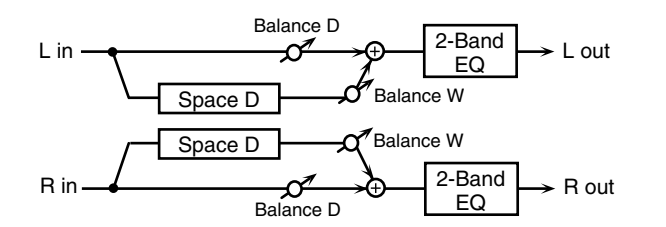

| Parameter | Value               | Explanation                                                                   |
|-----------|---------------------|-------------------------------------------------------------------------------|
| Pre Delay | 0.0–100 msec        | Adjusts the delay time from the direct sound until the chorus sound is heard. |
| Rate #    | 0.05–10.00 Hz, note | Frequency of modulation                                                       |
| Depth     | 0–127               | Depth of modulation                                                           |
| Phase     | 0–180 deg           | Spatial spread of the sound                                                   |
| Low Gain  | -15-+15 dB          | Gain of the low range                                                         |
| High Gain | -15-+15 dB          | Gain of the high range                                                        |
| Balance # | D100:0W-D0:100W     | Volume balance between the<br>direct sound (D) and the chorus<br>sound (W)    |
| Level     | 0–127               | Output Level                                                                  |

# 29: 3D CHORUS

This applies a 3D effect to the chorus sound. The chorus sound will be positioned 90 degrees left and 90 degrees right.

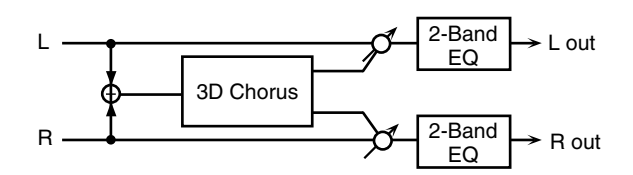

| Parameter   | Value               | Explanation                                                                                                    |
|-------------|---------------------|----------------------------------------------------------------------------------------------------|
| Filter Type | OFF, LPF, HPF       | Type of filter<br><b>OFF:</b> no filter is used<br><b>LPF:</b> cuts the frequency range<br>above the Cutoff Freq<br><b>HPF:</b> cuts the frequency range<br>below the Cutoff Freq                                                             |
| Cutoff Freq | 200–8000 Hz         | Center frequency when using the filter to cut a specific frequency range                                                                                                    |
| Pre Delay   | 0.0–100 msec        | Adjusts the delay time from the direct sound until the chorus sound is heard.                                                                                                    |
| Rate #      | 0.05–10.00 Hz, note | Frequency of modulation                                                                                                    |
| Depth       | 0–127               | Modulation depth of the chorus effect                                                                                                    |
| Phase       | 0–180 deg           | Spatial spread of the sound                                                                                                    |
| Output Mode | Speaker, phones     | Adjusts the method that will be<br>used to hear the sound that is<br>output to the OUTPUT jacks. The<br>optimal 3D effect will be achieved<br>if you select <b>SPEAKER</b> when using<br>speakers, or <b>PHONES</b> when using<br>headphones. |
| Low Gain    | -15-+15 dB          | Gain of the low range                                                                                                    |
| High Gain   | -15–+15 dB          | Gain of the high range                                                                                                    |
| Balance #   | D100:0W-D0:100W     | Volume balance between the<br>direct sound (D) and the chorus<br>sound (W)                                                                                                    |
| Level       | 0–127               | Output Level                                                                                                    |

#### 30: 3D FLANGER

This applies a 3D effect to the flanger sound. The flanger sound will be positioned 90 degrees left and 90 degrees right.

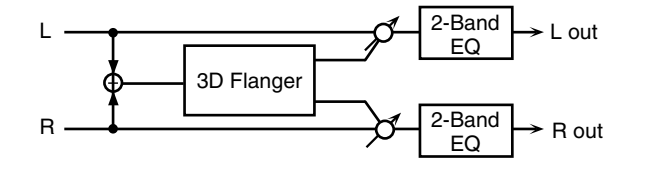

| Parameter   | Value               | Explanation                                                                                                    |
|-------------|---------------------|----------------------------------------------------------------------------------------------------|
| Filter Type | OFF, LPF, HPF       | Type of filter<br>OFF: no filter is used<br>LPF: cuts the frequency range<br>above the Cutoff Freq<br>HPF: cuts the frequency range<br>below the Cutoff Freq                                                                                  |
| Cutoff Freq | 200–8000 Hz         | Center frequency when using the filter to cut a specific frequency range                                                                                                    |
| Pre Delay   | 0.0–100 msec        | Adjusts the delay time from when<br>the direct sound begins until the<br>flanger sound is heard.                                                                                                    |
| Rate #      | 0.05–10.00 Hz, note | Frequency of modulation                                                                                                    |
| Depth       | 0–127               | Depth of modulation                                                                                                    |
| Phase       | 0–180 deg           | Spatial spread of the sound                                                                                                    |
| Feedback #  | -98-+98%            | Adjusts the proportion of the<br>flanger sound that is fed back into<br>the effect. Negative (-) settings will<br>invert the phase.                                                                                                    |
| Output Mode | Speaker, phones     | Adjusts the method that will be<br>used to hear the sound that is<br>output to the OUTPUT jacks. The<br>optimal 3D effect will be achieved<br>if you select <b>SPEAKER</b> when using<br>speakers, or <b>PHONES</b> when using<br>headphones. |
| Low Gain    | -15–+15 dB          | Gain of the low range                                                                                                    |
| High Gain   | -15-+15 dB          | Gain of the high range                                                                                                    |
| Balance #   | D100:0W-D0:100W     | Volume balance between the<br>direct sound (D) and the flanger<br>sound (W)                                                                                                    |
| Level       | 0–127               | Output Level                                                                                                    |

### 31: 3D STEP FLANGER

This applies a 3D effect to the step flanger sound. The flanger sound will be positioned 90 degrees left and 90 degrees right.

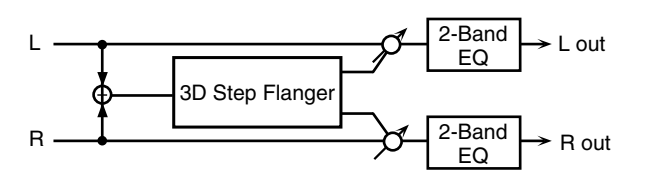

| Parameter   | Value         | Explanation                                                                                                    |
|-------------|---------------|----------------------------------------------------------------------------------------------------|
| Filter Type | OFF, LPF, HPF | Type of filter<br><b>OFF:</b> no filter is used<br><b>LPF:</b> cuts the frequency range<br>above the Cutoff Freq<br><b>HPF:</b> cuts the frequency range<br>below the Cutoff Freq |
| Cutoff Freq | 200–8000 Hz   | Center frequency when using the filter to cut a specific frequency range                                                                                                    |

| Parameter   | Value               | Explanation                                                                                                    |
|-------------|---------------------|----------------------------------------------------------------------------------------------------|
| Pre Delay   | 0.0-100 msec        | Adjusts the delay time from when<br>the direct sound begins until the<br>flanger sound is heard.                                                                                                    |
| Rate #      | 0.05–10.00 Hz, note | Frequency of modulation                                                                                                    |
| Depth       | 0–127               | Depth of modulation                                                                                                    |
| Phase       | 0–180 deg           | Spatial spread of the sound                                                                                                    |
| Feedback #  | -98-+98%            | Adjusts the proportion of the<br>flanger sound that is fed back into<br>the effect. Negative (-) settings will<br>invert the phase.                                                                                             |
| Step Rate # | 0.10–20.00 Hz, note | Rate (period) of pitch change                                                                                                    |
| Output Mode | Speaker, phones     | Adjusts the method that will be<br>used to hear the sound that is<br>output to the OUTPUT jacks. The<br>optimal 3D effect will be achieved<br>if you select SPEAKER when using<br>speakers, or PHONES when using<br>headphones. |
| Low Gain    | -15-+15 dB          | Gain of the low range                                                                                                    |
| High Gain   | -15-+15 dB          | Gain of the high range                                                                                                    |
| Balance #   | D100:0W-D0:100W     | Volume balance between the<br>direct sound (D) and the flanger<br>sound (W)                                                                                                    |
| Level       | 0–127               | Output Level                                                                                                    |

#### 32: 2 BAND CHORUS

A chorus effect that lets you apply an effect independently to the low-frequency and high-frequency ranges.

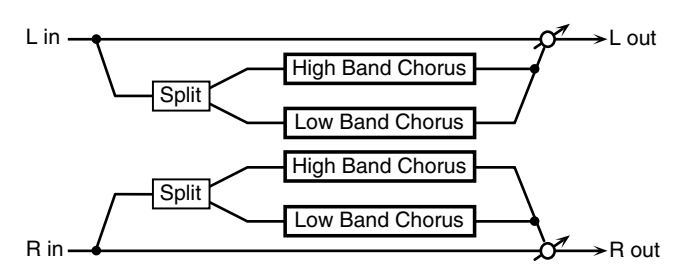

| Parameter      | Value               | Explanation                                                                                            |
|----------------|---------------------|----------------------------------------------------------------------------------------------------|
| Split Freq     | 200–8000 Hz         | Frequency at which the low and high ranges will be divided                                             |
| Low Pre Delay  | 0.0–100 msec        | Delay time from when the<br>original sound is heard to when<br>the low-range chorus sound is<br>heard  |
| Low Rate #     | 0.05–10.00 Hz, note | Rate at which the low-range chorus sound is modulated                                                  |
| Low Depth      | 0–127               | Modulation depth for the low-range chorus sound                                                        |
| Low Phase      | 0–180 deg           | Spaciousness of the low-range chorus sound                                                             |
| High Pre Delay | 0.0–100 msec        | Delay time from when the<br>original sound is heard to when<br>the high-range chorus sound is<br>heard |
| High Rate #    | 0.05–10.00 Hz, note | Rate at which the low-range chorus sound is modulated                                                  |
| High Depth     | 0–127               | Modulation depth for the<br>high-range chorus sound                                                    |
| High Phase     | 0–180 deg           | Spaciousness of the high-range chorus sound                                                            |
| Balance #      | D100:0W-D0:100W     | Volume balance of the original sound (D) and chorus sound (W)                                          |
| Level          | 0–127               | Output volume                                                                                          |

#### 33: 2 BAND FLANGER

A flanger that lets you apply an effect independently to the low-frequency and high-frequency ranges.

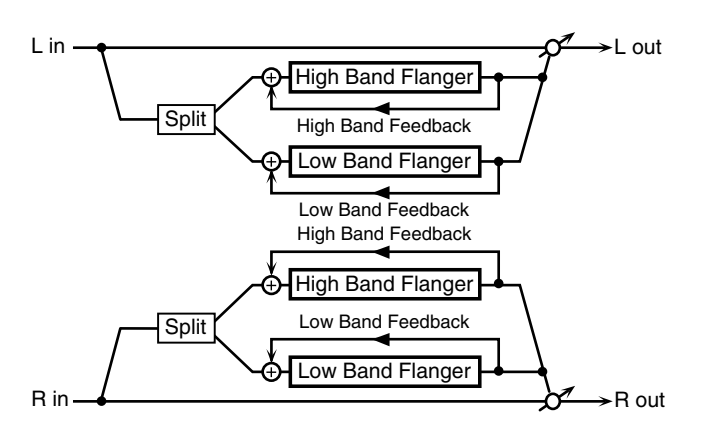

| Parameter          | Value               | Explanation                                                                                                    |
|--------------------|---------------------|----------------------------------------------------------------------------------------------------|
| Split Freq         | 200–8000 Hz         | Frequency at which the low and high ranges will be divided                                                                 |
| Low Pre Delay      | 0.0–100 msec        | Delay time from when the<br>original sound is heard to when<br>the low-range flanger sound is<br>heard                     |
| Low Rate #         | 0.05–10.00 Hz, note | Rate at which the low-range flanger sound is modulated                                                                     |
| Low Depth          | 0–127               | Modulation depth for the<br>low-range flanger sound                                                                        |
| Low Phase          | 0–180 deg           | Spaciousness of the low-range flanger sound                                                                                |
| Low<br>Feedback #  | -98-+98%            | Proportion of the low-range<br>flanger sound that is to be<br>returned to the input (negative<br>values invert the phase)  |
| High Pre Delay     | 0.0–100 msec        | Delay time from when the<br>original sound is heard to when<br>the high-range flanger sound is<br>heard                    |
| High Rate #        | 0.05–10.00 Hz, note | Rate at which the high-range<br>flanger sound is modulated                                                                 |
| High Depth         | 0–127               | Modulation depth for the<br>high-range flanger sound                                                                       |
| High Phase         | 0–180 deg           | Spaciousness of the high-range flanger sound                                                                               |
| High<br>Feedback # | -98-+98%            | Proportion of the high-range<br>flanger sound that is to be<br>returned to the input (negative<br>values invert the phase) |
| Balance #          | D100:0W-D0:100W     | Volume balance of the original sound (D) and flanger sound (W)                                                             |
| Level              | 0–127               | Output volume                                                                                                    |

#### 34: 2 BAND STEP FLANGER

A step flanger that lets you apply an effect independently to the low-frequency and high-frequency ranges.

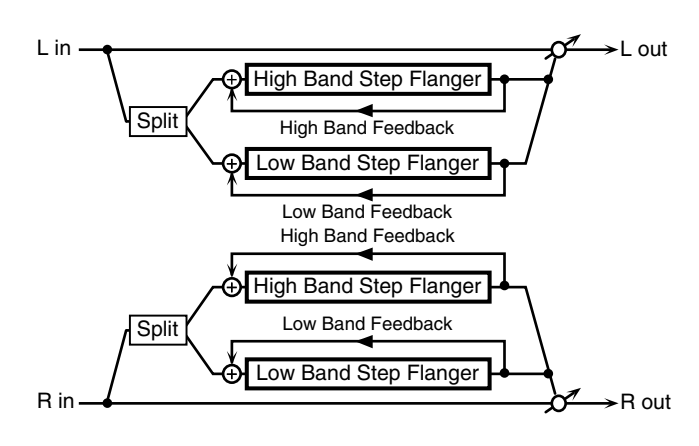

| Parameter           | Value               | Explanation                                                                                                    |
|---------------------|---------------------|----------------------------------------------------------------------------------------------------|
| Split Freq          | 200–8000 Hz         | Frequency at which the low and high ranges will be divided                                                                 |
| Low Pre Delay       | 0.0–100 msec        | Delay time from when the<br>original sound is heard to when<br>the low-range flanger sound is<br>heard                     |
| Low Rate #          | 0.05–10.00 Hz, note | Rate at which the low-range flanger sound is modulated                                                                     |
| Low Depth           | 0–127               | Modulation depth for the<br>low-range flanger sound                                                                        |
| Low Phase           | 0–180 deg           | Spaciousness of the low-range flanger sound                                                                                |
| Low<br>Feedback #   | -98-+98%            | Proportion of the low-range<br>flanger sound that is to be<br>returned to the input (negative<br>values invert the phase)  |
| Low Step<br>Rate #  | 0.10–20.00 Hz, note | Rate at which the steps will cycle<br>for the low-range flanger sound                                                      |
| High Pre Delay      | 0.0–100 msec        | Delay time from when the<br>original sound is heard to when<br>the high-range flanger sound is<br>heard                    |
| High Rate #         | 0.05–10.00 Hz, note | Rate at which the high-range flanger sound is modulated                                                                    |
| High Depth          | 0–127               | Modulation depth for the<br>high-range flanger sound                                                                       |
| High Phase          | 0–180 deg           | Spaciousness of the high-range<br>flanger sound                                                                            |
| High<br>Feedback #  | -98-+98%            | Proportion of the high-range<br>flanger sound that is to be<br>returned to the input (negative<br>values invert the phase) |
| High Step<br>Rate # | 0.10–20.00 Hz, note | Rate at which the steps will cycle<br>for the high-range flanger sound                                                     |
| Balance #           | D100:0W-D0:100W     | Volume balance of the original<br>sound (D) and flanger sound (W)                                                          |
| Level               | 0–127               | Output volume                                                                                                    |

### 35: OVERDRIVE

Creates a soft distortion similar to that produced by vacuum tube amplifiers.

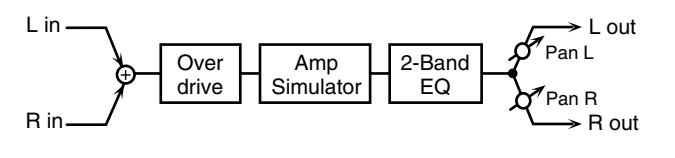

| Parameter | Value                                | Explanation                                                                                                    |
|-----------|--------------------------------------|----------------------------------------------------------------------------------------------------|
| Drive #   | 0–127                                | Degree of distortion<br>Also changes the volume.                                                                                                    |
| Атр Туре  | SMALL, BUILT-IN,<br>2-STACK, 3-STACK | Type of guitar amp<br>SMALL: small amp<br>BUILT-IN: single-unit type amp<br>2-STACK: large double stack<br>amp<br>3-STACK: large triple stack<br>amp |
| Low Gain  | -15-+15 dB                           | Gain of the low range                                                                                                    |
| High Gain | -15-+15 dB                           | Gain of the high range                                                                                                    |
| Pan #     | L64-63R                              | Stereo location of the output sound                                                                                                    |
| Level     | 0-127                                | Output Level                                                                                                    |

#### 36: **DISTORTION**

Produces a more intense distortion than Overdrive. The parameters are the same as for "35: OVERDRIVE."

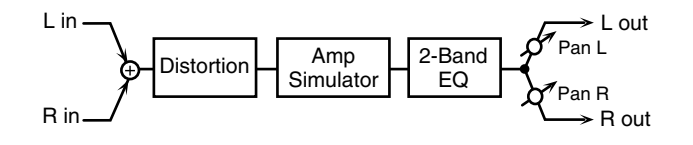

# 37: VS OVERDRIVE

This is an overdrive that provides heavy distortion.

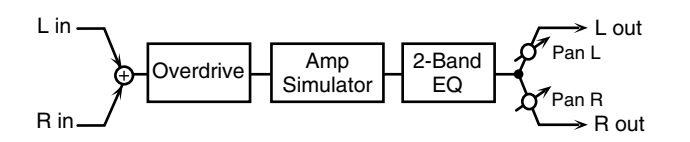

| Parameter | Value                                | Explanation                                                                                                    |
|-----------|--------------------------------------|----------------------------------------------------------------------------------------------------|
| Drive #   | 0–127                                | Degree of distortion<br>Also changes the volume.                                                                                               |
| Tone #    | 0–127                                | Sound quality of the Overdrive effect                                                                                                    |
| Amp Sw    | OFF, ON                              | Turns the Amp Simulator on/off.                                                                                                    |
| Атр Туре  | Small, Built-in,<br>2-stack, 3-stack | Type of guitar amp<br>SMALL: small amp<br>BUILT-IN: single-unit type amp<br>2-STACK: large double stack amp<br>3-STACK: large triple stack amp |
| Low Gain  | -15-+15 dB                           | Gain of the low range                                                                                                    |
| High Gain | -15-+15 dB                           | Gain of the high range                                                                                                    |
| Pan #     | L64-63R                              | Stereo location of the output sound                                                                                                    |
| Level     | 0–127                                | Output Level                                                                                                    |

# 38: VS DISTORTION

This is a distortion effect that provides heavy distortion. The parameters are the same as for "37: VS OVERDRIVE."

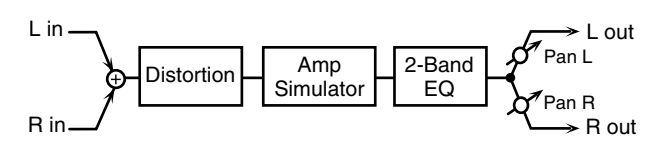

### **39: GUITAR AMP SIMULATOR**

This is an effect that simulates the sound of a guitar amplifier.

| L in —              |                                                                                                    | L out                                                                                                    |  |
|---------------------|----------------------------------------------------------------------------------------------------|----------------------------------------------------------------------------------------------------|--|
| <u>}_</u>           |                                                                                                    | neaker                                                                                                    |  |
| Ĩ                   | - I of any                                                                                                    | Pan R                                                                                                    |  |
| R in                |                                                                                                    | $\sim \rightarrow R$ out                                                                                                    |  |
| Parameter           | Value                                                                                                    | Explanation                                                                                                    |  |
| Pre Amp Sw          | OFF, ON                                                                                                    | Turns the amp switch on/off.                                                                                                    |  |
| Pre Amp Type        | JC-120,<br>CLEAN TWIN,<br>MATCH DRIVE,<br>BG LEAD, MS1959I,<br>MS1959II, MS1959I,HI,<br>SLDN LEAD,<br>METAL 5150,<br>METAL LEAD,<br>OD-1,<br>OD-2, TURBO,<br>DISTORTION, FUZZ | Type of guitar amp                                                                                                    |  |
| Pre Amp<br>Volume # | 0–127                                                                                                    | Volume and amount of distortion of the amp                                                                                                    |  |
| Pre Amp<br>Master # | 0–127                                                                                                    | Volume of the entire pre-amp                                                                                                    |  |
| Pre Amp Gain        | LOW, MIDDLE, HIGH                                                                                                    | Amount of pre-amp distortion                                                                                                    |  |
| Pre Amp Bass        |                                                                                                    | Tone of the bass/mid/treble                                                                                                    |  |
| Pre Amp<br>Middle   | 0-127                                                                                                    | <ul> <li>* Middle cannot be set if</li> </ul>                                                                                                    |  |
| Pre Amp Treble      |                                                                                                    | "MATCH DRIVE" is selected as<br>the Pre Amp Type.                                                                                                    |  |
| Pre Amp<br>Presence | 0–127                                                                                                    | Tone for the ultra-high frequency range                                                                                                    |  |
| Pre Amp Bright      | OFF, ON                                                                                                    | Turning this "On" produces a<br>sharper and brighter sound.<br>* This parameter applies to the<br>"JC-120," "CLEAN TWIN,"<br>and "BG LEAD" Pre Amp<br>Types.                                           |  |
| Speaker Sw          | OFF, ON                                                                                                    | Determines whether the signal<br>passes through the speaker (ON),<br>or not (OFF).                                                                                                    |  |
| Speaker Type        | (See the table below.)                                                                                                    | Type of speaker                                                                                                    |  |
| Mic Setting         | 1, 2, 3                                                                                                    | Adjusts the location of the mic that's<br>capturing the sound of the speaker.<br>This can be adjusted in three<br>steps, from 1 to 3, with the mic<br>becoming more distant as the<br>value increases. |  |
| Mic Level           | 0–127                                                                                                    | Volume of the mic                                                                                                    |  |
| Direct Level        | 0–127                                                                                                    | Volume of the direct sound                                                                                                    |  |
| Pan #               | L64–63R                                                                                                    | Stereo location of the output                                                                                                    |  |
| Level #             | 0–127                                                                                                    | Output level                                                                                                    |  |

#### Specifications for each Speaker Type

The speaker column indicates the diameter of each speaker unit (in inches) and the number of units.

| Туре        | Cabinet                   | Speaker | Mic       |
|-------------|---------------------------|---------|-----------|
| SMALL 1     | small open-back enclosure | 10      | dynamic   |
| SMALL 2     | small open-back enclosure | 10      | dynamic   |
| MIDDLE      | open back enclosure       | 12 x 1  | dynamic   |
| JC-120      | open back enclosure       | 12 x 2  | dynamic   |
| BUILT-IN 1  | open back enclosure       | 12 x 2  | dynamic   |
| BUILT-IN 2  | open back enclosure       | 12 x 2  | condenser |
| BUILT-IN 3  | open back enclosure 12 x  |         | condenser |
| BUILT-IN 4  | open back enclosure       | 12 x 2  | condenser |
| BUILT-IN 5  | open back enclosure       | 12 x 2  | condenser |
| BG STACK 1  | sealed enclosure          | 12 x 2  | condenser |
| BG STACK 2  | large sealed enclosure    | 12 x 2  | condenser |
| MS STACK 1  | large sealed enclosure    | 12 x 4  | condenser |
| MS STACK 2  | large sealed enclosure    | 12 x 4  | condenser |
| METAL STACK | large double stack        | 12 x 4  | condenser |
| 2-STACK     | large double stack        | 12 x 4  | condenser |
| 3-STACK     | large triple stack        | 12 x 4  | condenser |

#### 40: COMPRESSOR

Compressor

R in-

Flattens out high levels and boosts low levels, smoothing out fluctuations in volume.

| L in — | Compressor | 2-Band EQ | → L out |
|--------|------------|-----------|---------|
|        |            |           |         |

| Parameter   | Value      | Explanation                                                                                            |
|-------------|------------|----------------------------------------------------------------------------------------------------|
| Attack #    | 0–127      | Sets the time from when the input exceeds<br>the Threshold until the volume starts being<br>compressed |
| Threshold # | 0–127      | Adjusts the volume at which compression begins                                                         |
| Post Gain   | 0–+18 dB   | Adjusts the output gain.                                                                               |
| Low Gain    | -15-+15 dB | Gain of the low frequency range                                                                        |
| High Gain   | -15-+15 dB | Gain of the high frequency range                                                                       |
| Level #     | 0–127      | Output level                                                                                           |

2-Band EQ

➤ R out

#### LIMITER 41:

Compresses signals that exceed a specified volume level, preventing distortion from occurring.

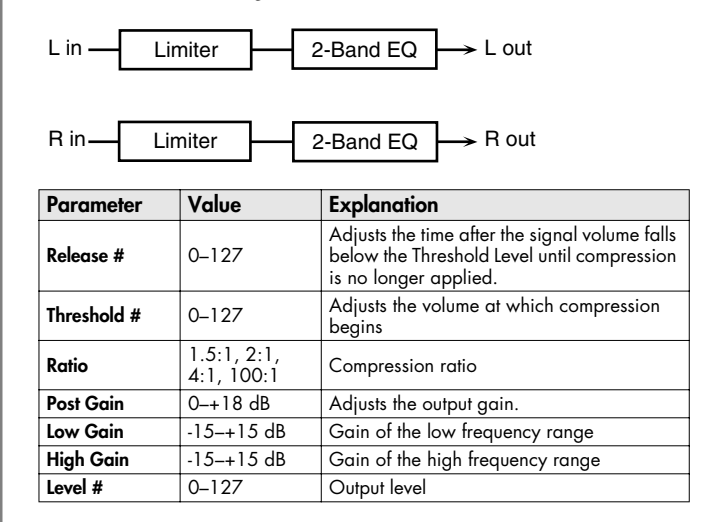

#### GATE 42:

Г

Cuts the reverb's delay according to the volume of the sound sent into the effect. Use this when you want to create an artificial-sounding decrease in the reverb's decay.

| L in ———    | Gate                | → L out                                                                                                    |
|-------------|---------------------|----------------------------------------------------------------------------------------------------|
| R in        | Gate                | → R out                                                                                                    |
| Parameter   | Value               | Explanation                                                                                                    |
| Threshold # | 0–127               | Volume level at which the gate begins to close                                                                                                    |
| Mode        | GATE,<br>DUCK       | Type of gate<br><b>GATE:</b> The gate will close when the<br>volume of the original sound decreases,<br>cutting the original sound.<br><b>DUCK (Ducking):</b> The gate will close when<br>the volume of the original sound<br>increases, cutting the original sound. |
| Attack      | 0–127               | Adjusts the time it takes for the gate to fully open after being triggered.                                                                                                    |
| Hold        | 0–127               | Adjusts the time it takes for the gate to start<br>closing after the source sound falls beneath<br>the Threshold.                                                                                                    |
| Release     | 0–127               | Adjusts the time it takes the gate to fully close after the hold time.                                                                                                    |
| Balance #   | D100:0W-<br>D0:100W | Volume balance between the direct sound<br>(D) and the effect sound (W)                                                                                                    |
| Level       | 0–127               | Output level                                                                                                    |

#### 43: DELAY

This is a stereo delay. When Feedback Mode is NORMAL:

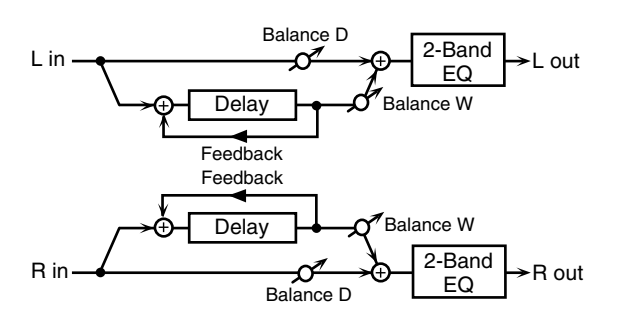

When Feedback Mode is CROSS:

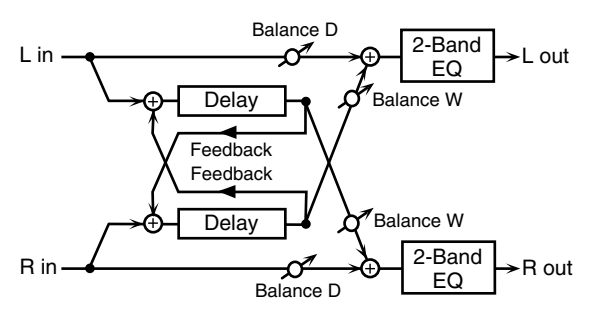

| Parameter        | Value                  | Explanation                                                                                                    |
|------------------|------------------------|----------------------------------------------------------------------------------------------------|
| Delay Left       | 0–1300 msec,           | Adjusts the time until the delay sound is                                                                                                    |
| Delay Right      | note                   | heard.                                                                                                    |
| Phase Left       | NORMAL,                | Phase of the delay sound                                                                                                    |
| Phase Right      | INVERSE                | Fildse of the delay sound                                                                                                    |
| Feedback<br>Mode | NORMAL,<br>CROSS       | Selects the way in which delay sound is fed back into the effect. (See the figures above.)                                                                                   |
| Feedback #       | -98-+98%               | Adjusts the amount of the delay sound that's fed back into the effect. Negative (-) settings invert the phase.                                                               |
| HF Damp          | 200–8000 Hz,<br>BYPASS | Adjusts the frequency above which sound fed<br>back to the effect is filtered out. If you don't<br>want to filter out any high frequencies, set this<br>parameter to BYPASS. |
| Low Gain         | -15-+15 dB             | Gain of the low frequency range                                                                                                    |
| High Gain        | -15-+15 dB             | Gain of the high frequency range                                                                                                    |
| Balance #        | D100:0W-<br>D0:100W    | Volume balance between the direct sound<br>(D) and the delay sound (W)                                                                                                    |
| Level            | 0–127                  | Output level                                                                                                    |

# 44: LONG DELAY

A delay that provides a long delay time.

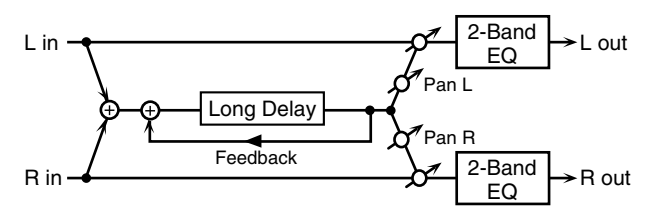

| Parameter  | Value                  | Explanation                                                                                                |
|------------|------------------------|----------------------------------------------------------------------------------------------------|
| Delay Time | 0–2600 msec, note      | Delay time from when the<br>original sound is heard to when<br>the delay sound is heard                    |
| Phase      | NORMAL, INVERSE        | Phase of the delay (NORMAL:<br>non-inverted, INVERT: inverted)                                             |
| Feedback # | -98-+98%               | Proportion of the delay sound<br>that is to be returned to the input<br>(negative values invert the phase) |
| HF Damp    | 200–8000 Hz,<br>BYPASS | Frequency at which the<br>high-frequency content of the<br>delayed sound will be cut<br>(BYPASS: no cut)   |
| Pan #      | L64-63R                | Panning of the delay sound                                                                                 |
| Low Gain   | -15-+15 dB             | Amount of boost/cut for the<br>high-frequency range                                                        |
| High Gain  | -15-+15 dB             | Amount of boost/cut for the<br>high-frequency range                                                        |
| Balance #  | D100:0W-D0:100W        | Volume balance of the original sound (D) and delay sound (W)                                               |
| Level      | 0–127                  | Output volume                                                                                              |

#### 45: SERIAL DELAY

This delay connects two delay units in series. Feedback can be applied independently to each delay unit, allowing you to produce complex delay sounds.

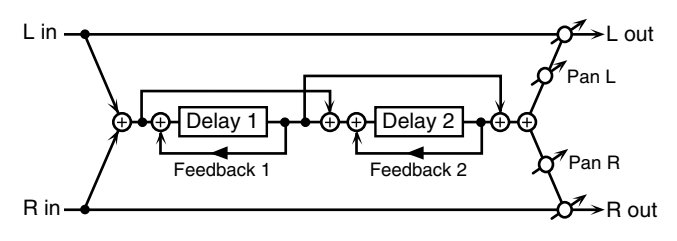

| Parameter             | Value                  | Explanation                                                                                                    |  |
|-----------------------|------------------------|----------------------------------------------------------------------------------------------------|--|
| Delay 1 Time          | 0–1300 msec, note      | Delay time from when sound is<br>input to delay 1 until the delay<br>sound is heard                                      |  |
| Delay 1<br>Feedback # | -98–+98%               | Proportion of the delay sound<br>that is to be returned to the input<br>of delay 1 (negative values invert<br>the phase) |  |
| Delay 1 HF Damp       | 200–8000 Hz,<br>BYPASS | Frequency at which the<br>high-frequency content of the<br>delayed sound of delay 1 will be<br>cut (BYPASS: no cut)      |  |
| Delay 2 Time          | 0–1300 msec, note      | Delay time from when sound is<br>input to delay 2 until the delay<br>sound is heard                                      |  |
| Delay 2<br>Feedback # | -98-+98%               | Proportion of the delay sound<br>that is to be returned to the input<br>of delay 2 (negative values invert<br>the phase) |  |
| Delay 2 HF Damp       | 200–8000 Hz,<br>BYPASS | Frequency at which the<br>high-frequency content of the<br>delayed sound of delay 2 will be<br>cut (BYPASS: no cut)      |  |
| Pan #                 | L64-63R                | Panning of the delay sound                                                                                               |  |
| Low Gain              | -15-+15 dB             | Amount of boost/cut for the<br>low-frequency range                                                                       |  |
| High Gain             | -15-+15 dB             | Amount of boost/cut for the<br>high-frequency range                                                                      |  |
| Balance #             | D100:0W-D0:100W        | Volume balance of the original<br>sound (D) and delay sound (W)                                                          |  |
| Level                 | 0-127                  | Output volume                                                                                                    |  |

#### 46: MODULATION DELAY

Adds modulation to the delayed sound. When Feedback Mode is NORMAL:

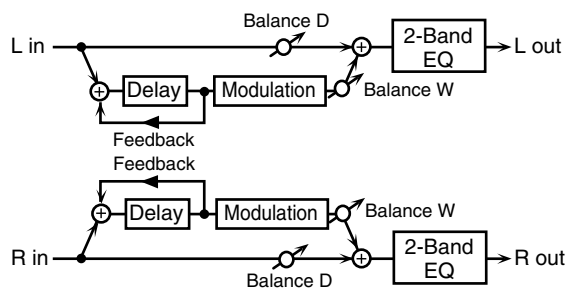

When Feedback Mode is CROSS:

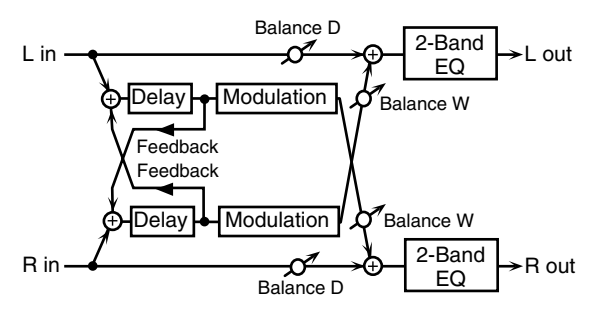

| Parameter        | Value                  | Explanation                                                                                                    |
|------------------|------------------------|----------------------------------------------------------------------------------------------------|
| Delay Left       | 0–1300 msec,           | Adjusts the time until the delay sound is                                                                                                    |
| Delay Right      | note                   | heard.                                                                                                    |
| Feedback<br>Mode | NORMAL,<br>CROSS       | Selects the way in which delay sound is fed back into the effect (See the figures above.)                                                                                    |
| Feedback #       | -98-+98%               | Adjusts the amount of the delay sound<br>that's fed back into the effect. Negative (-)<br>settings invert the phase.                                                         |
| HF Damp          | 200–8000 Hz,<br>BYPASS | Adjusts the frequency above which sound<br>fed back to the effect is filtered out. If you<br>don't want to filter out any high<br>frequencies, set this parameter to BYPASS. |
| Rate #           | 0.05–10.00 Hz,<br>note | Frequency of modulation                                                                                                    |
| Depth            | 0–127                  | Depth of modulation                                                                                                    |
| Phase            | 0-180 deg              | Spatial spread of the sound                                                                                                    |
| Low Gain         | -15-+15 dB             | Gain of the low frequency range                                                                                                    |
| High Gain        | -15-+15 dB             | Gain of the high frequency range                                                                                                    |
| Balance #        | D100:0W-<br>D0:100W    | Volume balance between the direct sound<br>(D) and the delay sound (W)                                                                                                    |
| Level            | 0–127                  | Output level                                                                                                    |

### 47: 3TAP PAN DELAY

Produces three delay sounds; center, left and right.

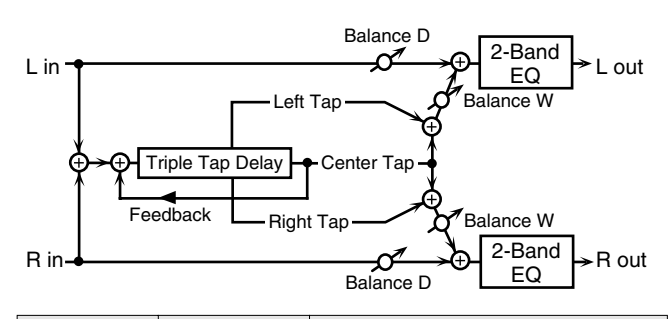

| Parameter                   | Value                  | Explanation                                                                                                    |
|-----------------------------|------------------------|----------------------------------------------------------------------------------------------------|
| Delay Left/<br>Right/Center | 0–2600 msec,<br>note   | Adjusts the time from the original sound<br>until the left, right, and center delayed<br>sounds are heard                                                                     |
| Center<br>Feedback #        | -98-+98%               | Adjusts the amount of the delay sound<br>that's fed back into the effect. Negative (-)<br>settings invert the phase.                                                          |
| HF Damp                     | 200–8000 Hz,<br>BYPASS | Adjusts the frequency above which sound<br>fed back to the effect is filtered out. If you<br>do not want to filter out any high<br>frequencies, set this parameter to BYPASS. |
| Left/Right/<br>Center Level | 0–127                  | Volume of each delay                                                                                                    |
| Low Gain                    | -15-+15 dB             | Gain of the low frequency range                                                                                                    |
| High Gain                   | -15-+15 dB             | Gain of the high frequency range                                                                                                    |
| Balance #                   | D100:0W-<br>D0:100W    | Volume balance between the direct sound<br>(D) and the delay sound (W)                                                                                                    |
| Level                       | 0–127                  | Output level                                                                                                    |

# 48: 4TAP PAN DELAY

R

This effect has four delays.

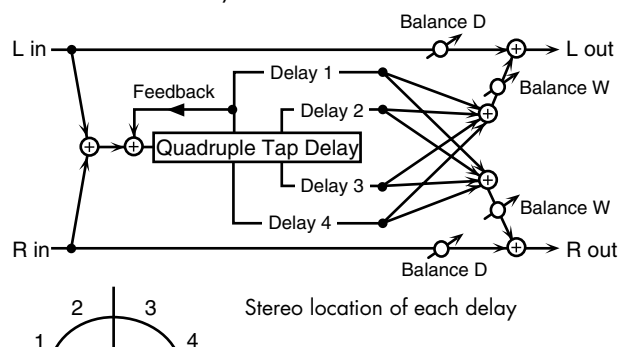

| Parameter             | Value                  | Explanation                                                                                                    |
|-----------------------|------------------------|----------------------------------------------------------------------------------------------------|
| Delay 1–4 Time        | 0–2600 msec,<br>note   | Adjusts the time from the original sound until delay sounds 1–4 are heard                                                                                                    |
| Delay 1<br>Feedback # | -98–+98%               | Adjusts the amount of the delay sound<br>that's fed back into the effect. Negative (-)<br>settings invert the phase.                                                          |
| HF Damp               | 200–8000 Hz,<br>BYPASS | Adjusts the frequency above which sound<br>fed back to the effect is filtered out. If you<br>do not want to filter out any high<br>frequencies, set this parameter to BYPASS. |
| Delay 1–4 Level       | 0–127                  | Volume of each delay                                                                                                    |
| Low Gain              | -15-+15 dB             | Gain of the low frequency range                                                                                                    |
| High Gain             | -15-+15 dB             | Gain of the high frequency range                                                                                                    |
| Balance #             | D100:0W-<br>D0:100W    | Volume balance between the direct sound<br>(D) and the delay sound (W)                                                                                                    |
| Level                 | 0–127                  | Output level                                                                                                    |

# 49: MULTI TAP DELAY

This effect provides four delays. Each of the Delay Time parameters can be set to a note length based on the selected tempo. You can also set the panning and level of each delay sound.

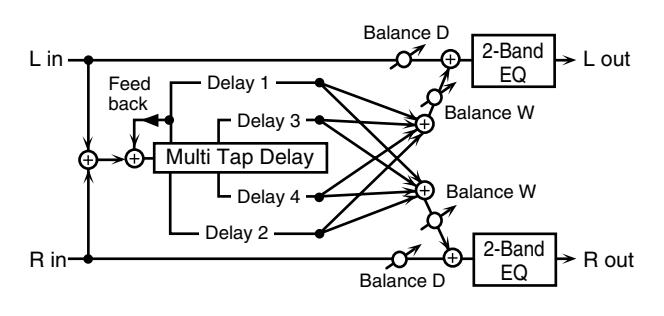

| Parameter             | Value                  | Explanation                                                                                                    |
|-----------------------|------------------------|----------------------------------------------------------------------------------------------------|
| Delay 1–4 Time        | 0–2600 msec,<br>note   | Adjusts the time until Delays 1–4 are heard.                                                                                                    |
| Delay 1<br>Feedback # | -98–+98%               | Adjusts the amount of the delay sound<br>that's fed back into the effect. Negative (-)<br>settings invert the phase.                                                             |
| HF Damp               | 200–8000 Hz,<br>BYPASS | Adjusts the frequency above which sound<br>fed back to the effect is filtered out. If you<br>don't want to filter out any the high<br>frequencies, set this parameter to BYPASS. |
| Delay 1–4 Pan         | L64-63R                | Stereo location of Delays 1–4                                                                                                    |
| Delay 1-4 Level       | 0–127                  | Output level of Delays 1–4                                                                                                    |
| Low Gain              | -15-+15 dB             | Gain of the low frequency range                                                                                                    |
| High Gain             | -15-+15 dB             | Gain of the high frequency range                                                                                                    |
| Balance #             | D100:0W-<br>D0:100W    | Volume balance between the direct sound<br>(D) and the effect sound (W)                                                                                                    |
| Level                 | 0–127                  | Output level                                                                                                    |

#### 50: REVERSE DELAY

This is a reverse delay that adds a reversed and delayed sound to the input sound. A tap delay is connected immediately after the reverse delay.

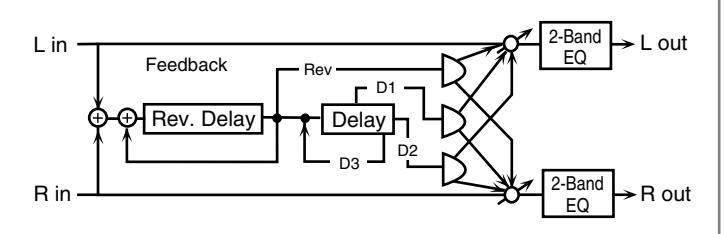

| Parameter                       | Value                  | Explanation                                                                                                    |
|---------------------------------|------------------------|----------------------------------------------------------------------------------------------------|
| Threshold                       | 0–127                  | Volume at which the reverse<br>delay will begin to be applied                                                                      |
| Rev Delay Time                  | 0–1300 msec, note      | Delay time from when sound is<br>input into the reverse delay until<br>the delay sound is heard                                    |
| Rev Delay<br>Feedback #         | -98-+98%               | Proportion of the delay sound<br>that is to be returned to the input<br>of the reverse delay (negative<br>values invert the phase) |
| Rev Delay HF<br>Damp            | 200–8000 Hz,<br>BYPASS | Frequency at which the<br>high-frequency content of the<br>reverse-delayed sound will be cut<br>(BYPASS: no cut)                   |
| Rev Delay Pan                   | L64–63R                | Panning of the reverse delay sound                                                                                                 |
| Rev Delay Level                 | 0–127                  | Volume of the reverse delay sound                                                                                                  |
| Delay 1 – 3 Time                | 0–1300 msec, note      | Delay time from when sound is<br>input into the tap delay until the<br>delay sound is heard                                        |
| Delay 3 Feedback #              | -98-+98%               | Proportion of the delay sound<br>that is to be returned to the input<br>of the tap delay (negative values<br>invert the phase)     |
| Delay HF Damp                   | 200–8000 Hz, BYPASS    | Frequency at which the low-<br>frequency content of the tap<br>delay sound will be cut (BYPASS:<br>no cut)                         |
| Delay 1 Pan,<br>Delay 2 Pan     | L64–63R                | Panning of the tap delay sounds                                                                                                    |
| Delay 1 Level,<br>Delay 2 Level | 0–127                  | Volume of the tap delay sounds                                                                                                    |
| Low Gain                        | -15-+15 dB             | Amount of boost/cut for the<br>low-frequency range                                                                                 |
| High Gain                       | -15-+15 dB             | Amount of boost/cut for the<br>high-frequency range                                                                                |
| Balance #                       | D100:0W-D0:100W        | Volume balance of the original<br>sound (D) and delay sound (W)                                                                    |
| Level                           | 0–127                  | Output volume                                                                                                    |

### 51: SHUFFLE DELAY

Adds a shuffle to the delay sound, giving the sound a bouncy delay effect with a swing feel.

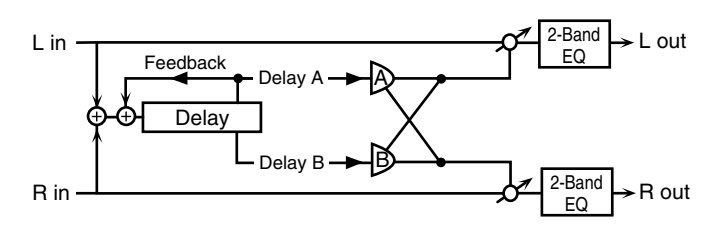

| Parameter         | Value                  | Explanation                                                                                                    |
|-------------------|------------------------|----------------------------------------------------------------------------------------------------|
| Delay Time #      | 0–2600 msec,<br>note   | Adjusts the time until the delay sound is heard.                                                                                                    |
| Shuffle<br>Rate # | 0–100                  | Adjusts the ratio (as a percentage) of the<br>time that elapses before Delay B sounds<br>relative to the time that elapses before the<br>Delay A sounds.<br>When set to 100, the delay times are the<br>same. |
| Acceleration      | 0–15                   | Adjusts the speed which the Delay Time<br>changes from the current setting to its<br>specified new setting.                                                                                                   |
| Feedback #        | -98-+98%               | Adjusts the amount of the delay that's feedback into the effect. Negative (-) settings invert the phase.                                                                                                    |
| HF Damp           | 200–8000 Hz,<br>BYPASS | Adjusts the frequency above which sound<br>fed back to the effect is filtered out. If you<br>don't want to filter out any high frequencies,<br>set this parameter to BYPASS.                                  |
| Pan A/B           | 0–127                  | Stereo location of Delay A/B                                                                                                    |
| Level A/B         | 0–127                  | Volume of delay A/B                                                                                                    |
| Low Gain          | -15-+15 dB             | Gain of the low frequency range                                                                                                    |
| High Gain         | -15-+15 dB             | Gain of the high frequency range                                                                                                    |
| Balance #         | D100:0W-<br>D0:100W    | Volume balance between the direct sound<br>(D) and the effect sound (W)                                                                                                    |
| Level             | 0–127                  | Output level                                                                                                    |

#### 52: 3D DELAY

This applies a 3D effect to the delay sound. The delay sound will be positioned 90 degrees left and 90 degrees right.

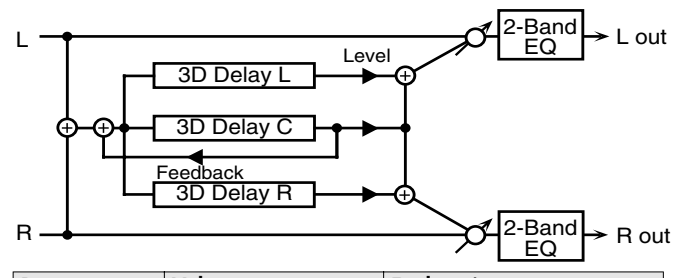

| Parameter                                 | Value               | Explanation                                                                                                    |  |
|-------------------------------------------|---------------------|----------------------------------------------------------------------------------------------------|--|
| Delay Left<br>Delay Right<br>Delay Center | 0–2600 msec, note   | Adjusts the delay time from the direct sound until the delay sound is heard.                                                                                                    |  |
| Center<br>Feedback #                      | -98–+98%            | Adjusts the proportion of the<br>delay sound that is fed back into<br>the effect. Negative (-) settings<br>will invert the phase.                                                                                                    |  |
| HF Damp                                   | 200–8000 Hz, BYPASS | Adjusts the frequency above<br>which sound fed back to the<br>effect will be cut. If you do not<br>want to cut the high frequencies,<br>set this parameter to BYPASS.                                                                         |  |
| Left Level                                |                     |                                                                                                    |  |
| Right Level                               | 0–127               | Output level of the delay sound                                                                                                    |  |
| Center Level                              |                     |                                                                                                    |  |
| Output Mode                               | SPEAKER, PHONES     | Adjusts the method that will be<br>used to hear the sound that is<br>output to the OUTPUT jacks. The<br>optimal 3D effect will be achieved<br>if you select <b>SPEAKER</b> when using<br>speakers, or <b>PHONES</b> when using<br>headphones. |  |
| Low Gain                                  | -15-+15 dB          | Gain of the low range                                                                                                    |  |
| High Gain                                 | -15-+15 dB          | Gain of the high range                                                                                                    |  |
| Balance #                                 | D100:0W-D0:100W     | Volume balance between the direct sound (D) and the effect sound (W)                                                                                                    |  |
| Level                                     | 0–127               | Output Level                                                                                                    |  |

#### 53: ANALOG DELAY

A stereo delay in which the delay time can be varied smoothly.

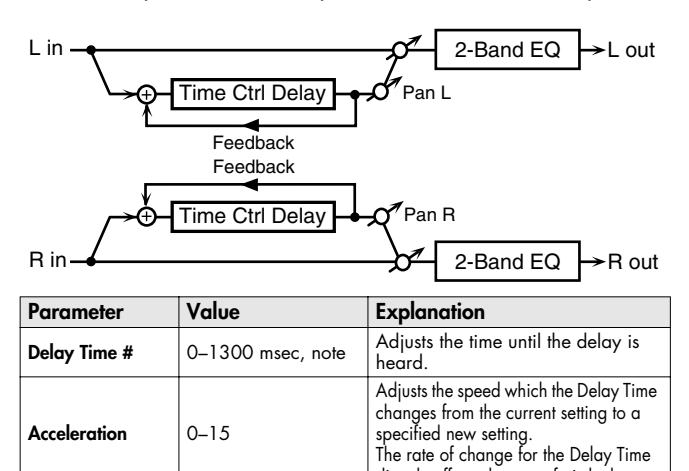

directly affects the rate of pitch change.

| Parameter  | Value                  | Explanation                                                                                                    |
|------------|------------------------|----------------------------------------------------------------------------------------------------|
| Feedback # | -98-+98%               | Adjusts the amount of the delay<br>that's fed back into the effect.<br>Negative (-) settings invert the<br>phase.                                                                |
| HF Damp    | 200–8000 Hz,<br>BYPASS | Adjusts the frequency above which<br>sound fed back to the effect is<br>filtered out. If you do not want to<br>filter out any high frequencies, set<br>this parameter to BYPASS. |
| Low Gain   | -15-+15 dB             | Gain of the low frequency range                                                                                                    |
| High Gain  | -15-+15 dB             | Gain of the high frequency range                                                                                                    |
| Balance #  | D100:0W-<br>D0:100W    | Volume balance between the direct sound (D) and the delay sound (W)                                                                                                    |
| Level      | 0–127                  | Output level                                                                                                    |

# 54: ANALOG LONG DELAY

A delay in which the delay time can be varied smoothly, and allowing an extended delay to be produced.

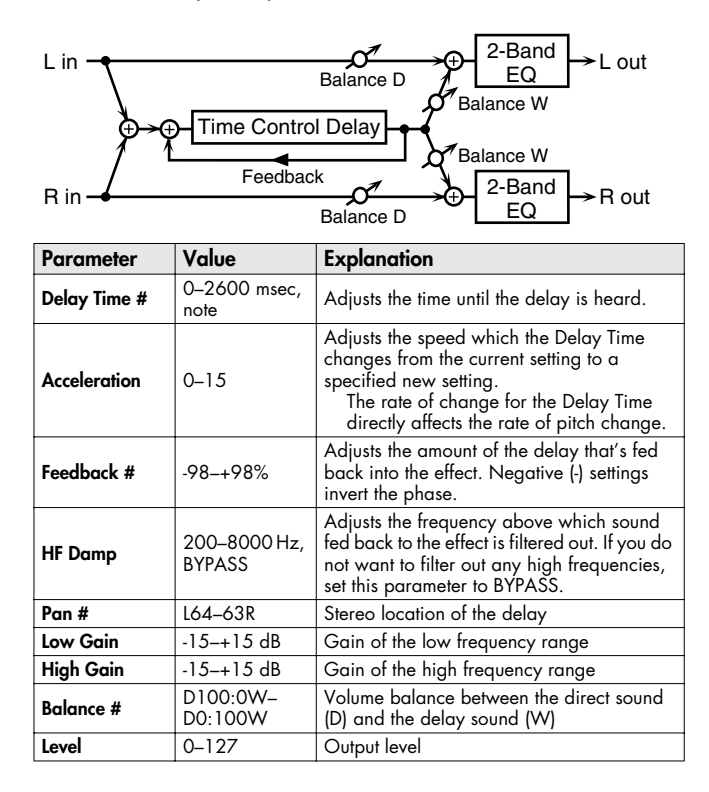

### 55: TAPE ECHO

A virtual tape echo that produces a realistic tape delay sound. This simulates the tape echo section of a Roland RE-201 Space Echo.

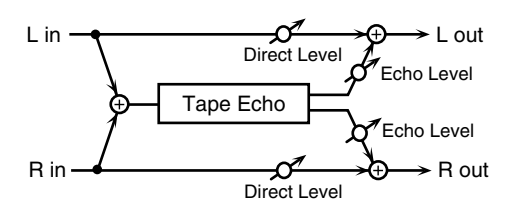

| Parameter            | Value                               | Explanation                                                                                                    |
|----------------------|-------------------------------------|----------------------------------------------------------------------------------------------------|
| Mode                 | S, M, L, S+M,<br>S+L, M+L,<br>S+M+L | Combination of playback heads to use<br>Select from three different heads with<br>different delay times.<br><b>S:</b> short, <b>M:</b> middle, <b>L:</b> long                                                 |
| Repeat Rate #        | 0–127                               | Tape speed<br>Increasing this value will shorten the<br>spacing of the delayed sounds.                                                                                                    |
| Intensity #          | 0–127                               | Amount of delay repeats                                                                                                    |
| Bass                 | -15–+15 dB                          | Boost/cut for the lower range of the echo sound                                                                                                    |
| Treble               | -15-+15 dB                          | Boost/cut for the upper range of the echo sound                                                                                                    |
| Head S Pan           |                                     | Independent panning for the short, middle,<br>and long playback heads                                                                                                    |
| Head M Pan           | L64-63R                             |                                                                                                    |
| Head L Pan           |                                     |                                                                                                    |
| Tape Distortion      | 0–5                                 | Amount of tape-dependent distortion to be<br>added<br>This simulates the slight tonal changes<br>that can be detected by signal-analysis<br>equipment. Increasing this value will<br>increase the distortion. |
| Wow/Flutter<br>Rate  | 0–127                               | Speed of wow/flutter (complex variation in<br>pitch caused by tape wear and rotational<br>irregularity)                                                                                                    |
| Wow/Flutter<br>Depth | 0–127                               | Depth of wow/flutter                                                                                                    |
| Echo Level #         | 0–127                               | Volume of the echo sound                                                                                                    |
| Direct Level #       | 0–127                               | Volume of the original sound                                                                                                    |
| Leve                 | 0-127                               | Output level                                                                                                    |

# 56: LOFI NOISE

In addition to a lo-fi effect, this adds various types of noise such as white noise and disc noise.

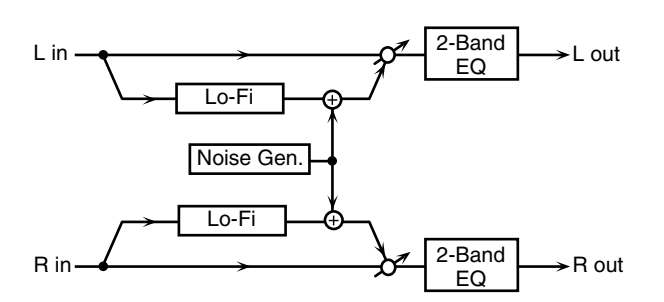

| Parameter             | Value                  | Explanation                                                                                                    |
|-----------------------|------------------------|----------------------------------------------------------------------------------------------------|
| LoFi Туре             | 1–9                    | Degrades the sound quality. The sound<br>quality grows poorer as this value is<br>increased.                                                                                    |
| Post Filter Type      | off, lpf,<br>hpf       | Type of filter that follows the LoFi effect<br>OFF: no filter is used<br>LPF: cuts the frequency range above the<br>Cutoff<br>HPF: cuts the frequency range below the<br>Cutoff |
| Post Filter<br>Cutoff | 200–8000 Hz            | Center frequency of the filter                                                                                                    |
| W/P Noise<br>Type     | WHITE, PINK            | Switch between white noise and pink noise.                                                                                                    |
| W/P Noise<br>LPF      | 200–8000 Hz,<br>BYPASS | Center frequency of the low pass filter applied to the white/pink noise (BYPASS: no cut)                                                                                        |
| W/P Noise<br>Level #  | 0–127                  | Volume of the white/pink noise                                                                                                    |
| Disc Noise<br>Type    | lp, ep, sp,<br>RND     | Type of record noise<br>The frequency at which the noise is heard<br>depends on the selected type.                                                                              |
| Disc Noise<br>LPF     | 200–8000 Hz,<br>BYPASS | Adjusts the cutoff frequency of the low pass<br>filter applied to the record noise. If you don't<br>want to filter out any high frequencies, set<br>this parameter to BYPASS.   |
| Disc Noise<br>Level # | 0–127                  | Volume of the record noise                                                                                                    |
| Hum Noise<br>Type     | 50 Hz, 60 Hz           | Frequency of the hum noise                                                                                                    |
| Hum Noise<br>LPF      | 200–8000 Hz,<br>BYPASS | Center frequency of the low pass filter<br>applied to the hum noise (BYPASS: no cut)                                                                                            |
| Hum Noise<br>Level #  | 0–127                  | Volume of the hum noise                                                                                                    |
| Low Gain              | -15-+15 dB             | Gain of the low range                                                                                                    |
| High Gain             | -15-+15 dB             | Gain of the high range                                                                                                    |
| Balance #             | D100:0W-<br>D0:100W    | Volume balance between the direct sound<br>(D) and the effect sound (W)                                                                                                    |
| Level                 | 0-127                  | Output level                                                                                                    |

#### 57: LOFI COMPRESS

This is an effect that intentionally degrades the sound quality for creative purposes.

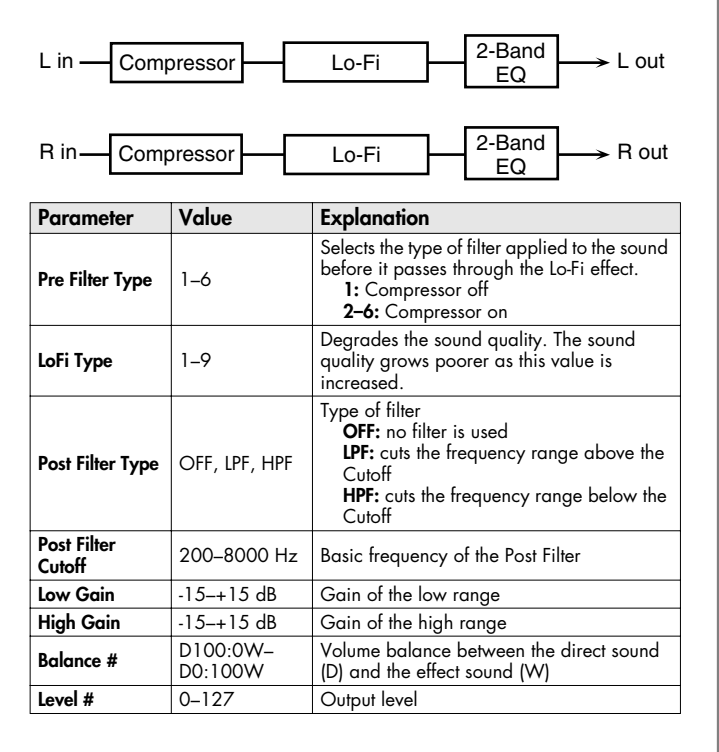

### 58: LOFI RADIO

In addition to a Lo-Fi effect, this effect also generates radio noise.

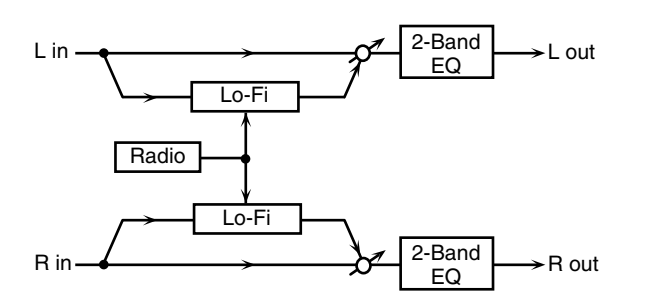

| Parameter              | Value               | Explanation                                                                                                    |  |
|------------------------|---------------------|----------------------------------------------------------------------------------------------------|--|
| LoFi Туре              | 1–9                 | Degrades the sound quality. The sound<br>quality grows poorer as this value is<br>increased.                                                       |  |
| Post Filter Type       | off, lpf,<br>hpf    | Type of filter<br>OFF: no filter is used<br>LPF: cuts the frequency range above the<br>Cutoff<br>HPF: cuts the frequency range below the<br>Cutoff |  |
| Post Filter<br>Cutoff  | 200–8000 Hz         | Basic frequency of the Post Filter                                                                                                    |  |
| Radio<br>Detune #      | 0–127               | Simulates the tuning noise of a radio. As this value is raised, the tuning drifts further.                                                         |  |
| Radio Noise<br>Level # | 0–127               | Volume of the radio noise                                                                                                    |  |
| Low Gain               | -15–+15 dB          | Gain of the low range                                                                                                    |  |
| High Gain              | -15-+15 dB          | Gain of the high range                                                                                                    |  |
| Balance #              | D100:0W-<br>D0:100W | Volume balance between the direct sound<br>(D) and the effect sound (W)                                                                            |  |
| Level                  | 0–127               | Output level                                                                                                    |  |

# 59: TELEPHONE

This effect produces a muffled sound, like that heard through a telephone.

| L in ———           | Telephon           | e → L out                                                               |
|--------------------|--------------------|-------------------------------------------------------------------------|
| R in               | Telephon           | e → R out                                                               |
| Parameter          | Value              | Explanation                                                             |
| Voice<br>Quality # | 0–15               | Audio quality of the telephone voice                                    |
| Treble             | -15-+15 dB         | Bandwidth of the telephone voice                                        |
| Balance #          | D100:0-<br>D0:100W | Volume balance between the direct sound<br>(D) and the effect sound (W) |
| Level              | 0–127              | Output level                                                            |

### 60: PHONOGRAPH

Simulates a sound recorded on an analog record and played back on a record player. This effect also simulates the various types of noise that are typical of a record, and even the rotational irregularities of an old turntable.

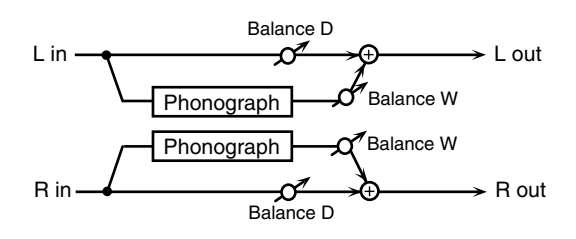

| Parameter               | Value               | Explanation                                                                                                    |
|-------------------------|---------------------|----------------------------------------------------------------------------------------------------|
| Signal<br>Distortion    | 0–127               | Depth of distortion                                                                                                    |
| Frequency<br>Range      | 0–127               | Frequency response of the playback system<br>Decreasing this value will produce the<br>impression of an old system with a poor<br>frequency response. |
| Disc Type               | LP, EP, SP          | Rotational speed of the turntable<br>This will affect the frequency of the<br>scratch noise.                                                          |
| Scratch Noise<br>Level  | 0–127               | Amount of noise due to scratches on the record                                                                                                    |
| Dust Noise<br>Level     | 0–127               | Volume of noise due to dust on the record                                                                                                    |
| Hiss Noise<br>Level     | 0–127               | Volume of continuous "hiss"                                                                                                    |
| Total Noise<br>Level #  | 0–127               | Volume of overall noise                                                                                                    |
| Wow                     | 0–127               | Depth of long-cycle rotational irregularity                                                                                                    |
| Flutter                 | 0–127               | Depth of short-cycle rotational irregularity                                                                                                    |
| Random                  | 0–127               | Depth of indefinite-cycle rotational<br>irregularity                                                                                                  |
| Total Wow/<br>Flutter # | 0–127               | Depth of overall rotational irregularity                                                                                                    |
| Balance #               | D100:0W-<br>D0:100W | Volume balance between the direct sound<br>(D) and the effect sound (W)                                                                               |
| Level                   | 0–127               | Output level                                                                                                    |

| 61: PITO                | 1: PITCH SHIFTER  |                                                                                                    |  |  |
|-------------------------|-------------------|----------------------------------------------------------------------------------------------------|--|--|
| A stereo pitch shifter. |                   |                                                                                                    |  |  |
| L in                    | Pitch Shifter     | 2-Band EQ → L out                                                                                                    |  |  |
| R in                    | Value             | $-2$ -Band EQ $\rightarrow$ R out                                                                                                    |  |  |
|                         |                   | Adjusts the pitch of the pitch                                                                                                    |  |  |
| Coarse #1               | -24-+12 semi      | shifted sound in semitone steps.                                                                                                    |  |  |
| Fine #1                 | -100-+100 cent    | Adjusts the pitch of the pitch shifted sound in 2-cent steps.                                                                             |  |  |
| Delay Time              | 0–1300 msec, note | Adjusts the delay time from the direct sound until the pitch shifted sound is heard.                                                      |  |  |
| Feedback #              | -98-+98%          | Adjusts the proportion of the<br>pitch shifted sound that is fed<br>back into the effect. Negative (-)<br>settings will invert the phase. |  |  |
| Low Gain                | -15-+15 dB        | Gain of the low range                                                                                                    |  |  |
| High Gain               | -15-+15 dB        | Gain of the high range                                                                                                    |  |  |
| Balance #               | D100:0W-D0:100W   | Volume balance between the<br>direct sound (D) and the pitch<br>shifted sound (W)                                                         |  |  |

### 62: 2VOICE PITCH SHIFTER

0–127

Level

Shifts the pitch of the original sound. This 2-voice pitch shifter has two pitch shifters, and can add two pitch shifted sounds to the original sound.

Output Level

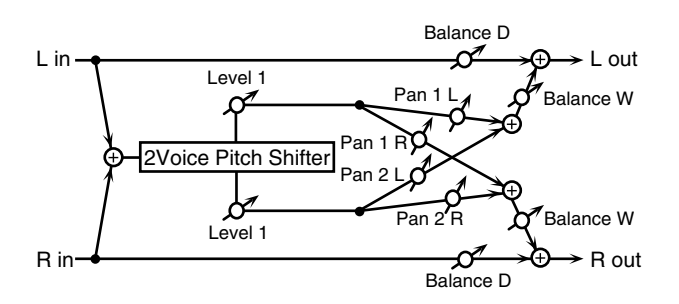

| Parameter         | Value             | Explanation                                                                                                    |
|-------------------|-------------------|----------------------------------------------------------------------------------------------------|
| Pitch1 Coarse #1  | -24-+12 semi      | Adjusts the pitch of Pitch Shift 1 in semitone steps.                                                                                     |
| Pitch1 Fine #1    | -100-+100 cent    | Adjusts the pitch of Pitch Shift<br>Pitch 1 in 2-cent steps.                                                                              |
| Pitch1 Delay      | 0–1300 msec, note | Adjusts the delay time from the direct sound until the Pitch Shift 1 sound is heard.                                                      |
| Pitch1 Feedback # | -98-+98%          | Adjusts the proportion of the<br>pitch shifted sound that is fed<br>back into the effect. Negative (-)<br>settings will invert the phase. |
| Pitch1 Pan #      | L64-63R           | Stereo location of the Pitch Shift<br>1 sound                                                                                             |
| Pitch1 Level      | 0–127             | Volume of the Pitch Shift1 sound                                                                                                    |

| Parameter         | Value             | Explanation                                                                       |
|-------------------|-------------------|-----------------------------------------------------------------------------------|
| Pitch2 Coarse #2  | -24-+12 semi      |                                                                                   |
| Pitch2 Fine #2    | -100-+100 cent    | Settings of the Pitch Shift 2                                                     |
| Pitch2 Delay      | 0–1300 msec, note | sound.                                                                            |
| Pitch2 Feedback # | -98–+98%          | The parameters are the same as                                                    |
| Pitch2 Pan #      | L64-63R           | for the Pitch Shitt I sound.                                                      |
| Pitch2 Level      | 0–127             |                                                                                   |
| Low Gain          | -15-+15 dB        | Gain of the low range                                                             |
| High Gain         | -15-+15 dB        | Gain of the high range                                                            |
| Balance           | D100:0W-D0:100W   | Volume balance between the<br>direct sound (D) and the pitch<br>shifted sound (W) |
| Level             | 0–127             | Output Level                                                                      |

### 63: STEP PITCH SHIFTER

A pitch shifter in which the amount of pitch shift is varied by a 16-step sequence.

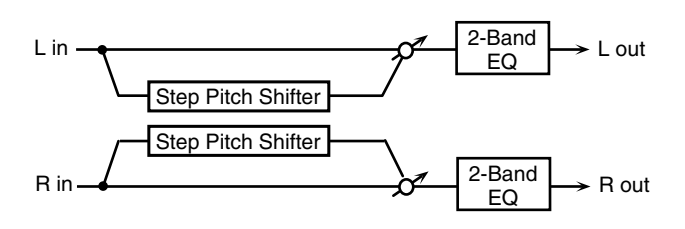

| Parameter   | Value               | Explanation                                                                                                    |
|-------------|---------------------|----------------------------------------------------------------------------------------------------|
| Step 01-16  | -24-+12 semi        | Amount of pitch shift at each step<br>(semitone units)                                                                |
| Rate #      | 0.05–10.00 Hz, note | Rate at which the 16-step sequence will cycle                                                                         |
| Attack #    | 0–127               | Speed at which the amount of<br>pitch shift changes between steps                                                     |
| Gate Time # | 0–127               | Duration of the pitch shifted sound at each step                                                                      |
| Fine        | -100-+100 cent      | Pitch shift adjustment for all steps (2-cent units)                                                                   |
| Delay Time  | 0–1300 msec, note   | Delay time from the original<br>sound until the pitch-shifted<br>sound is heard                                       |
| Feedback #  | -98-+98%            | Proportion of the pitch-shifted<br>sound that is to be returned to the<br>input (negative values invert the<br>phase) |
| Low Gain    | -15-+15 dB          | Amount of boost/cut for the<br>low-frequency range                                                                    |
| High Gain   | -15-+15 dB          | Amount of boost/cut for the<br>high-frequency range                                                                   |
| Balance #   | D100:0W-D0:100W     | Volume balance of the original<br>sound (D) and pitch-shifted sound<br>(W)                                            |
| Level       | 0–127               | Output volume                                                                                                    |

#### MEMO

You can use multi-effect control to make the step sequence play again from the beginning (p. 65).

#### 64: REVERB

Adds reverberation to the sound, simulating an acoustic space.

| L in      | Balance D<br>Reverb                              | $\begin{array}{c} 2\text{-Band} \\ \hline EQ \\ ce W \end{array} \rightarrow L \text{ out}$                                                                                                    |
|-----------|--------------------------------------------------|----------------------------------------------------------------------------------------------------|
| R in      | Balance D                                        | $ \begin{array}{c} \stackrel{\text{ce W}}{\xrightarrow{2-\text{Band}}} &  & \text{R out} \\ \hline & & \text{EQ} \end{array} $                                                                                                    |
| Parameter | Value                                            | Explanation                                                                                                    |
| Туре      | ROOM1, ROOM2,<br>STAGE1, STAGE2,<br>HALL1, HALL2 | Type of reverb<br><b>ROOM1:</b> dense reverb with<br>short decay<br><b>ROOM2:</b> sparse reverb with<br>short decay<br><b>STAGE1:</b> reverb with greater<br>late reverberation<br><b>STAGE2:</b> reverb with strong<br>early reflections<br><b>HALL1:</b> reverb with clear<br>reverberance<br><b>HALL2:</b> reverb with rich<br>reverberance |
| Pre Delay | 0.0–100 msec                                     | Adjusts the delay time from the direct sound until the reverb sound is heard.                                                                                                    |
| Time #    | 0–127                                            | Time length of reverberation                                                                                                    |
| HF Damp   | 200–8000 Hz,<br>BYPASS                           | Adjusts the frequency above which<br>the reverberant sound will be cut.<br>As the frequency is set lower,<br>more of the high frequencies<br>will be cut, resulting in a softer<br>and more muted reverberance.<br>If you do not want to cut the<br>high frequencies, set this<br>parameter to BYPASS.                                         |
| Low Gain  | -15-+15 dB                                       | Gain of the low range                                                                                                    |
| High Gain | -15-+15 dB                                       | Gain of the high range                                                                                                    |
| Balance # | D100:0W-D0:100W                                  | Volume balance between the direct<br>sound (D) and the reverb sound (W)                                                                                                    |
| Level     | 0–127                                            | Output Level                                                                                                    |

# 65: GATED REVERB

This is a special type of reverb in which the reverberant sound is cut off before its natural length.

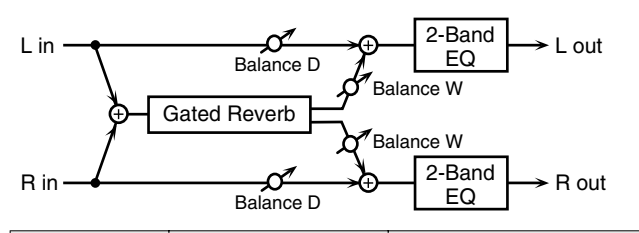

| Parameter | Value                              | Explanation                                                                                                    |
|-----------|------------------------------------|----------------------------------------------------------------------------------------------------|
| Туре      | NORMAL, REVERSE,<br>SWEEP1, SWEEP2 | Type of reverb<br>NORMAL: conventional<br>gated reverb<br>REVERSE: backwards reverb<br>SWEEP1: the reverberant<br>sound moves from right to left<br>SWEEP2: the reverberant<br>sound moves from left to right |
| Pre Delay | 0.0–100 msec                       | Adjusts the delay time from the direct sound until the reverb sound is heard.                                                                                                    |
| Gate Time | 5–500 msec                         | Adjusts the time from when the reverb is heard until it disappears.                                                                                                    |
| Low Gain  | -15-+15 dB                         | Gain of the low range                                                                                                    |

| Parameter | Value           | Explanation                                                                |
|-----------|-----------------|----------------------------------------------------------------------------|
| High Gain | -15-+15 dB      | Gain of the high range                                                     |
| Balance # | D100:0W-D0:100W | Volume balance between the<br>direct sound (D) and the reverb<br>sound (W) |
| Level #   | 0–127           | Output Level                                                               |

# 66: OVERDRIVE $\rightarrow$ CHORUS

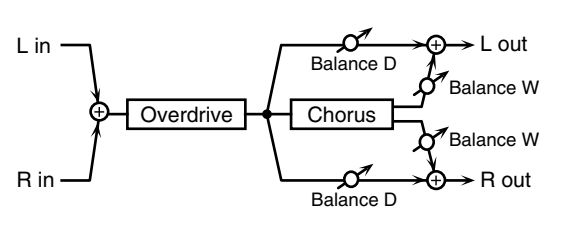

| Parameter            | Value               | Explanation                                                                                                    |
|----------------------|---------------------|----------------------------------------------------------------------------------------------------|
| Overdrive<br>Drive # | 0–127               | Degree of distortion<br>Also changes the volume.                                                                                                    |
| Overdrive Pan #      | L64–63R             | Stereo location of the overdrive sound                                                                                                    |
| Chorus Pre<br>Delay  | 0.0–100 msec        | Adjusts the delay time from the direct sound until the chorus sound is heard.                                                                       |
| Chorus Rate #        | 0.05–10.00 Hz, note | Frequency of modulation                                                                                                    |
| Chorus Depth         | 0–127               | Depth of modulation                                                                                                    |
| Chorus<br>Balance #  | D100:0W-D0:100W     | Adjusts the volume balance<br>between the sound that is sent<br>through the chorus (W) and the<br>sound that is not sent through the<br>chorus (D). |
| Level                | 0–127               | Output Level                                                                                                    |

# **67: OVERDRIVE** $\rightarrow$ **FLANGER**

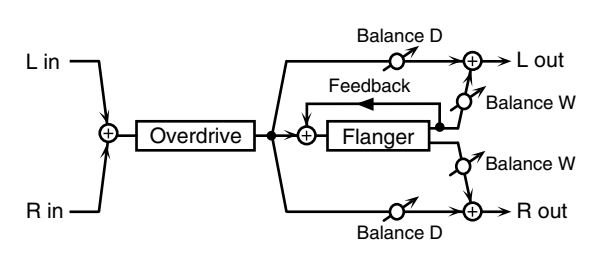

| Parameter             | Value               | Explanation                                                                                                    |
|-----------------------|---------------------|----------------------------------------------------------------------------------------------------|
| Overdrive<br>Drive #  | 0–127               | Degree of distortion<br>Also changes the volume.                                                                                                    |
| Overdrive Pan #       | L64–63R             | Stereo location of the overdrive sound                                                                                                    |
| Flanger Pre<br>Delay  | 0.0–100 msec        | Adjusts the delay time from when<br>the direct sound begins until the<br>flanger sound is heard.                                                      |
| Flanger Rate #        | 0.05–10.00 Hz, note | Frequency of modulation                                                                                                    |
| Flanger Depth         | 0–127               | Depth of modulation                                                                                                    |
| Flanger<br>Feedback # | -98–+98%            | Adjusts the proportion of the<br>flanger sound that is fed back into<br>the effect. Negative (-) settings will<br>invert the phase.                   |
| Flanger<br>Balance #  | D100:0W-D0:100W     | Adjusts the volume balance<br>between the sound that is sent<br>through the flanger (W) and the<br>sound that is not sent through the<br>flanger (D). |
| Level                 | 0–127               | Output Level                                                                                                    |

68:

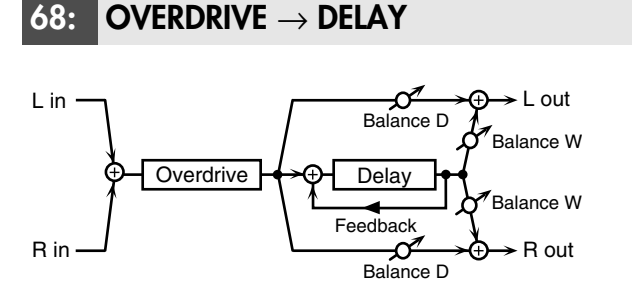

| Parameter           | Value                  | Explanation                                                                                                    |
|---------------------|------------------------|----------------------------------------------------------------------------------------------------|
| Overdrive Drive #   | 0–127                  | Degree of distortion<br>Also changes the volume.                                                                                                    |
| Overdrive Pan #     | L64–63R                | Stereo location of the overdrive sound                                                                                                    |
| Delay Time          | 0–2600 msec, note      | Adjusts the delay time from the<br>direct sound until the delay<br>sound is heard.                                                                                    |
| Delay<br>Feedback # | -98-+98%               | Adjusts the proportion of the<br>delay sound that is fed back into<br>the effect. Negative (-) settings<br>will invert the phase.                                     |
| Delay HF Damp       | 200–8000 Hz,<br>BYPASS | Adjusts the frequency above<br>which sound fed back to the<br>effect will be cut. If you do not<br>want to cut the high frequencies,<br>set this parameter to BYPASS. |
| Delay Balance #     | D100:0W-D0:100W        | Adjusts the volume balance<br>between the sound that is sent<br>through the delay (W) and the<br>sound that is not sent through the<br>delay (D).                     |
| Level               | 0–127                  | Output Level                                                                                                    |

#### DISTORTION $\rightarrow$ CHORUS 69:

The parameters are essentially the same as in

"66: OVERDRIVE  $\rightarrow$  CHORUS," with the exception of the following two.

Overdrive Drive  $\rightarrow$  Distortion Drive,

Overdrive Pan  $\rightarrow$  Distortion Pan

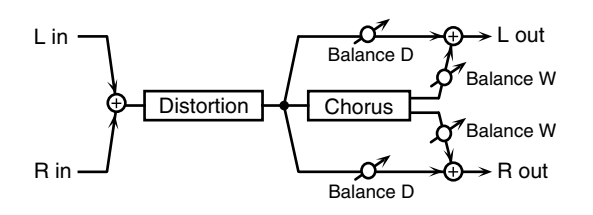

#### 70: **DISTORTION** $\rightarrow$ **FLANGER**

The parameters are essentially the same as in

"67: OVERDRIVE  $\rightarrow$  FLANGER," with the exception of the following two.

Overdrive Drive  $\rightarrow$  Distortion Drive,  $\mathsf{Overdrive}\;\mathsf{Pan}\to\mathsf{Distortion}\;\mathsf{Pan}$ 

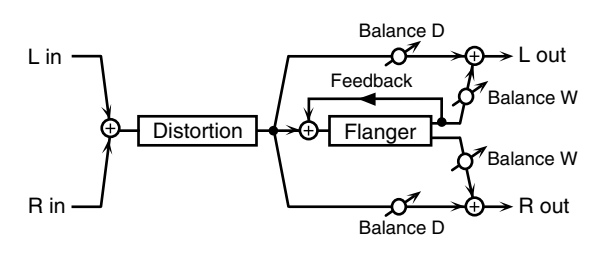

#### DISTORTION $\rightarrow$ DELAY 71:

The parameters are essentially the same as in "68: OVERDRIVE  $\rightarrow$  DELAY," with the exception of the following two. Overdrive Drive  $\rightarrow$  Distortion Drive,  $\mathsf{Overdrive}\;\mathsf{Pan}\to\mathsf{Distortion}\;\mathsf{Pan}$ 

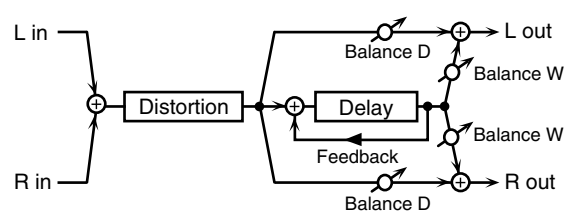

#### 72: $\mathbf{ENHANCER} \rightarrow \mathbf{CHORUS}$

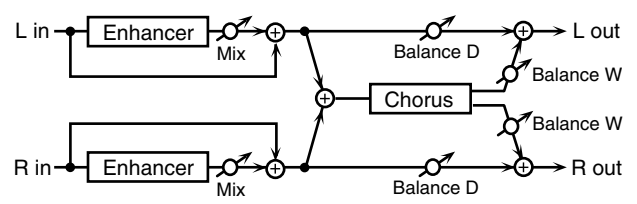

| Parameter        | Value                  | Explanation                                                                                                    |
|------------------|------------------------|----------------------------------------------------------------------------------------------------|
| Enhancer Sens #  | 0–127                  | Sensitivity of the enhancer                                                                                                    |
| Enhancer Mix #   | 0–127                  | Level of the overtones generated by the enhancer                                                                                                 |
| Chorus Pre Delay | 0.0–100 msec           | Adjusts the delay time from the direct sound until the chorus sound is heard.                                                                    |
| Chorus Rate #    | 0.05–10.00 Hz,<br>note | Frequency of modulation                                                                                                    |
| Chorus Depth     | 0–127                  | Depth of modulation                                                                                                    |
| Chorus Balance # | D100:0W-<br>D0:100W    | Adjusts the volume balance between<br>the sound that is sent through the<br>chorus (W) and the sound that is not<br>sent through the chorus (D). |
| Level            | 0–127                  | Output Level                                                                                                    |

| <b>73:</b> ENHANCER $\rightarrow$ FLANGER                                                                                                 |                        |                                                                                                    |
|----------------------------------------------------------------------------------------------------|------------------------|----------------------------------------------------------------------------------------------------|
| L in <u>Enhancer</u><br>Mix <u>Balance D</u><br>Feedback Balance W<br>Flanger Balance W<br>R in <u>Enhancer</u><br>Mix Balance D<br>R out |                        |                                                                                                    |
| Parameter                                                                                                    | Value                  | Explanation                                                                                                    |
| Enhancer Sens #                                                                                                    | 0–127                  | Sensitivity of the enhancer                                                                                                    |
| Enhancer Mix #                                                                                                    | 0–127                  | Level of the overtones generated by the enhancer                                                                                                   |
| Flanger Pre Delay                                                                                                    | 0.0–100 msec           | Adjusts the delay time from when<br>the direct sound begins until the<br>flanger sound is heard.                                                   |
| Flanger Rate #                                                                                                    | 0.05–10.00 Hz,<br>note | Frequency of modulation                                                                                                    |
| Flanger Depth                                                                                                    | 0–127                  | Depth of modulation                                                                                                    |
| Flanger<br>Feedback #                                                                                                    | -98-+98%               | Adjusts the proportion of the<br>flanger sound that is fed back into<br>the effect. Negative (-) settings will<br>invert the phase.                |
| Flanger Balance #                                                                                                    | D100:0W-<br>D0:100W    | Adjusts the volume balance between<br>the sound that is sent through the<br>flanger (W) and the sound that is not<br>sent through the flanger (D). |
| Level                                                                                                    | 0–127                  | Output Level                                                                                                    |

# 74: ENHANCER $\rightarrow$ DELAY

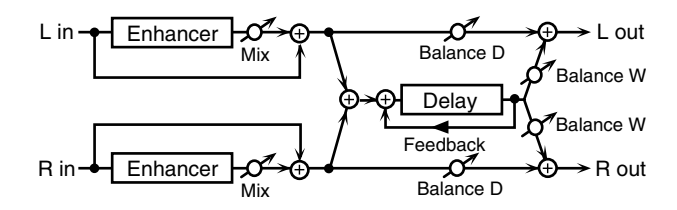

| Parameter           | Value                  | Explanation                                                                                                    |
|---------------------|------------------------|----------------------------------------------------------------------------------------------------|
| Enhancer Sens #     | 0–127                  | Sensitivity of the enhancer                                                                                                    |
| Enhancer Mix #      | 0–127                  | Level of the overtones generated by the enhancer                                                                                                    |
| Delay Time          | 0–2600 msec, note      | Adjusts the delay time from the direct sound until the delay sound is heard.                                                                                          |
| Delay<br>Feedback # | -98-+98%               | Adjusts the proportion of the delay sound that is fed back into the effect. Negative (-) settings will invert the phase.                                              |
| Delay HF Damp       | 200–8000 Hz,<br>BYPASS | Adjusts the frequency above<br>which sound fed back to the<br>effect will be cut. If you do not<br>want to cut the high frequencies,<br>set this parameter to BYPASS. |
| Delay Balance #     | D100:0W-D0:100W        | Adjusts the volume balance<br>between the sound that is sent<br>through the delay (W) and the<br>sound that is not sent through the<br>delay (D).                     |
| Level               | 0–127                  | Output Level                                                                                                    |

## **75:** CHORUS $\rightarrow$ DELAY

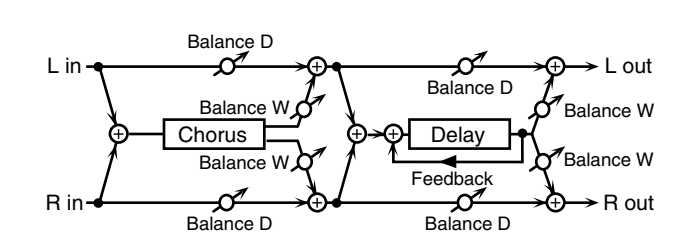

| Parameter           | Value                  | Explanation                                                                                                    |  |  |  |
|---------------------|------------------------|----------------------------------------------------------------------------------------------------|--|--|--|
| Chorus Pre<br>Delay | 0.0–100 msec           | Adjusts the delay time from the direct sound until the chorus sound is heard.                                                                                         |  |  |  |
| Chorus Rate #       | 0.05–10.00 Hz, note    | Frequency of modulation                                                                                                    |  |  |  |
| Chorus Depth        | 0–127                  | Depth of modulation                                                                                                    |  |  |  |
| Chorus<br>Balance # | D100:0W-D0:100W        | Volume balance between the<br>direct sound (D) and the chorus<br>sound (W)                                                                                            |  |  |  |
| Delay Time          | 0–2600 msec, note      | Adjusts the delay time from the direct sound until the delay sound is heard.                                                                                          |  |  |  |
| Delay<br>Feedback # | -98-+98%               | Adjusts the proportion of the delay<br>sound that is fed back into the<br>effect. Negative (-) settings will<br>invert the phase.                                     |  |  |  |
| Delay HF Damp       | 200–8000 Hz,<br>BYPASS | Adjusts the frequency above which<br>sound fed back to the effect will be<br>cut. If you do not want to cut the<br>high frequencies, set this<br>parameter to BYPASS. |  |  |  |
| Delay<br>Balance #  | D100:0W-D0:100W        | Adjusts the volume balance<br>between the sound that is sent<br>through the delay (W) and the<br>sound that is not sent through the<br>delay (D).                     |  |  |  |
| Level               | 0–127                  | Output Level                                                                                                    |  |  |  |

## 76: FLANGER $\rightarrow$ DELAY

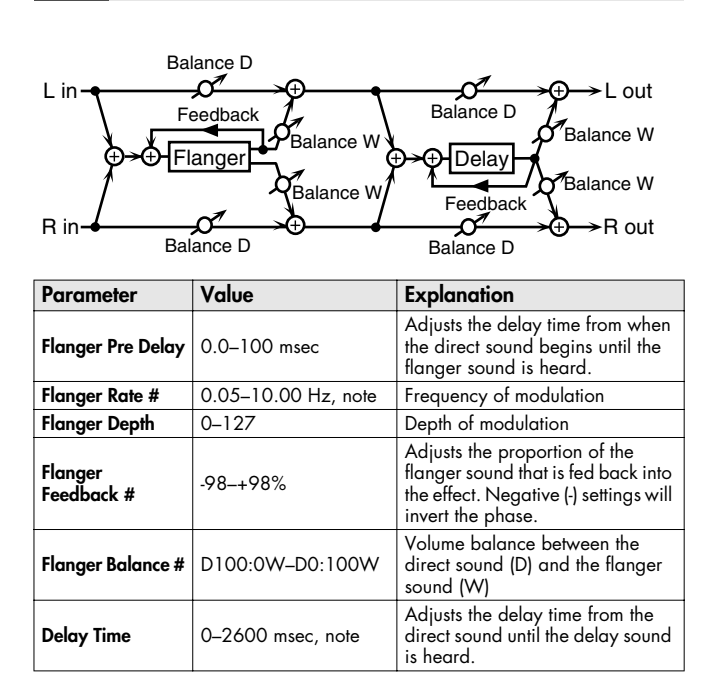

| Parameter           | Value                  | Explanation                                                                                                    |  |
|---------------------|------------------------|----------------------------------------------------------------------------------------------------|--|
| Delay<br>Feedback # | -98–+98%               | Adjusts the proportion of the<br>delay sound that is fed back into<br>the effect. Negative (-) settings wi<br>invert the phase.                                       |  |
| Delay HF Damp       | 200–8000 Hz,<br>BYPASS | Adjusts the frequency above<br>which sound fed back to the effect<br>will be cut. If you do not want to<br>cut the high frequencies, set this<br>parameter to BYPASS. |  |
| Delay<br>Balance #  | D100:0W-D0:100W        | Adjusts the volume balance between<br>the sound that is sent through the<br>delay (W) and the sound that is not<br>sent through the delay (D).                        |  |
| Level               | 0–127                  | Output Level                                                                                                    |  |

## **77:** CHORUS $\rightarrow$ FLANGER

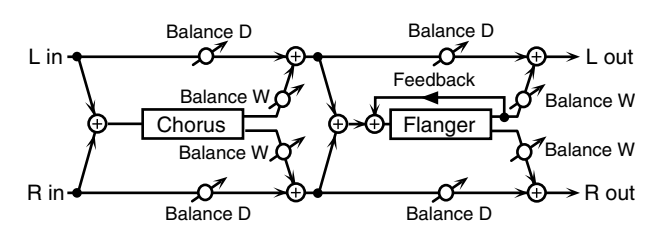

| Parameter             | Value               | Explanation                                                                                                    |
|-----------------------|---------------------|----------------------------------------------------------------------------------------------------|
| Chorus Pre<br>Delay   | 0.0–100 msec        | Adjusts the delay time from the direct sound until the chorus sound is heard.                                                                      |
| Chorus Rate #         | 0.05–10.00 Hz, note | Modulation frequency of the chorus effect                                                                                                    |
| Chorus Depth          | 0–127               | Modulation depth of the chorus effect                                                                                                    |
| Chorus<br>Balance #   | D100:0W-D0:100W     | Volume balance between the direct<br>sound (D) and the chorus sound (W)                                                                            |
| Flanger Pre<br>Delay  | 0.0–100 msec        | Adjusts the delay time from when<br>the direct sound begins until the<br>flanger sound is heard.                                                   |
| Flanger Rate #        | 0.05–10.00 Hz, note | Modulation frequency of the flanger effect                                                                                                    |
| Flanger Depth         | 0–127               | Modulation depth of the flanger effect                                                                                                    |
| Flanger<br>Feedback # | -98–+98%            | Adjusts the proportion of the flanger<br>sound that is fed back into the<br>effect. Negative (-) settings will<br>invert the phase.                |
| Flanger<br>Balance #  | D100:0W-D0:100W     | Adjusts the volume balance between<br>the sound that is sent through the<br>flanger (W) and the sound that is not<br>sent through the flanger (D). |
| Level                 | 0–127               | Output Level                                                                                                    |

### 78: SYMPATHETIC RESONANCE

On an acoustic piano, holding down the damper pedal allows other strings to resonate in sympathy with the notes you play, creating rich and spacious resonances. This effect simulates these sympathetic resonances.

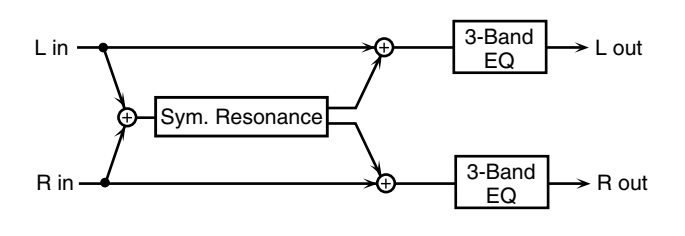

| Parameter    | Value                      | Explanation                                                                                                    |  |  |
|--------------|----------------------------|----------------------------------------------------------------------------------------------------|--|--|
| Depth #      | 0–127                      | Depth of the effect                                                                                                    |  |  |
| Damper #     | 0–127                      | Depth to which the damper pedal is<br>pressed (controls the resonant<br>sound)                                              |  |  |
| Pre LPF      | 16–15000 Hz,<br>BYPASS     | Frequency of the filter that cuts the<br>high-frequency content of the input<br>sound (BYPASS: no cut)                      |  |  |
| Pre HPF      | BYPASS,<br>16–15000 Hz     | Frequency of the filter that cuts the<br>low-frequency content of the input<br>sound (BYPASS: no cut)                       |  |  |
| Peaking Freq | 200–8000 Hz                | Frequency of the filter that boosts/<br>cuts a specific frequency region of<br>the input sound                              |  |  |
| Peaking Gain | -15-+15 dB                 | Amount of boost/cut produced by<br>the filter at the specified frequency<br>region of the input sound                       |  |  |
| Peaking Q    | 0.5, 1.0, 2.0, 4.0,<br>8.0 | Width of the frequency region<br>boosted/cut by the 'Peaking Gain'<br>parameter (larger values make the<br>region narrower) |  |  |
| HF Damp      | 16–15000 Hz,<br>BYPASS     | Frequency at which the high-frequency<br>content of the resonant sound will be<br>cut (BYPASS: no cut)                      |  |  |
| LF Damp      | BYPASS,<br>16–15000 Hz     | Frequency at which the low-frequency<br>content of the resonant sound will be<br>cut (BYPASS: no cut)                       |  |  |
| Lid          | 1–6                        | This simulates the actual changes in<br>sound that occur when the lid of a<br>grand piano is set at different<br>heights.   |  |  |
| EQ Low Freq  | 200, 400 Hz                | Frequency of the low-range EQ                                                                                               |  |  |
| EQ Low Gain  | -15-+15 dB                 | Amount of low-range boost/cut                                                                                               |  |  |
| EQ Mid Freq  | 200–8000 Hz                | Frequency of the midrange EQ                                                                                                |  |  |
| EQ Mid Gain  | -15-+15 dB                 | Amount of midrange boost/cut                                                                                                |  |  |
| EQ Mid Q     | 0.5, 1.0, 2.0, 4.0,<br>8.0 | Width of midrange (larger values make the region narrower)                                                                  |  |  |
| EQ High Freq | 2000, 4000, 8000<br>Hz     | Frequency of the high-range EQ                                                                                              |  |  |
| EQ High Gain | -15-+15 dB                 | Amount of high-range boost/cut                                                                                              |  |  |
| Level        | 0–127                      | Output Level                                                                                                    |  |  |

# 79: VOCODER

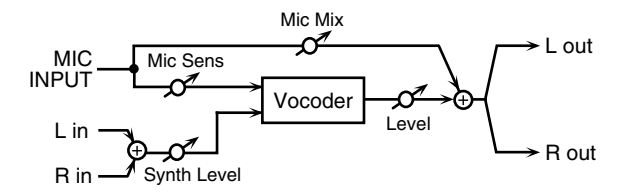

| Parameter     | Value | Explanation                                            |  |
|---------------|-------|--------------------------------------------------------|--|
| Mic Sens #    | 0–127 | Input sensitivity of the mic                           |  |
| Synth Level # | 0–127 | Input level of the instrument                          |  |
| Mic Mix #     | 0–127 | Amount of mic audio added to the output of the vocoder |  |
| Level         | 0–127 | Volume level after passing throug<br>the vocoder       |  |

# **Chorus Parameters**

The JUNO-Di's Chorus effect unit can also be used as a stereo delay unit.

These settings allow you to select chorus or delay, and the characteristics of the selected effect type.

| Parameter                                 | Value                                                                                                    | Explanation                                                                                                    |  |  |
|-------------------------------------------|----------------------------------------------------------------------------------------------------|----------------------------------------------------------------------------------------------------|--|--|
| Chorus Type                               | OFF,<br>CHORUS,<br>DELAY,<br>GM2 CHORUS                                                                                         | Selects either Chorus or Delay.<br>OFF: Neither Chorus or Delay is<br>used.<br>CHORUS: Chorus is used.<br>DELAY: Delay is used.<br>GM2 CHORUS: GM2 Chorus is<br>used.             |  |  |
| Chorus Level                              | 0–127                                                                                                    | Volume of the chorus sound                                                                                                    |  |  |
| CHORUS                                    |                                                                                                    |                                                                                                    |  |  |
| Filter Type                               | OFF, LPF, HPF                                                                                                    | Type of filter<br><b>OFF:</b> no filter is used<br><b>LPF:</b> cuts the frequency range above<br>the Cutoff Freq<br><b>HPF:</b> cuts the frequency range<br>below the Cutoff Freq |  |  |
| Cutoff Freq                               | 200–8000 Hz                                                                                                    | Basic frequency of the filter                                                                                                    |  |  |
| Pre Delay                                 | 0.0–100 msec                                                                                                    | Adjusts the delay time from the direct sound until the chorus sound is heard.                                                                                                    |  |  |
| Rate                                      | 0.05–10.00 Hz,<br>note                                                                                                    | Frequency of modulation                                                                                                    |  |  |
| Depth                                     | 0–127                                                                                                    | Depth of modulation                                                                                                    |  |  |
| Phase                                     | 0–180 deg                                                                                                    | Spatial spread of the sound                                                                                                    |  |  |
| Feedback                                  | 0–127                                                                                                    | Adjusts the amount of the chorus sound that is fed back into the effect.                                                                                                    |  |  |
| DELAY                                     |                                                                                                    |                                                                                                    |  |  |
| Delay Left<br>Delay Right<br>Delay Center | 0-1000 msec, note                                                                                                    | Adjusts the delay time from the direct sound until the delay sound is heard.                                                                                                    |  |  |
| Center<br>Feedback                        | -98-+98%                                                                                                    | Adjusts the proportion of the delay<br>sound that is fed back into the effect.<br>Negative (-) settings will invert the<br>phase.                                                 |  |  |
| HF Damp                                   | 200–8000 Hz,<br>BYPASS                                                                                                    | Adjusts the frequency above which<br>sound fed back to the effect will be cut.<br>If you do not want to cut the high<br>frequencies, set this parameter to<br>BYPASS.             |  |  |
| Left Level<br>Right Level                 | 0-127                                                                                                    | Volume of each delay sound                                                                                                    |  |  |
| GM2 CHORUS                                |                                                                                                    |                                                                                                    |  |  |
| Pre-LPF                                   | 0-7<br>Cuts the high frequency range of<br>sound coming into the chorus.<br>Higher values will cut more of<br>high frequencies. |                                                                                                    |  |  |
| Level                                     | 0–127                                                                                                    | Volume of the chorus sound                                                                                                    |  |  |
| Feedback                                  | 0–127                                                                                                    | Adjusts the amount of the chorus sound that is fed back into the effect.                                                                                                    |  |  |
| Delay                                     | 0–127                                                                                                    | Adjusts the delay time from the direct sound until the chorus sound is heard.                                                                                                    |  |  |
| Rate                                      | 0–127                                                                                                    | Frequency of modulation                                                                                                    |  |  |
| Depth                                     | 0–127 Depth of modulation                                                                                                    |                                                                                                    |  |  |
| Send Level to<br>Reverb                   | D-127 Adjusts the amount of chorus sound<br>that will be sent to the reverb.                                                    |                                                                                                    |  |  |

#### NOTE

If you specify the delay time as a note value, slowing down the tempo will not change the delay time beyond a certain length. This is because there is an upper limit for the delay time; if the delay time is specified as a note value and you slow down the tempo until this upper limit is reached, the delay time cannot change any further. This upper limit is the maximum value that can be specified when setting the delay time as a numerical value.

#### note:

| ∌₃    | Sixty-fourth-note triplet | ♪                  | Sixty-fourth note      | . ♪3 | Thirty-second-note triplet |
|-------|---------------------------|--------------------|------------------------|------|----------------------------|
| A     | Thirty-second note        | $\mathbb{A}_3$     | Sixteenth-note triplet | N.   | Dotted thirty-second note  |
| ٩     | Sixteenth note            | $ ightharpoonup_3$ | Eighth-note triplet    | A.   | Dotted sixteenth note      |
| ♪     | Eighth note               | -3                 | Quarter-note triplet   | Þ    | Dotted eighth note         |
| J     | Quarter note              | 3                  | Half-note triplet      | 1    | Dotted quarter note        |
| 6     | Half note                 | 03                 | Whole-note triplet     | 6    | Dotted half note           |
| 0     | Whole note                | 1013               | Double-note triplet    | o    | Dotted whole note          |
| lioii | Double note               |                    | <u>.</u>               |      | -                          |

# **Reverb Parameters**

These settings allow you to select the desired type of reverb, and its characteristics.

| Parameter                         | Value                                                                       | Explanation                                                                                                    |  |  |
|-----------------------------------|-----------------------------------------------------------------------------|----------------------------------------------------------------------------------------------------|--|--|
| Reverb<br>Type                    | OFF,<br>REVERB,<br>SRV ROOM,<br>SRV HALL,<br>SRV PLATE,<br>GM2 REVERB       | Type of reverb<br>OFF: Reverb is not used.<br>REVERB: Normal reverb<br>SRV ROOM: This simulates typical room<br>acoustic reflections.<br>SRV HALL: This simulates typical concert<br>hall acoustic reflections.<br>SRV PLATE: This simulates a reverb plate, a<br>popular type of artificial reverb unit that<br>derives its sound from the vibration of a<br>metallic plate.<br>GM2 REVERB: GM2 Reverb                             |  |  |
| Reverb<br>Level                   | 0–127                                                                       | Volume of the reverb sound                                                                                                    |  |  |
| REVERB                            |                                                                             |                                                                                                    |  |  |
| Туре                              | ROOM1,<br>ROOM2,<br>STAGE1,<br>STAGE2, HALL1,<br>HALL2, DELAY,<br>PAN-DELAY | Type of reverb/delay<br><b>ROOM1:</b> short reverb with high density<br><b>ROOM2:</b> short reverb with low density<br><b>STAGE1:</b> reverb with greater late<br>reverberation<br><b>STAGE2:</b> reverb with strong early reflections<br><b>HALL1:</b> very clear-sounding reverb<br><b>HALL2:</b> rich reverb<br><b>DELAY:</b> conventional delay effect<br><b>PAN-DELAY:</b> delay effect with echoes that<br>pan left and right |  |  |
| Time                              | 0–127                                                                       | Time length of reverberation<br>(Type: ROOM1-HALL2)<br>Delay time<br>(Type: DELAY, PAN-DELAY)                                                                                                    |  |  |
| HF Damp                           | 200–8000 Hz,<br>BYPASS                                                      | Adjusts the frequency above which the<br>high-frequency content of the reverb sound will<br>be cut, or "damped." If you do not want to cut the<br>high frequencies, set this parameter to BYPASS.                                                                                                    |  |  |
| Delay<br>Feedback                 | 0–127                                                                       | Adjusts the amount of delay feedback when<br>the Type setting is DELAY or PAN-DELAY.<br>Amount of delay sound returned to the input<br>(this setting is valid only if Type is DELAY or<br>PAN-DELAY)                                                                                                    |  |  |
| SRV ROOM<br>SRV HALL<br>SRV PLATE |                                                                             |                                                                                                    |  |  |
| Pre<br>Delay                      | 0.0–100 msec                                                                | Adjusts the delay time from the direct sound until the reverb sound is heard.                                                                                                    |  |  |
| Time                              | 0–127                                                                       | Time length of reverberation                                                                                                    |  |  |
| Size<br>High Cut                  | 1-8<br>160-12500 Hz,<br>BYPASS                                              | Size of the simulated room or hall<br>Adjusts the frequency above which the<br>high-frequency content of the reverb will be<br>reduced. If you do not want to reduce the high<br>frequencies, set this parameter to BYPASS.                                                                                                    |  |  |
| Density<br>Diffusion              | 0–127<br>0–127                                                              | Density of reverb<br>Adjusts the change in the density of the reverb over<br>time. The higher the value, the more the density<br>increases with time. (The effect of this setting is most<br>pronounced with long reverb times.)                                                                                                    |  |  |
| LF Damp<br>Freq                   | 50–4000 Hz                                                                  | Adjusts the frequency below which the low-<br>frequency content of the reverb sound will be<br>reduced, or "damped."                                                                                                    |  |  |
| LF Damp<br>Gain                   | -36–0 dB                                                                    | Adjusts the amount of damping applied to the frequency range selected with LF Damp. With a setting of "0," there will be no reduction of the reverb's low-frequency content.                                                                                                    |  |  |
| HF Damp<br>Freq                   | 4000–12500 Hz                                                               | Adjusts the frequency above which the<br>high-frequency content of the reverb sound will<br>be reduced, or "damped."                                                                                                    |  |  |
| HF Damp<br>Gain                   | -36–0 dB                                                                    | Adjusts the amount of damping applied to the frequency range selected with HF Damp. With a setting of "0," there will be no reduction of the reverb's high-frequency content.                                                                                                    |  |  |

| Parameter         | Value                                                                                                    | Explanation                                                                                                  |  |  |
|-------------------|----------------------------------------------------------------------------------------------------|----------------------------------------------------------------------------------------------------|--|--|
| GM2 REVERB        |                                                                                                    |                                                                                                    |  |  |
| Character         | 0–7                                                                                                    | Type of reverb<br>0–5: reverb<br>6, 7: delay                                                                 |  |  |
| Pre-LPF           | 0–7<br>Cuts the high frequency range of the sound<br>coming into the reverb.<br>Higher values will cut more of the high<br>frequencies. |                                                                                                    |  |  |
| Level             | 0–127                                                                                                    | Output level of reverberation                                                                                |  |  |
| Time              | 0–127                                                                                                    | Time length of reverberation                                                                                 |  |  |
| Delay<br>Feedback | 0–127                                                                                                    | Adjusts the amount of the delay sound that is fed back into the effect when the Character setting is 6 or 7. |  |  |